### UNITED STATES DEPARTMENT OF AGRICULTURE

Farm Service Agency Washington, DC 20250

Automation for the Margin Protection Program for Dairy Producers 2-MPP

Amendment 6

Approved by: Acting Deputy Administrator, Farm Programs

Bradley Karmen

#### **Amendment Transmittal**

### **A** Background

Software is being released on or about July 1, 2016, that provides the ability to designate milk handlers to remit outstanding premiums on behalf of dairy operations.

#### **B** Reasons for Amendment

Paragraph 12 has been amended to update the application name for accessing the MPP-Dairy application process.

Paragraph 30 has been amended to specify that County Office users shall not use the "edit" button to revise production history.

Paragraph 59 has been amended to provide examples of CCC-781T, CCC-781S, and CCC-781M for production history.

Paragraph 73.5 has been added to provide software procedure for designating a milk handler to remit premiums on behalf of dairy operations.

Paragraphs 82 and 83 have been amended to clarify when producer revisions are allowed.

Paragraph 87 has been amended to stipulate that both COC and DAFP determinations must be entered into the system for dissolutions.

Paragraph 89 has been added to provide an example of CCC-783.

# Amendment Transmittal (Continued)

|      | Page Control Chart            |               |
|------|-------------------------------|---------------|
| ТС   | Text                          | Exhibit       |
| 1, 2 | 2-1, 2-2                      | 1, pages 1, 2 |
|      | 2-55, 2-56                    | 3, page 1     |
|      | 2-101 through 2-130           |               |
|      | 2-144.5 through 2-144.8 (add) |               |
|      | 2-145, 2-146                  |               |
|      | 2-177 through 2-180           |               |
|      | 2-189, 2-190                  |               |
|      | 2-193 through 2-210           |               |

# Page No.

# Part 1 General Information

| 1    | Handbook Coverage | 1-1 |
|------|-------------------|-----|
| 2    | Responsibilities  | 1-2 |
| 3-10 | (Reserved)        |     |

# Part 2 MPP-Dairy Automated System

## Section 1 General Information About the MPP-Dairy System

| 11    | General Information            | 2-1 |
|-------|--------------------------------|-----|
| 12    | Accessing the MPP-Dairy System | 2-2 |
| 13    | MPP Main Menu                  | 2-3 |
| 14-19 | (Reserved)                     |     |

# Section 2 MPP-Dairy Production History

| 20    | Recording Production History                                                | 2-21  |
|-------|-----------------------------------------------------------------------------|-------|
| 21    | Selecting Dairy Operations                                                  | 2-22  |
| 22    | Production History Data Migration                                           | 2-28  |
| 23    | Establishing Production History for Dairy Operations                        | 2-32  |
| 24    | Production History for Dairy Operations With Annual Marketings              | 2-37  |
| 25    | Establishing Production History for Dairy Operations With Annual Marketings | 2-39  |
| 26    | New Dairy Operation Production History                                      | 2-40  |
| 27    | New Dairy Operation Monthly Production and Herd Size                        | 2-44  |
| 28    | New Dairy Operation Production History Establishment                        | 2-47  |
| 29    | Production History Signature                                                | 2-49  |
| 30    | Revising Production History                                                 | 2-55  |
| 31    | Production History Rollover                                                 | 2-58  |
| 32    | Production History Review Required                                          | 2-59  |
| 33    | Production History Transfer/Relocation                                      | 2-63  |
| 34    | Production History Successor-In-Interest                                    | 2-79  |
| 35    | Production History Merger                                                   | 2-89  |
| 36-58 | (Reserved)                                                                  |       |
| 59    | CCC-781, CCC-781T, CCC-781S, and CCC-781M, Margin Protection Program for    |       |
|       | Dairy Producers (MPP-Dairy) Production History Establishment                | 2-101 |
| 60-69 | (Reserved)                                                                  |       |

## Page No.

# Part 2 MPP Automated System (Continued)

## Section 3 Contract and Annual Coverage Election

| 70     | Recording Contract and Annual Coverage Election                    | 2-131   |
|--------|--------------------------------------------------------------------|---------|
| 71     | Selecting Dairy Operations                                         | 2-132   |
| 72     | Creating Contract for MPP-Dairy Annual Coverage Election           | 2-137   |
| 73     | Contract Coverage Level Elections                                  | 2-143   |
| 73.5   | Designating Milk Handler                                           | 2-144.7 |
| 74     | Contracts Page Coverage Summary                                    | 2-146   |
| 75     | Contracts Page Payments Due                                        | 2-148   |
| 76     | Producers With Interest in Dairy Operation                         | 2-150   |
| 77     | Collecting and Remitting Fees                                      | 2-158   |
| 78     | COC Determinations                                                 | 2-168   |
| 79     | Revising Contracts                                                 | 2-173   |
| 80     | Correcting a Contract                                              | 2-175   |
| 81     | Updating Producers With Interest in the Dairy Operation            | 2-176   |
| 82     | Contract Transfer/Relocation                                       | 2-177   |
| 83     | Contract Successor-In-Interest                                     | 2-179   |
| 84     | Contract Merger                                                    | 2-181   |
| 85     | Contract Dissolutions                                              | 2-182   |
| 86     | Certifying Contract Dissolution                                    | 2-188   |
| 87     | Approving Dissolution                                              | 2-190   |
| 88     | Dissolution Refund/Balance Due                                     | 2-193   |
| 89     | CCC-783, Margin Protection Program for Dairy Producers (MPP-Dairy) |         |
|        | Death, Retirement, or Dissolution Notification                     | 2-194   |
| 90-108 | 8 (Reserved)                                                       |         |
| 109    | CCC-782, Margin Protection Program for Dairy Producers (MPP-Dairy) |         |
|        | Contract and Annual Coverage Election                              | 2-211   |
| 110-11 | 19 (Reserved)                                                      |         |

# Section 4 Collections

| 120    | Collecting Administrative Fee and Premium | 2-241 |
|--------|-------------------------------------------|-------|
| 121    | Selecting Dairy Operations                | 2-242 |
| 122    | Fee Collection and Remittance             | 2-246 |
| 123    | Modifying or Canceling a Collection       | 2-249 |
| 124-16 | 60 (Reserved)                             |       |

### \*--Part 2 MPP-Dairy Automated System

## Section 1 General Information About the MPP-Dairy System

### **11 General Information**

### **A** Introduction

This part provides information and procedure for accessing and updating the web-based MPP-Dairy System.

## **B** Purpose of the MPP-Dairy System

The MPP-Dairy System is designed to record the following information for dairy operations applying for MPP-Dairy benefits:

- production history
- contract and annual coverage election
- collection of administrative fees and premiums.--\*

### 12 Accessing the MPP-Dairy System

### A Overview

The MPP-Dairy System is a web-based system that includes processes for:

- production history
- contract and annual coverage election
- collection of administrative fees and premiums.

New dairy operations have up to 90 calendar days from when the operation first begins to market milk to register for coverage under MPP-Dairy.

Existing dairy operations shall enroll for coverage during the MPP-Dairy enrollment period.

See 1-MPP for MPP-Dairy policy and provisions.

### **B** Accessing MPP-Dairy System

This table provides steps to access the MPP-Dairy System.

| Step | Action                                                                    |
|------|---------------------------------------------------------------------------|
| 1    | Access the FSA Intranet, FSA Applications Page at                         |
|      | http://fsaintranet.sc.egov.usda.gov/fsa/FSAIntranet_applications.html.    |
| 2    | Under "FSA Applications", "Applications Directory", CLICK "G-O".          |
| 3    | *CLICK "MPP-Application"*                                                 |
| 4    | On eAuthentication Login Page, CLICK "Login With LincPass (PIV)" or enter |
|      | user ID and password and CLICK "Login".                                   |
| 5    | MPP Main Menu will be displayed.                                          |

### **30** Revising Production History

### A MPP-Dairy Production History Revisions

\*--The MPP-Dairy System provides the ability to revise the MPP-Dairy production history to:

- correct the production history during open enrollment or within 90 calendar days for a new dairy operation
- perform farm and/or tract transfers/relocations, including updates from MIDAS Farm Records for farms and tracts
- perform successor-in-interest to a new dairy operation
- perform mergers for multiple dairy operations.--\*

\* \* \*

## **B** Revising Production History for Corrections

Users may revise a dairy operation production history as described in subparagraph A. Perform the following steps to revise a dairy operation production history.

| Step | Action                                                                           |
|------|----------------------------------------------------------------------------------|
| 1    | Perform the steps in subparagraph 21 A.                                          |
| 2    | CLICK "radio button" next to the dairy operation, farm, and tract for which user |
|      | wants to revise the production history.                                          |
| 3    | CLICK "Revise".                                                                  |
| 4    | Revise Production History Screen will be displayed.                              |

# **30** Revising Production History (Continued)

# **B** Revising Production History for Corrections (Continued)

The following table provides the options available in the MPP-Dairy system.

| Button     | Description                                                                                                    |
|------------|----------------------------------------------------------------------------------------------------|
| Edit       | Displays the Production History Summary Page for the selected dairy operation to correct the production history data according to subparagraph A.                                                                                                    |
|            | Users can click "Save and Continue" or "Back" to navigate through the MPP production history screens to perform the revision.                                                                                                    |
|            | If production history data is updated for the dairy operation, the status will<br>update to "Initiated" and a new producer certification and COC<br>determination are required.                                                                                                    |
|            | *Note: Users shall <b>not</b> select the "Edit" button after COC approval of established production history. If the production history established is incorrect, County Office users shall contact their State specialist for assistance. State specialists shall contact PECD through SharePoint and submit the same documentation required in subparagraph 22 D* |
| Transfer   | Displays the Select Transfer To Page with a list of the available farms and tracts for the selected dairy operation to perform a farm and/or tract transfer according to subparagraph 33.                                                                                                    |
| Merge      | Displays the Merger Production History Page to search for dairy operations to include in the merger according to paragraph 35.                                                                                                    |
| Succession | Displays the SCIMS Search Page to select the succeeding dairy operation to perform a successor-in-interest according to paragraph 34.                                                                                                    |
| Back       | Returns to the Production History Search Results page.                                                                                                    |
| Cancel     | Returns to the MPP Main Menu.                                                                                                    |

### Section 3 CCC-781's

# \*--59 CCC-781, CCC-781T, CCC781S, and CCC-781M, Margin Protection Program for Dairy Producers (MPP-Dairy) Production History Establishment

# A CCC-781, CCC-781T, CCC-781S, CCC781M for Production History Establishment

| Form     | Purpose                                                                                                    |
|----------|----------------------------------------------------------------------------------------------------|
| CCC-781  | • Used for production history establishment.                                                                   |
|          | • CLICK "View CCC-781" to display for selected dairy operation.                                                |
| CCC-781T | • Used for production history establishment following an initiated transfer/relocation                         |
|          | • CLICK "View CCC-781" to display for selected dairy operation that the production history was transferred to. |
| CCC-781S | • Used for production history establishment following an initiated successor-in-interest.                      |
|          | • CLICK "View CCC-781" to display for selected dairy operation who is the successor.                           |
| CCC-781M | • Used for production history establishment following an initiated merger.                                     |
|          | • CLICK "View CCC-781" to display for the selected dairy operation where production history was merged to.     |
|          | *                                                                                                    |

### B CCC-781 to Establish Production History for an Existing Dairy Operation

The following is an example of CCC-781 for a dairy operation establishing production history.

| CCC-7                                                                                                    | 81                                                                                                    | U.S. DE                                                                                                    | PARTMEN                                                                                                    | NT OF AGE                                                                                                    | RICULTURE                                                                                                    |                                                                                                    | Fo                                                                                                    | or County Of                                                                                                    | ffice Us                                                                               | se Only                                                                                                    |                                                                                                    |
|----------------------------------------------------------------------------------------------------|----------------------------------------------------------------------------------------------------|----------------------------------------------------------------------------------------------------|----------------------------------------------------------------------------------------------------|----------------------------------------------------------------------------------------------------|----------------------------------------------------------------------------------------------------|----------------------------------------------------------------------------------------------------|----------------------------------------------------------------------------------------------------|----------------------------------------------------------------------------------------------------|----------------------------------------------------------------------------------------|----------------------------------------------------------------------------------------------------|----------------------------------------------------------------------------------------------------|
| 06-10-1                                                                                                    | 16)                                                                                                    | Con                                                                                                    | nmodity Cr                                                                                                    | redit Corpor                                                                                                    | ration                                                                                                    | 1. Typ                                                                                                    | e of Acti                                                                                                    | on:                                                                                                    | Initial I                                                                              | Establishment                                                                                                    | ł                                                                                                    |
|                                                                                                    |                                                                                                    |                                                                                                    |                                                                                                    |                                                                                                    |                                                                                                    | 2. Adr                                                                                                    | nin State                                                                                                    | Name:                                                                                                    | Califor                                                                                | mia                                                                                                    |                                                                                                    |
|                                                                                                    |                                                                                                    |                                                                                                    |                                                                                                    |                                                                                                    |                                                                                                    | 3. Adr                                                                                                    | nin Cour                                                                                                    | ty Name:                                                                                                    | Merce                                                                                  | d                                                                                                    |                                                                                                    |
| MAR                                                                                                    | RGIN P                                                                                                    | ROTECTION PR                                                                                                    | OGRA                                                                                                    | M FOR                                                                                                    | DAIRY PRODUCERS                                                                                                    | 4A. Fa                                                                                                    | arm Num                                                                                                    | iber:                                                                                                    | 8671                                                                                   |                                                                                                    |                                                                                                    |
| (1)                                                                                                    | /IPP-DA                                                                                                    | AIRY) PRODUCI                                                                                                    | ION HI                                                                                                    | STORY                                                                                                    | ESTABLISHMENT                                                                                                    | 4B. Tr                                                                                                    | act Num                                                                                                    | ber:                                                                                                    | 10282                                                                                  | 3                                                                                                    |                                                                                                    |
|                                                                                                    |                                                                                                    |                                                                                                    |                                                                                                    |                                                                                                    |                                                                                                    | 5 Dai                                                                                                    | ry Opera                                                                                                    | tion Number:                                                                                                    | 12353                                                                                  | 2057                                                                                                    |                                                                                                    |
| PART                                                                                                    | A - GEN                                                                                                    | ERAL INFORMATIO                                                                                                    | 0N                                                                                                    |                                                                                                    |                                                                                                    | o. Dui                                                                                                    | iy opoio                                                                                                    |                                                                                                    |                                                                                        |                                                                                                    |                                                                                                    |
| 6A. Dai                                                                                                    | iry Operat                                                                                                    | tion Name                                                                                                    |                                                                                                    |                                                                                                    |                                                                                                    |                                                                                                    |                                                                                                    |                                                                                                    |                                                                                        |                                                                                                    |                                                                                                    |
| 6B. Is th                                                                                                    | ne dairy op                                                                                                    | peration facility being les                                                                                                    | ased or re                                                                                                    | nted? If "Y                                                                                                    | 'ES," and this is not the initial e                                                                                                    | stablishme                                                                                                    | ent of the                                                                                                    | e production                                                                                                    |                                                                                        | YES                                                                                                    |                                                                                                    |
| histo                                                                                                    | ory for the                                                                                                    | e of Production History                                                                                                    | ete Part C.                                                                                                    | nent                                                                                                    |                                                                                                    |                                                                                                    |                                                                                                    |                                                                                                    |                                                                                        | 120                                                                                                    |                                                                                                    |
| PART                                                                                                    | B - ANN                                                                                                    |                                                                                                    | HISTOR                                                                                                    | Y                                                                                                    |                                                                                                    |                                                                                                    |                                                                                                    |                                                                                                    |                                                                                        |                                                                                                    |                                                                                                    |
| histo<br>Item<br>respo                                                                                                    | 6B is "YE<br>onse to the                                                                                                    | dairy operation for each<br>ES" and this is not the in<br>his question. If "NO", pro-                                                                                                    | applicabl<br>itial establ<br>oceed to P                                                                                                    | le year in Ite<br>lishment of<br>Part C.                                                                                                    | em 8, and then proceed to Part I<br>the production history for the da                                                                                                    | D. Howev<br>airy operat                                                                                                    | ver, if the                                                                                                    | e response to<br>ect "NO" in                                                                                                    |                                                                                        | YES                                                                                                    |                                                                                                    |
| 2014.                                                                                                    |                                                                                                    | 10 200 000                                                                                                    | y operation                                                                                                    | 2042.                                                                                                    | 2 500 000                                                                                                    |                                                                                                    | 2042.                                                                                                    |                                                                                                    |                                                                                        | E 000 000                                                                                                    |                                                                                                    |
| 2011:                                                                                                    |                                                                                                    | 12,300,000                                                                                                    | Ibs.                                                                                                    | 2012:                                                                                                    | 2,500,000                                                                                                    | IDS.                                                                                                    | 2013:                                                                                                    |                                                                                                    |                                                                                        | 5,000,000                                                                                                    | IDS.                                                                                                    |
| 9. What<br>Comple<br>Option<br>10. Ente<br>For r<br>spec                                                                                                    | at date did<br>ate Option<br>I Act<br>or the actu<br>months wi<br>zific numb                                                                                                    | the dairy operation first<br>n I and/or Option II to o<br>tual production history<br>tal milk marketings for e<br>tith no production enter<br>or of months annually.                                                                                                    | t begin to r<br>determine<br>as adjus<br>ach month<br>"0". If you<br>sheck here                                                                                      | the highe<br>the highe<br>ted by the<br>the dairy h<br>are a seas<br>the fith                                                                                                    | ?<br>st marketings that may be use<br>seasonal index.<br>Tas been in operation beginning<br>ional dairy producing operation,<br>is box is checked, indicate the n                                                                                                    | ed to esta<br>with the fi<br>meaning,<br>umber of                                                                                                    | iblish th<br>first full n<br>your da<br>months                                                                            | e production<br>nonth of produ<br>iry operation c<br>your seasonal                                                                              | history.<br>ction as<br>ustomari<br>dairy op                                           | indicated in It<br>ily operates o<br>eration will pr                                                                                                    | em 9.<br>nly a<br>oduce                                                                                                    |
| <ol> <li>9. What</li> <li>Comple</li> <li>Option</li> <li>10. Ente</li> <li>For r</li> <li>spec</li> <li>milk</li> </ol>                                                                                         | at date did<br>ate Option<br>I Act<br>or the actu<br>months wi<br>cific numb<br>on an ann                                                                                                    | the dairy operation first<br>n I and/or Option II to of<br>tual production history<br>ral milk marketings for e<br>ith no production enter<br>er of months annually, of<br>nual basis:                                                                                                    | t begin to r<br>determine<br>/ as adjus<br>ach month<br>"0". If you<br>check here<br>months                                                                          | the highe<br>the highe<br>sted by the<br>h the dairy h<br>are a seas<br>3: If th                                                                                                    | ?<br>st marketings that may be use<br>seasonal index.<br>Tas been in operation beginning<br>sonal dairy producing operation,<br>is box is checked, indicate the n                                                                                                    | ed to esta<br>with the fi<br>meaning,<br>number of                                                                                                    | iblish th<br>irst full n<br>your da<br>months                                                                             | e production<br>nonth of produ<br>iry operation c<br>your seasonal                                                                              | history.<br>ction as<br>ustomar<br>dairy op                                            | indicated in It<br>ily operates o<br>ieration will pr                                                                                                    | em 9.<br>nly a<br>'oduce                                                                                                    |
| 9. What<br>Comple<br>Option<br>10. Ente<br>For r<br>spec<br>milk                                                                                                    | at date did<br>ate Option<br>I Act<br>or the actu<br>months wi<br>cific numb<br>on an ann<br>Year                                                                                                    | the dairy operation first<br>n I and/or Option II to or<br>tual production history<br>ial milk marketings for e<br>tih no production enter<br>ier of months annually, or<br>nual basis:                                                                                                    | t begin to r<br>determine<br>( as adjus<br>ach month<br>"0". If you<br>check here<br>months<br>Index                                                                 | market milk<br>the highe<br>sted by the<br>h the dairy I<br>J are a seas<br>: If th<br>Month Y                                                                                                    | ?<br>st marketings that may be use<br>seasonal index.<br>has been in operation beginning<br>sonal dairy producing operation,<br>is box is checked, indicate the n<br>ear Marketings                                                                                                    | ed to esta<br>with the f<br>meaning,<br>umber of<br>Index                                                                                                    | irst full n<br>your da<br>months                                                                                          | e production<br>nonth of produ<br>iry operation c<br>your seasonal<br>Year                                                                      | history.<br>ction as<br>ustomar<br>dairy op<br>Marke                                   | indicated in It<br>ily operates o<br>ieration will pr<br>itings                                                                                            | em 9.<br>nly a<br>oduce<br>Index                                                                                                |
| 9. What<br>Comple<br>Option<br>10. Ente<br>For r<br>spec<br>milk                                                                                                    | at date did<br>ate Option<br>I Act<br>ar the actu<br>months wi<br>children and<br>on an and<br>Year                                                                                                    | the dairy operation first<br>n I and/or Option II to<br>tual production history<br>ial milk marketings for e<br>ith no production enter<br>ier of months annually, o<br>nual basis:<br>Marketings<br>0 lbs.                                                                                                    | t begin to r<br>determine<br>r as adjus<br>ach month<br>"0". If you<br>check here<br>months<br>Index<br>0                                                            | market milk<br>a the highe<br>sted by the<br>h the dairy f<br>are a seas<br>a: If th<br>Month Ya<br>May                                                                                                    | ? st marketings that may be use seasonal index. has been in operation beginning sonal dairy producing operation, is box is checked, indicate the n ear Marketings Olbs.                                                                                                    | ed to esta<br>with the f<br>meaning.<br>number of<br>Index<br>0                                                                                                    | irst full n<br>your da<br>months<br>Month<br>Sep                                                                          | e production<br>nonth of produ<br>iry operation c<br>your seasonal<br>Year                                                                      | history.<br>ction as<br>ustomari<br>dairy op<br>Marke                                  | indicated in lt<br>ily operates o<br>ieration will pr<br>atings<br>0 lbs.                                                                                  | em 9.<br>nly a<br>oduce<br>Index                                                                                                |
| 9. What<br>Comple<br>Option<br>10. Ente<br>For r<br>spec<br>milk<br>Ionth<br>Jan<br>Feb                                                                                                    | et date did<br>ate Option<br>I Act<br>ar the actum<br>months with<br>on an ann<br>Year                                                                                                    | the dairy operation first<br>n I and/or Option II to<br>tual production history<br>ral milk marketings for e-<br>ith no production enter<br>er of months annually,<br>nual basis:<br>Marketings<br>0 lbs.<br>0 lbs.                                                                                                    | determine<br>(as adjustication of the second<br>ach month<br>"0". If your<br>check here<br>months<br>Index<br>0<br>0<br>0                                            | market milk<br>a the highe<br>sted by the<br>h the dairy H<br>y are a seas<br>b: If the<br>Month Y<br>May<br>Jun                                                                                                    | ? st marketings that may be use seasonal index. has been in operation beginning sonal dairy producing operation, is box is checked, indicate the n ear Marketings 0 lbs. 0 lbs. 0 | ed to esta<br>with the f<br>meaning,<br>umber of<br>Index<br>0<br>0                                                                                                    | irst full n<br>your da<br>months<br>Month<br>Sep<br>Oct                                                                   | e production<br>nonth of produ<br>iry operation c<br>your seasonal<br>Year                                                                      | history.<br>ction as<br>ustomari<br>dairy op<br>Marke                                  | indicated in lt<br>ily operates o<br>peration will pr<br>etings<br>0 lbs.<br>0 lbs.                                                                        | em 9.<br>nly a<br>oduce                                                                                                    |
| 9. What<br>Comple<br>Option<br>10. Ente<br>For r<br>speco<br>milk<br>Ionth<br>Jan<br>Feb<br>Mar                                                                                                    | tt date did<br>ste Option<br>I Act<br>er the actu<br>months wi<br>cific numb<br>on an ann<br>Year                                                                                                    | the dairy operation first<br>n I and/or Option II to<br>tual production history<br>ral milk marketings for e<br>tim no production enter<br>ter of months annually, of<br>nual basis:<br>Marketings<br>0 lbs.<br>0 lbs.<br>0 lbs.                                                                                                    | determine<br>y as adjus<br>ach month<br>"0". If you<br>check here<br>months<br>Index<br>0<br>0                                                                       | market milk<br>e the highe<br>sted by the<br>h the dairy h<br>y are a seat<br>e: if th<br>Month Y<br>May<br>Jun<br>Jul                                                                                                    | ? st marketings that may be use seasonal index. has been in operation beginning sonal dairy producing operation, is box is checked, indicate the n ear Marketings 0 lbs. 0 lbs. 0 | ed to esta<br>with the f<br>meaning,<br>number of<br>Index<br>0<br>0<br>0                                                                                                    | Month<br>Sep<br>Oct<br>Nov                                                                                                | e production<br>nonth of produ<br>iry operation c<br>your seasonal<br>Year                                                                      | history.<br>ction as<br>ustomar<br>dairy op<br>Marke                                   | indicated in lt<br>ily operates of<br>peration will pr<br>atings<br>0 lbs.<br>0 lbs.<br>0 lbs.                                                             | em 9.<br>nly a<br>oduce                                                                                                    |
| 9. What<br>Comple<br>Option<br>10. Ente<br>For<br>milk<br>Month<br>Jan<br>Feb<br>Mar<br>Apr                                                                                                    | tt date did<br>ete Option<br>I Act<br>er the actumonths wi<br>cific numb<br>on an ann<br>Year                                                                                                    | the dairy operation first<br>n I and/or Option II to<br>tual production history<br>ral milk marketings for e<br>ith no production enter<br>er of months annually, en-<br>nual basis:<br>Marketings<br>0 lbs.<br>0 lbs.<br>0 lbs.<br>0 lbs.<br>0 lbs.                                                                                                    | begin to r<br>determine<br>y as adjus<br>ach month<br>"0". If you<br>bheck here<br>months<br>Index<br>0<br>0<br>0<br>0<br>0<br>0                                     | market milk<br>a the highe<br>sted by the<br>h the dairy I<br>j are a seas<br>e: if th<br>Month Y<br>May<br>Jun<br>Jul<br>Jul<br>Aug                                                                                                    | ? st marketings that may be use seasonal index. has been in operation beginning sonal dairy producing operation, is box is checked, indicate the n ear Marketings 0 lbs. 0 lbs. 0 | ed to esta<br>with the f<br>meaning<br>number of<br>Index<br>0<br>0<br>0<br>0                                                                                                    | irst full n<br>your da<br>months<br>Month<br>Sep<br>Oct<br>Nov<br>Dec                                                     | e production<br>nonth of produ<br>iry operation c<br>your seasonal<br>Year                                                                      | history.<br>ction as<br>ustomar<br>dairy op<br>Marke                                   | indicated in It<br>ily operates o<br>eration will pr<br>etings<br>0 lbs.<br>0 lbs.<br>0 lbs.<br>0 lbs.                                                     | em 9.<br>nly a<br>oduce<br>Index                                                                                                |
| 9. What<br>Comple<br>Option<br>10. Enter<br>Specomilk<br>Month<br>Jan<br>Feb<br>Mar<br>Apr<br>11. Calc<br>divic<br>indic<br>avai                                                                                 | tt date did<br>ete Option<br>I Act<br>er the actumonths wi<br>cific numb<br>on an ann<br>Year<br>Sulate and<br>jed by the<br>cated by a<br>lable full r                                                                                                    | the dairy operation first<br>n I and/or Option II to<br>tual production history<br>ial milk marketings for e<br>ith no production enter<br>ier of months annually, en-<br>nual basis:<br>Marketings<br>0 lbs.<br>0 lbs.<br>0 lbs.<br>0 lbs.<br>1 enter annual productio<br>5 sum of the seasonal in<br>1 check in the box in lter<br>month milk marketings                                                                                                    | begin to r<br>determine<br>y as adjus<br>sach month<br>"O". If you<br>check here<br>months<br>Index<br>0<br>0<br>0<br>0<br>0<br>0<br>0<br>0<br>0<br>0<br>0<br>0<br>0 | market milk<br>the highe<br>sted by the<br>h the dairy h<br>are a seat<br>: if th<br>Month Y<br>May<br>Jun<br>Jul<br>Jul<br>Aug<br>yy using the<br>intages for<br>ulate and el<br>ded by the s                                                                                                    | ? st marketings that may be use seasonal index. has been in operation beginning sonal dairy producing operation, is box is checked, indicate the n ear Marketings 0 lbs. 0 lbs. 0 lbs. 0 lbs. sum of available full month mili the applicable months. Or, if this her annual production history b um of the index percentages, d                                                                                                    | ed to esta<br>with the f<br>meaning,<br>umber of<br>Index<br>0<br>0<br>0<br>0<br>0<br>0<br>0<br>0<br>0<br>0<br>0<br>0<br>0<br>0<br>0<br>0<br>0<br>0<br>0                                | Month<br>Nov<br>Dec<br>gs abov<br>ce sum of                                                                               | e production<br>nonth of produ<br>iry operation c<br>your seasonal<br>Year<br>e FC<br>ry, as<br>f y 12,                                         | history.<br>ction as<br>ustomar<br>dairy op<br>Marke                                   | indicated in It<br>ily operates o<br>peration will pr<br>etings<br>0 Ibs.<br>0 Ibs.<br>0 Ibs.<br>0 Ibs.<br>0 Ibs.<br>1 Us.                                 | em 9.<br>nly a<br>oduce<br>Index                                                                                                |
| 9. What<br>Comple<br>Option<br>10. Ente<br>For r<br>spec<br>milk<br>Month<br>Jan<br>Feb<br>Mar<br>Apr<br>11. Calc<br>divice<br>indivice<br>avai<br>and                                                           | tt date did<br>ate Option<br>I Act<br>ar the actumonths wid<br>cific numb<br>on an and<br>Year<br>Culate and<br>fed by the<br>sated by a<br>lable full r<br>multiplyin                                                                                                    | the dairy operation first<br>n I and/or Option II to<br>tual production histon<br>ral milk marketings for e-<br>ith no production enter<br>er of months annually, e-<br>nual basis:<br>Marketings<br>0 lbs.<br>0 lbs.<br>0 lbs.<br>0 lbs.<br>1 enter annual production<br>5 sum of the seasonal in<br>1 check in the box in iter<br>month milk marketings ag the result by the num                                                                                                    | begin to r<br>determine<br>y as adjus<br>each mont<br>"0". If you<br>check here<br>months<br>Index<br>0<br>0<br>0<br>0<br>0<br>0<br>0<br>0<br>0<br>0<br>0<br>0<br>0  | market milk<br>the highe<br>sted by the<br>h the dairy ly<br>are a seat<br>: if th<br>Month Y<br>May<br>Jun<br>Jul<br>Aug<br>yu sing the<br>ntages for full<br>utate and e<br>ded by the s<br>this indicate                                                                                                    | ? st marketings that may be use seasonal index. has been in operation beginning sonal dairy producing operation, is box is checked, indicate the n ear Marketings 0 lbs. 0 lbs. 0 lbs. 0 lbs. 0 lbs. 1 0 lbs. 1 0 lbs. 1 0 lbs. 2 0 lbs. 2 0 lbs. 2 0 lbs. 2 0 lbs. 3 0 lbs. 4 0 lbs. 4 0  | ed to esta<br>with the f<br>meaning,<br>number of<br>Index<br>0<br>0<br>0<br>0<br>c marketin<br>is a seas<br>y using the<br>ividing the                                                 | Month<br>Sep<br>Oct<br>Nov<br>Dec<br>gs abov<br>sonal dai<br>e sum of<br>e result b                                       | e production<br>nonth of produ<br>iry operation c<br>your seasonal<br>Year<br>e<br>ry, as<br>py 12,<br>tion rolation                            | history.<br>ction as<br>ustomari<br>dairy op<br>Marke                                  | indicated in It<br>ily operates o<br>peration will pr<br>etings<br>0 lbs.<br>0 lbs.<br>0 lbs.<br>0 lbs.<br>0 lbs.<br>1y Office Us                          | em 9.<br>nly a<br>oduce<br>Index<br>se Only<br>Ibs.                                                                             |
| 9. What<br>Completion<br>Option<br>10. Enter<br>Forr<br>specer<br>milk<br>Month<br>Jan<br>Feb<br>Mar<br>Apr<br>11. Calc<br>divice<br>indice<br>avai<br>and<br>Option                                             | tt date did<br>ate Option<br>I Act<br>ar the actumonths witcific numb<br>on an ann<br>Year<br>Year<br>Culate and<br>ded by the<br>cated by a<br>lable full r<br>multiplyin<br>II Act<br>actumonths actumon<br>Actumonths<br>actumonths<br>actumont                                                                                                    | the dairy operation first<br>in I and/or Option II to<br>tual production history<br>val milk marketings for e<br>it no production enter-<br>ier of months annually, of<br>nual basis:<br>Marketings<br>0 lbs.<br>0 lbs.<br>0 lbs.<br>0 lbs.<br>0 lbs.<br>1 enter annual production<br>1 scheck in the box in Iter<br>month milk marketings a<br>1 g the result by the numi-<br>annual production his-<br>range data published by                                                                                                    | begin to r<br>determine<br>y as adjus<br>sach montt<br>"0". If you<br>check here<br>months<br>Index<br>0<br>0<br>0<br>0<br>0<br>0<br>0<br>0<br>0<br>0<br>0<br>0<br>0 | a the highe<br>sted by the<br>h the dairy I<br>j are a sease<br>a: If th<br>Month Y<br>May<br>Jun<br>Jun<br>Jun<br>Jun<br>Jul<br>Aug<br>Jun<br>Jul<br>Aug<br>untages for i<br>untages for i<br>untages do the<br>stats and ed<br>ded by the stats<br>this indicate                                                                                                    | ? st marketings that may be use seasonal index. has been in operation beginning sonal dairy producing operation. is box is checked, indicate the n ear Marketings 0 lbs. 0 lbs. 0 | ed to esta<br>with the f<br>meaning,<br>number of<br>Index<br>0<br>0<br>0<br>k marketin<br>is a seas<br>y using the<br>ividing the                                                      | Month<br>Sep<br>Oct<br>Nov<br>Dec<br>sabov<br>conal dai<br>e sum of<br>e result b                                         | e production<br>nonth of produ<br>iry operation c<br>your seasonal<br>Year<br>e<br>ry, as<br>ry 12,<br>ation relative f                         | history.<br>ction as<br>ustomar<br>dairy op<br>Marke                                   | indicated in It<br>ily operates o<br>peration will pr<br>etings<br>0 Ibs.<br>0 Ibs.<br>0 Ibs.<br>0 Ibs.<br>0 Ibs.<br>ty Office Us<br>ational rolling       | em 9.<br>nly a<br>oduce<br>Index<br>se Only<br>Ibs.                                                                             |
| 9. What<br>Completion<br>Option<br>10. Enter<br>For r<br>spec<br>milk<br>Month<br>Jan<br>Feb<br>Mar<br>Apr<br>11. Calc<br>divic<br>india<br>and<br>Option<br>12. Enter                                           | tt date did<br>ete Option<br>I Act<br>er the actumonths wu<br>cific numb<br>on an ann<br>Year<br>Vear<br>Culate and<br>ded by the<br>cated by a<br>liable full r<br>multiplyim<br>II The<br>aver<br>er the curr                                                                                                    | the dairy operation first<br>n I and/or Option II to<br>tual production history<br>ual milk marketings for e<br>ith no production enter<br>er of months annually, en-<br>nual basis:<br>Marketings<br>0 lbs.<br>0 lbs.<br>0 lbs.<br>0 lbs.<br>0 lbs.<br>0 lbs.<br>0 lbs.<br>0 lbs.<br>1 enter annual production<br>2 sum of the seasonal in<br>1 encek in the box in Iter<br>month milk marketings a<br>ig the result by the num<br>annual production hisr<br>rage data published by<br>tent number of dairy cov                                                                                                    | begin to r<br>determine<br>y as adjus<br>sach montt<br>"0". If you<br>check here<br>months<br>Index<br>0<br>0<br>0<br>0<br>0<br>0<br>0<br>0<br>0<br>0<br>0<br>0<br>0 | market milk<br>a the highe<br>sted by the<br>h the dairy I<br>j are a sease<br>s: if th<br>Month Y<br>May<br>Jun<br>Jun<br>Jun<br>Jun<br>Jun<br>Jun<br>Jun<br>Jun<br>Jun<br>Jun                                                                                                    | ? st marketings that may be use seasonal index. has been in operation beginning sonal dairy producing operation, is box is checked, indicate the n ear Marketings 0 lbs. 0 lbs. 0 | ed to esta<br>with the f<br>meaning,<br>umber of<br>Index<br>0<br>0<br>0<br>0<br>k marketin<br>s is a seas<br>y using the<br>ividing the<br>iating dali                                 | irst full n<br>your da<br>months<br>Nonth<br>Sep<br>Oct<br>Nov<br>Dec<br>ggs abov<br>cond dai<br>e sum o'<br>ry operation | e production<br>nonth of produ<br>iry operation c<br>your seasonal<br>Year<br>e<br>ry, as<br>fy 12,<br>ation relative f<br>esh):                | history.<br>ction as<br>ustomarry op<br>Marke<br>or Coun                               | indicated in It<br>ily operates o<br>peration will pr<br>etings<br>0 lbs.<br>0 lbs.<br>0 lbs.<br>0 lbs.<br>ty Office Us<br>ational rolling                 | em 9.<br>nly a<br>oduce<br>Index<br>se Only<br>Ibs.<br>3 herd                                                                   |
| 9. What<br>Comple<br>Option<br>10. Enter<br>For r<br>spec<br>milk<br>Wonth<br>Jan<br>Feb<br>Mar<br>Apr<br>11. Calc<br>divice<br>indic<br>avai<br>and<br>Option<br>12. Enter<br>13. Nation                        | tt date did<br>ete Option<br>I Act<br>er the actumonths wi<br>cific numbion an ann<br>Year<br>Vear<br>Culate and<br>ded by the<br>cated by an<br>iable full<br>iable full<br>in The<br>aver<br>er the curr<br>conal annus                                                                                                    | the dairy operation first<br>n I and/or Option II to<br>tual production history<br>ual milk marketings for e<br>ith no production enter-<br>er of months annually, en-<br>nual basis:<br>Marketings<br>0 lbs.<br>0 lbs.<br>0 lbs.<br>0 lbs.<br>0 lbs.<br>0 lbs.<br>1 enter annual production<br>is acheck in the box in Iter<br>month milk marketings<br>ig the result by the num<br>annual production his<br>rage data published by<br>rent number of dairy cov<br>al milk production per ci                                                                                                    | begin to r<br>determine<br>y as adjus<br>sach mont<br>"0". If you<br>check here<br>months<br>Index<br>0<br>0<br>0<br>0<br>0<br>0<br>0<br>0<br>0<br>0<br>0<br>0<br>0  | market milk<br>a the highe<br>sted by the<br>h the dairy h<br>u are a sease<br>a: If th<br>Month Y<br>May<br>Jun<br>Jul<br>Aug<br>Dun<br>Jul<br>Aug<br>Dun<br>Jul<br>Aug<br>Dun<br>Jul<br>Aug<br>Dun<br>Jul<br>Aug<br>Dun<br>Jul<br>Aug<br>Dun<br>Jul<br>Aug<br>Dun<br>Jul<br>Aug<br>Dun<br>Jul<br>Aug<br>Dun<br>Jul<br>Aug<br>Dun<br>Jul<br>Aug<br>Dun<br>Jul<br>Aug<br>Dun<br>Jul<br>Aug<br>Dun<br>Jul<br>Aug<br>Dun<br>Dun<br>Aug<br>Dun<br>Dun<br>Aug<br>Dun<br>Dun<br>Aug<br>Dun<br>Dun<br>Aug<br>Dun<br>Dun<br>Aug<br>Dun<br>Dun<br>Aug<br>Dun<br>Dun<br>Dun<br>Dun<br>Dun<br>Dun<br>Dun<br>Dun<br>Dun<br>Dun | ? st marketings that may be use seasonal index. has been in operation beginning sonal dairy producing operation, is box is checked, indicate the n ear Marketings 0 lbs. 0 lbs. 0 lbs. 0 lbs. 1 sum of available full month mili the applicable months. Or, if this nter annual production history b um of the index percentages, d ed in Item 10. In the herd size of the particip on, including dry cows (exclude s published for applicable calen                                                                                                    | ed to esta<br>with the f<br>meaning,<br>number of<br>Index<br>0<br>0<br>0<br>0<br>k marketin<br>s is a seas<br>y using the<br>ividing the<br>iating data<br>s heifers r<br>dar year):   | irst full n<br>your da<br>months<br>Sep<br>Oct<br>Nov<br>Dec<br>e sum of<br>e sum of<br>r result t                        | e production<br>honth of produ<br>iry operation c<br>your seasonal<br>Year<br>e<br>ry, as<br>fyy 12,<br>ation relative f<br>esh):<br>Fo         | nistory.<br>ction as<br>ustomars<br>dairy op<br>Marke                                  | indicated in It<br>ily operates o<br>peration will pr<br>etings<br>0 Ibs.<br>0 Ibs.<br>0 Ibs.<br>0 Ibs.<br>ty Office Us<br>ational rolling                 | em 9,<br>nly a<br>coduce<br>Index<br>se Only<br>ibs.<br>g herd                                                                  |
| 9. What<br>Complet<br>Option<br>10. Enter<br>For r<br>spec<br>milk<br>Month<br>Jan<br>Feb<br>Mar<br>Apr<br>11. Calc<br>divice<br>indic<br>avail<br>and<br>Option<br>12. Enter<br>13. Natic                       | tt date did<br>ete Option<br>I Act<br>er the actumonths wi<br>cific numbon an ann<br>Year<br>Uate and<br>ded by the<br>cated by a<br>iable full<br>iiibale full<br>iiibale full<br>iiint<br>iiit The<br>aver<br>on al annus                                                                                                    | the dairy operation first<br>n I and/or Option II to<br>tual production history<br>Jal milk marketings for e<br>tih no production enter-<br>ner of months annually, en-<br>marketings<br>0 lbs.<br>0 lbs.<br>0 lbs.<br>0 lbs.<br>0 lbs.<br>0 lbs.<br>0 lbs.<br>0 lbs.<br>1 enter annual production<br>e sum of the seasonal in<br>a check in the box in Iter<br>month milk marketings<br>1 g the result by the num-<br>annual production his<br>rage data published by<br>rent number of dairy cov-<br>al milk production per co-                                                                                                    | begin to r<br>determine<br>y as adjus<br>sach mont<br>"0". If you<br>check here<br>months<br>Index<br>0<br>0<br>0<br>0<br>0<br>0<br>0<br>0<br>0<br>0<br>0<br>0<br>0  | market milk<br>a the highe<br>sted by the<br>h the dairy h<br>are a seasi<br>are a seasi<br>if th<br>Month Y<br>May<br>Jun<br>Jul<br>Aug<br>yu using the<br>intages for t<br>ulate and el<br>ded by the st<br>this indicate<br>be based of<br>alary operati                                                                                                    | ? st marketings that may be use seasonal index. has been in operation beginning sonal dairy producing operation, is box is checked, indicate the n ear Marketings 0 lbs. 0 lbs. 0 | ed to esta<br>with the f<br>meaning,<br>number of<br>Index<br>0<br>0<br>0<br>0<br>k marketin<br>is is a seas<br>y using the<br>lividing the<br>atting dali<br>s heifers r<br>dar year): | irst full n<br>your da<br>months<br>Sep<br>Oct<br>Nov<br>Dec<br>result<br>ry operation                                    | e production<br>honth of produ<br>iry operation c<br>your seasonal<br>Year<br>e For<br>ry, as<br>f yy 12,<br>ation relative for<br>esh):<br>For | in Coun                                                                                | indicated in It<br>ily operates o<br>peration will pr<br>etings<br>0 lbs.<br>0 lbs.<br>0 lbs.<br>0 lbs.<br>ty Office Us<br>ational rolling<br>ty Office Us | em 9,<br>nly a<br>coduce<br>Index<br>se Only<br>ibs.<br>a herd<br>se Only<br>ibs.                                               |
| 9. What<br>Complet<br>Option<br>10. Enter<br>For r<br>spec<br>milk<br>Aonth<br>Jan<br>Feb<br>Mar<br>Apr<br>11. Calc<br>divice<br>invice<br>invice<br>avai<br>and<br>Option<br>12. Enter<br>13. Natic<br>14. Calc | tt date did<br>ate Option<br>I Act<br>ar the actum<br>months wi<br>cific numb<br>on an ann<br>Year<br>Culate and<br>ded by the<br>cated by a<br>liable full r<br>multiplyin<br>II The<br>aver<br>culate ann<br>culate ann<br>culate ann<br>aver<br>culate ann<br>aver<br>culate ann<br>aver<br>culate ann<br>aver<br>culate ann<br>aver<br>culate ann<br>aver<br>aver<br>culate ann<br>aver<br>aver | the dairy operation first<br>in 1 and/or Option II to<br>tual production history<br>al milk marketings for e-<br>tion op roduction enter-<br>tion op roduction enter-<br>tion op roduction enter-<br>marketings<br>0 lbs.<br>0 lbs.<br>0 lbs.<br>0 lbs.<br>0 lbs.<br>0 lbs.<br>0 lbs.<br>1 enter annual production<br>a sum of the seasonal in<br>a check in the box in iter-<br>month milk marketings and<br>the result by the num-<br>ranual production history in<br>a mult production per co-<br>nual production history in<br>a mult production history in<br>a mult production per co-<br>a mult production history in<br>a mult production history in<br>a mult production per co-<br>a mult production history in<br>a mult per duction per co-<br>a mult per duction history in<br>a mult per duction per co-<br>a mult per duction per co-<br>a mult per duction per co-<br>a mult per duction per co-<br>a mult per duction per co-<br>a mult per duction per co-<br>a mult per duction per co-<br>a mult per duction per co-<br>a mult per duction per co-<br>a mult per duction per co-<br>a mult per duction per co-<br>a mult per ducti | begin to r<br>determine<br>y as adjus<br>sach mont<br>"0". If you<br>check here<br>months<br>Index<br>0<br>0<br>0<br>0<br>0<br>0<br>0<br>0<br>0<br>0<br>0<br>0<br>0  | market milk<br>a the highe<br>sted by the<br>h the dairy h<br>u are a seat<br>: If th<br>Month Y<br>May<br>Jun<br>Jul<br>Aug<br>Jun<br>Jul<br>Aug<br>Jun<br>Jul<br>Aug<br>Sy using the<br>intages for t<br>uate and du<br>be based of<br>airy operati<br>ASS data a<br><i>ing</i> Item 12                                                                                                    | ? st marketings that may be use seasonal index. has been in operation beginning sonal dairy producing operation, is box is checked, indicate the n ear Marketings 0 lbs. 0 lbs. 0 | ed to esta<br>with the 1<br>meaning,<br>number of<br>Index<br>0<br>0<br>0<br>k marketin<br>is is a seas<br>y using the<br>ividing the<br>vating dail<br>s heifers r<br>dar year):       | Inst full n<br>your da<br>months<br>Nov<br>Dec<br>rgs abov<br>Dec<br>rgs abov<br>per e sum of<br>e result t               | e production<br>honth of produ<br>iry operation c<br>your seasonal<br>Year<br>e<br>ry, as<br>py 12,<br>ation relative f<br>esh):<br>Fo          | history.<br>ction as<br>ustomara<br>dairy op<br>Marke<br>r Count<br>r Count<br>r Count | indicated in It<br>ily operates o<br>veration will pr<br>o Ibs.<br>0 Ibs.<br>0 Ibs.<br>0 Ibs.<br>0 Ibs.<br>ty Office Us<br>ational rolling<br>ty Office Us | em 9.<br>niy a<br>oduce<br>Index<br>(<br>(<br>(<br>(<br>(<br>(<br>(<br>(<br>(<br>(<br>(<br>(<br>(<br>(<br>(<br>(<br>(<br>(<br>( |

### Par. 59

- \*--59 CCC-781, CCC-781T, CCC781S, and CCC-781M, Margin Protection Program for Dairy Producers (MPP-Dairy) Production History Establishment (Continued)
  - **B** CCC-781 to Establish Production History for an Existing Dairy Operation (Continued)

|                                                                                                    |                                                                                                    |                                                                                                    | DTIELOATION                                                                                                    |                                                                                                    | Page 2 of 2                                                                                                    | _                                                     |
|----------------------------------------------------------------------------------------------------|----------------------------------------------------------------------------------------------------|----------------------------------------------------------------------------------------------------|----------------------------------------------------------------------------------------------------|----------------------------------------------------------------------------------------------------|----------------------------------------------------------------------------------------------------|-------------------------------------------------------|
| PART D - DAIRY OPERATION'S ESTABLE                                                                                                    | SHED PRODUCTION HIS                                                                                                    | STORY AND CE                                                                                                    | RTIFICATION                                                                                                    |                                                                                                    |                                                                                                    |                                                       |
| <ol> <li>FSA representative will enter the applicable pre<br/>Part C from elected option 1 or option 2. Dairy</li> </ol>                                                                                                    | duction history for the dairy of operations in leased or rente                                                                                                    | operation as estab                                                                                                    | lished in Part B or<br>relocating and                                                                                                    | 15A.                                                                                                    | 12,300,000                                                                                                    | lbs                                                   |
| dairy operations with less than 12 full months of<br>C in item 15B.                                                                                                    | factual monthly marketings r                                                                                                    | must confirm elect                                                                                                    | ed option from Part                                                                                                    |                                                                                                    | Option 1 Option                                                                                                    | 12                                                    |
| 16A                                                                                                    |                                                                                                    | 16B                                                                                                    |                                                                                                    |                                                                                                    | 16C.                                                                                                    | -                                                     |
| Signature of Producer (By)                                                                                                    | Title/Relationshi                                                                                                    | p of the Individual                                                                                                    | Signing in the                                                                                                    |                                                                                                    | Date                                                                                                    |                                                       |
|                                                                                                    | Rep                                                                                                    | presentative Capac                                                                                                    | city                                                                                                    |                                                                                                    | (MM-DD-YYYY)                                                                                                    |                                                       |
| A Signature of COC or Designee                                                                                                    |                                                                                                    | 17B Status                                                                                                    |                                                                                                    | 17C Date                                                                                                    |                                                                                                    |                                                       |
| A. Signature of COC of Designee                                                                                                    |                                                                                                    | TTB. Status                                                                                                    |                                                                                                    | The Date                                                                                                    | (MM-00-1111)                                                                                                    |                                                       |
|                                                                                                    |                                                                                                    | Approved                                                                                                    | Disapproved                                                                                                    |                                                                                                    |                                                                                                    |                                                       |
| . Remarks                                                                                                    |                                                                                                    |                                                                                                    |                                                                                                    |                                                                                                    |                                                                                                    |                                                       |
|                                                                                                    |                                                                                                    |                                                                                                    |                                                                                                    |                                                                                                    |                                                                                                    |                                                       |
|                                                                                                    |                                                                                                    |                                                                                                    |                                                                                                    |                                                                                                    |                                                                                                    |                                                       |
|                                                                                                    |                                                                                                    |                                                                                                    |                                                                                                    |                                                                                                    |                                                                                                    |                                                       |
|                                                                                                    |                                                                                                    |                                                                                                    |                                                                                                    |                                                                                                    |                                                                                                    |                                                       |
|                                                                                                    |                                                                                                    |                                                                                                    |                                                                                                    |                                                                                                    |                                                                                                    |                                                       |
|                                                                                                    |                                                                                                    |                                                                                                    |                                                                                                    |                                                                                                    |                                                                                                    |                                                       |
|                                                                                                    |                                                                                                    |                                                                                                    |                                                                                                    |                                                                                                    |                                                                                                    |                                                       |
|                                                                                                    |                                                                                                    |                                                                                                    |                                                                                                    |                                                                                                    |                                                                                                    |                                                       |
|                                                                                                    |                                                                                                    |                                                                                                    |                                                                                                    |                                                                                                    |                                                                                                    |                                                       |
|                                                                                                    |                                                                                                    |                                                                                                    |                                                                                                    |                                                                                                    |                                                                                                    |                                                       |
|                                                                                                    |                                                                                                    |                                                                                                    |                                                                                                    |                                                                                                    |                                                                                                    |                                                       |
|                                                                                                    |                                                                                                    |                                                                                                    |                                                                                                    |                                                                                                    |                                                                                                    |                                                       |
|                                                                                                    |                                                                                                    |                                                                                                    |                                                                                                    |                                                                                                    |                                                                                                    |                                                       |
|                                                                                                    |                                                                                                    |                                                                                                    |                                                                                                    |                                                                                                    |                                                                                                    |                                                       |
|                                                                                                    |                                                                                                    |                                                                                                    |                                                                                                    |                                                                                                    |                                                                                                    |                                                       |
|                                                                                                    |                                                                                                    |                                                                                                    |                                                                                                    |                                                                                                    |                                                                                                    |                                                       |
|                                                                                                    |                                                                                                    |                                                                                                    |                                                                                                    |                                                                                                    |                                                                                                    |                                                       |
| following statement is made in accordance with the Pri<br>1430, the Commodity Gredit Corporation Charter Act (<br>ibility to participate in and receive benefits under the Ma<br>te, Local government agencies, Tribal agencies, and no<br>viceable Routine Uses identified in the System of Record<br>re to furnish the requested information will result in a de                                                                                                    | ecy Act of 1974 (5 USC 552a – a<br>5 U.S.C. 714 et seq.), and the Ag<br>gin Protection Program for dairy<br>governmental entities that have i<br>Notice for USDA/FSA-2, Farm R<br>termination of ineligibility to partic                                                                                                    | as amended). The ai<br>gricultural Act of 201-<br>producers. The info<br>been authorized acce<br>Records File (Automa<br>cipate in and receive                                                       | uthority for requesting the<br>\$ (Pub. L. 113-79). The i<br>rmation collected on this is<br>sets to the information by<br>ted). Providing the reque<br>benefits under the Margin                                                                                           | information id<br>nformation will<br>form may be di<br>statute or regu<br>sted informati<br>n Protection Pr                                                                                                    | lentified on this form is i<br>be used to determine<br>isclosed to other Federa<br>lation and/or as describ<br>on is voluntary. Howev<br>ogram for dairy produce                                                                     | 7 Cl<br>al,<br>bed<br>ver,<br>ers.                    |
| following statement is made in accordance with the Pri<br>1430, the Commodity Credit Corporation Chater Act (<br>biblity to participate in and receive benefits under the Ma<br>te, Local government agencies, Tribal egencies, and no<br>licable Routine Uses identified in the System of Record<br>are to furnish the requested information will result in a de<br>sinformation collection is exempted from the Paperwork                                                                                                    | acy Act of 1974 (5 USC 552 – «<br>5 U.S.C. 714 et seq.), and the A<br>gin Protection Program for dairy<br>governmental entities that have<br>Notice for USA/FSA-2, Fart<br>Notice for USA/FSA-2, fart<br>termination of ineligibility to partic<br>Reduction Act as specified in the                                               | as amended). The au<br>gricultural Act of 201<br>producers. The info<br>been authorized acc<br>becords File (Automa<br>cipate in and receive<br>b Agricultural Act of 2                              | uthority for requesting the<br>4 (Pub L. 113-79). The i<br>rmation collected on this<br>sess to the information by<br>ted). Providing the reque<br>benefits under the Margin<br>014 (Pub. L. 113-79. Title                                                                  | information id<br>nformation will<br>form may be d<br>statute or regu<br>sted information<br>of Protection Protection Protect | lentified on this form is i<br>be used to determine<br>isclosed to other Federa<br>lation and/or as describ<br>on is voluntary. Howev<br>ogram for dairy produce<br>Administration).                                                 | 7 Cl<br>al,<br>bed<br>rer,<br>ers.                    |
| following statement is made in accordance with the Pri<br>1430, the Commodity Credit Corporation Chater Act (<br>ibility to participate in and receive benefits under the Ma<br>le, Local government agencies, Tribal agencies, and no<br>licable Routine Uses identified in the System of Record,<br>are to furnish the requested information will result in a de<br>sinformation collection is exempted from the Paperwork<br>provisions of appropriate criminal and civil fraud, privac                                                                              | acy Act of 1974 (5 USC 552 – a<br>5 U.S.C. 714 et seq.), and the A<br>gin Protection Program for dairy<br>governmental entities that have<br>Notce for USDA/FSA-2, Farm R<br>termination of ineligibility to partic<br>Reduction Act as specified in the<br>y, and other statutes may be app                                       | as amended). The au<br>gricultural Act of 201-<br>producers. The info<br>been authorized accu<br>decords File (Automa<br>cipate in and receive<br>a Agricultural Act of 2<br>licable to the informa  | uthority for requesting the<br>4 (Pub. L. 113-79). The i<br>rmation collected on this<br>sest to the information by<br>test of the information by<br>test of the information by<br>benefits under the Margi<br>014 (Pub. L. 113-79, Title<br>tion provided. <b>RETURN</b>   | hinformation id<br>information will<br>form may be di<br>statute or regu<br>sted informatii<br>n Protection Pr<br>h, Subtitle F, J<br>THIS COMPL                                                                                                    | lentified on this form is in<br>be used to determine<br>isclosed to other Federa<br>lation and/or as describ<br>on is voluntary. Howev<br>ogram for dairy produce<br>Administration).<br>ETED FORM TO YOU!                           | 7 Cl<br>al,<br>er,<br>ers.                            |
| following statement is made in accordance with the Pri<br>t 1430, the Commodity Credit Corporation Chater Act (<br>ibility to participate in and receive benefits under the Ma<br>te, Local government agencies, Tribal agencies, and no<br>ilicable Routine Uses identified in the System of Record,<br>are to furnish the requested information will result in a de<br>s information collection is exempted from the Paperwork<br>provisions of appropriate criminal and civil fraud, privac<br>UNTY FSA OFFICE.                                                      | acy Act of 1974 (5 USC 552a – a<br>5 U.S.C. 714 et seq.), and the A<br>gin Protection Program for daily<br>governmental entities that have i<br>Notice for USDN/FSA-2, Farm R<br>termination of ineligibility to partic<br>Reduction Act as specified in the<br>y, and other statutes may be app                                   | as amended). The au<br>gricultural Act of 201-<br>producers. The info<br>been authorized acco<br>Records File (Automa<br>sipate in and receive<br>• Agricultural Act of 2<br>licable to the informa  | uthority for reguesting the<br>4 (Pub. L. 113-79). The i<br>rmation collected on this to<br>sea to the information by<br>ted). Providing the regue<br>benefits under the Margin<br>benefits under the Margin<br>014 (Pub. L. 113-79, Title<br>tion provided. <b>RETURN</b>  | niformation id<br>nformation will<br>form may be di<br>statute or regu-<br>sted informatii<br>n Protection Pr<br>of, Subtitle F, J<br>THIS COMPL                                                                                                    | Intified on this form is is<br>be used to determine<br>isclosed to other Federa<br>lation and/or as describ,<br>no is voluntay. Howev<br>ogram for dairy produce<br>ogram for dairy produce<br>Administration).<br>.ETED FORM TO YOU | 7 Ci<br>al,<br>bed<br>ver,<br>ers.<br><b>R</b>        |
| o following statement is made in accordance with the Pri<br>1 (130, the Commodity Credit Corporation Charter Act (<br>ibility to participate in and receive benefits under the Ma<br>te, Local government agencies, Tribal agencies, and no.<br>licable Routine Uses identified in the System of Record,<br>ure to furnish the requested information will result in a de-<br>s information collection is exempted from the Paperwork<br>o provisions of appropriate criminal and civil fraud, privac<br>UNTY FSA OFFICE.                                                | acy Act of 1974 (5 USC 552 – «<br>5 U.S.C. 714 et seq.), and the A<br>gin Protection Program for dairy<br>governmental entities that have in<br>Notice for USDNFSA-2, Branch<br>Intermination of ineligibility to partic<br>Reduction Act as specified in the<br>y, and other statutes may be app                                  | as amended). The a<br>gricultural Act of 201<br>producers. The infor<br>been authorized accu<br>fecords File (Automa<br>cipate in and receive<br>o Agricultural Act of 2<br>licable to the informa   | uthority for reguesting the<br>4 (Pub. L. 113-79). The i<br>rmation collected on this to<br>sea to the information by<br>ted). Providing the regue<br>benefits under the Margin<br>benefits under the Margin<br>014 (Pub. L. 113-79, Title<br>tion provided. <b>RETURN</b>  | information id<br>nformation will<br>form may be d<br>statute or regu-<br>sted information<br>n Protection Pr<br>of, Subtitle F, A<br><b>1 THIS COMPL</b>                                                                                                    | Ientified on this form is is<br>be used to determine<br>isclosed to other Federa<br>lation and/or as describ-<br>no is voluntay. Howev<br>ogram for dairy produce<br>ogram for dairy produce<br>Administration).<br>ETED FORM TO YOU | 7 Cl<br>al,<br>eed i<br>er,<br>ers.                   |
| following statement is made in accordance with the Pri<br>t 1430, the Commodity Credit Corporation Charter Act (<br>ibility to participate in and receive benefits under the Ma<br>te, Local government agencies, Tribal agencies, and no<br>licable Routine Uses identified in the System of Record<br>ire to furnish the requested information will result in a de<br>s information collection is exempted from the Paperwork<br>o provisions of appropriate criminal and civil fraud, privac<br>UNTY FSA OFFICE.                                                     | acy Act of 1974 (5 USC 552a – a<br>5 U.S.C. 714 et seq.), and the A<br>gin Protection Program for dairy<br>governmental entities that have in<br>Notice for USDNFSA-2, Brok<br>Notice for USDNFSA-2, Brok<br>termination of ineligibility to partic<br>Reduction Act as specified in the<br>y, and other statutes may be app       | as amended). The a<br>gricultural Act of 201<br>producers. The infor<br>been authorized accu<br>lecords File (Automa<br>cipate in and receive<br>Agricultural Act of 2<br>licable to the informa     | uthority for requesting the<br>4 (Pub. L. 113-79). The is<br>rmation collected on this to<br>sea to the information by<br>ted). Providing the reque<br>benefits under the Margin<br>benefits under the Margin<br>014 (Pub. L. 113-79, Title<br>tion provided. <b>RETURN</b> | information id<br>nformation will<br>form may be di<br>statute or regu<br>ested informatii<br>n Protection Pr<br>n I, Subtitle F, J<br>THIS COMPL                                                                                                    | Intified on this form is i<br>be used to determine<br>isclosed to other Federa<br>lation and/or as describ-<br>nis voluntay. Howev<br>ogram for dairy produce<br>ogram for dairy produce<br>Administration).<br>ETED FORM TO YOU     | 7 Ci<br>al,<br>bed i<br>er,<br>ers.                   |
| following statement is made in accordance with the Pri<br>1430, the Commodity Credit Corporation Chatter Act (<br>ibility to participate in and receive benefits under the Ma<br>te, Local government agencies, Tribal agencies, and no<br>lisable Routine Uses identified in the System of Record<br>inable Routine Uses identified in the System of Record<br>re to furnish the requested information will result in a de<br>information collection is exempted from the Paperwork<br>opposisions of appropriate criminal and civil fraud, privac<br>UNTY FSA OFFICE. | acy Act of 1974 (5 USC 552 – «<br>5 U.S.C. 714 et seq.), and the A<br>gin Protection Program for dairy<br>governmental entities that have in<br>Notice for USDNFSA-2, BRODNFSA-2,<br>Notice for USDNFSA-2, Brot<br>termination of ineligibility to partic<br>Reduction Act as specified in the<br>y, and other statutes may be app | as amended). The a<br>gricultural Act of 201<br>producers. The infor<br>been authorized accu<br>lecords File (Automa<br>cipate in and receive<br>Agricultural Act of 2<br>licable to the informa     | uthority for requesting the<br>4 (Pub. L. 113-79). The is<br>rmation collected on this to<br>sea to the information by<br>ted). Providing the reque<br>benefits under the Margin<br>benefits under the Margin<br>014 (Pub. L. 113-79, Title<br>tion provided. <b>RETURN</b> | information id<br>nformation will<br>form may be di<br>statute or regu<br>seted informatic<br>n Protection Pr<br>n I, Subtitle F, J<br>THIS COMPL                                                                                                    | lentflied on this form is i<br>be used to determine<br>isclosed to other Federa<br>lation and/or as describ-<br>nis voluntay. Howev<br>ogram for dairy produce<br>ogram for dairy produce<br>Administration).<br>ETED FORM TO YOU    | 7 Ci<br>al,<br>ver,<br>ers.                           |
| following statement is made in accordance with the Pri<br>1430, the Commodity Credit Corporation Charter Act<br>ibility to participate in and receive benefits under the Ma<br>te, Local government agencies, Tribal agencies, and no<br>lisable Routine Uses identified in the System of Record<br>are to furnish the requested information will result in a de<br>information collection is exempted from the Paperwork<br>provisions of appropriate criminal and civil fraud, privac<br>UNTY FSA OFFICE.                                                             | acy Act of 1974 (5 USC 552 – «<br>5 U.S.C. 714 et seq.), and the A<br>gin Protection Program for dairy<br>governmental entities that have in<br>Notice for USDNFSA-2, Branch<br>Termination of ineligibility to partic<br>Reduction Act as specified in the<br>y, and other statutes may be app                                    | as amended). The a<br>gricultural Act of 201<br>producers. The infor<br>been authorized accu<br>lecords File (Automa<br>cipate in and receive<br>Agricultural Act of 2<br>licable to the informa     | uthority for requesting the<br>4 (Pub. L. 113-79). The is<br>rmation collected on this to<br>sea to the information by<br>ted). Providing the reque<br>benefits under the Margin<br>benefits under the Margin<br>014 (Pub. L. 113-79, Title<br>tion provided. <b>RETURN</b> | information id<br>information will<br>form may be di<br>statute or regu<br>sted informatik<br>n Protection Pr<br>n Protection Pr<br>n I, Subtitle F, J<br>THIS COMPL                                                                                                    | lentflied on this form is i<br>be used to determine<br>isclosed to other Federa<br>lation and/or as describ-<br>nis voluntay. Howev<br>ogram for dairy produce<br>ogram for dairy produce<br>Administration).<br>ETED FORM TO YOU    | 7 Cl<br>al,<br>bed<br>rer,<br>ers.                    |
| following statement is made in accordance with the Pri<br>1430, the Commodity Credit Corporation Charter Act (<br>billy to participate in and receive benefits under the Ma<br>e, Local government agencies, Tribal agencies, and no<br>isable Routine Uses identified in the System of Record<br>re to furnish the requested information will result in a de<br>information collection is exempted from the Paperwork<br>provisions of appropriate criminal and civil fraud, privac<br>UNTY FSA OFFICE.                                                                | acy Act of 1974 (5 USC 552 – «<br>5 U.S.C. 714 et seq.), and the A<br>gin Protection Program for dairy<br>governmental entities that have in<br>Notice for USDNFSA-2, Branch<br>termination of ineligibility to partic<br>Reduction Act as specified in the<br>y, and other statutes may be app                                    | as amended). The a<br>gricultural Act of 201<br>producers. The infor<br>been authorized accu<br>lecords File (Automa<br>cipate in and receive<br>Agricultural Act of 2<br>licable to the informa     | uthority for requesting the<br>4 (Pub. L. 113-79). The is<br>rmation collected on this to<br>sea to the information by<br>ted). Providing the reque<br>benefits under the Margin<br>benefits under the Margin<br>014 (Pub. L. 113-79, Title<br>tion provided. <b>RETURN</b> | information id<br>information will<br>form may be di<br>statute or regu<br>sted informatik<br>n Protection Pr<br>n Protection Pr<br>n I, Subtitle F, J<br>THIS COMPL                                                                                                    | Intified on this form is i<br>be used to determine<br>isclosed to other Federa<br>lation and/or as describ-<br>nis voluntay. Howev<br>ogram for dairy produce<br>ogram for dairy produce<br>Administration).<br>ETED FORM TO YOU     | 7 Cl<br>al,<br>ver,<br>ers.                           |
| following statement is made in accordance with the Pri<br>1430, the Commodity Credit Corporation Charter Act (<br>ibility to participate in and receive benefits under the Ma<br>le, Local government agencies, Tribal agencies, and no<br>licable Routine Uses identified in the System of Record,<br>re to furnish the requested information will result in a de-<br>information collection is exempted from the Paperwork<br>provisions of appropriate criminal and civil fraud, privac<br>UNTY FSA OFFICE.                                                          | acy Act of 1974 (5 USC 552 – «<br>5 U.S.C. 714 et seq.), and the A<br>gin Protection Program for dairy<br>governmental entities that have in<br>Notice for USDNFSA-2, Branch<br>Termination of ineligibility to partic<br>Reduction Act as specified in the<br>y, and other statutes may be app                                    | as amended). The a<br>gricultural Act of 201<br>producers. The infor<br>been authorized accu<br>lecords File (Automa<br>cipate in and receive<br>Agricultural Act of 2<br>licable to the informa     | uthority for reguesting the<br>4 (Pub. L. 113-79). The is<br>rmation collected on this to<br>sea to the information by<br>ted). Providing the regue<br>benefits under the Margin<br>benefits under the Margin<br>014 (Pub. L. 113-79, Title<br>tion provided. <b>RETURN</b> | information id<br>information will<br>form may be di<br>statute or regu<br>sted informatik<br>n Protection Pr<br>n Protection Pr<br>N, Subtitle F, J<br>THIS COMPL                                                                                                    | Intified on this form is i<br>be used to determine<br>isclosed to other Federa<br>lation and/or as describ-<br>nis voluntay. Howev<br>ogram for dairy produce<br>ogram for dairy produce<br>Administration).<br>ETED FORM TO YOU     | 7 Cl<br>bed<br>rer,<br>ers.                           |
| following statement is made in accordance with the Pri<br>1430, the Commodity Credit Corporation Charter Act (<br>billity to participate in and receive benefits under the Ma<br>e, Local government agencies, Tribal agencies, and no<br>licable Routine Uses identified in the System of Record,<br>re to furnish the requested information will result in a de<br>information collection is exempted from the Paperwork<br>provisions of appropriate criminal and civil fraud, privac<br>UNTY FSA OFFICE.                                                            | acy Act of 1974 (5 USC 552 – «<br>5 U.S.C. 714 et seq.), and the A<br>gin Protection Program for dairy<br>governmental entities that have in<br>Notice for USDNFSA-2, Branch<br>Termination of ineligibility to partic<br>Reduction Act as specified in the<br>y, and other statutes may be app                                    | as amended). The a<br>gricultural Act of 201<br>producers. The infor<br>been authorized accu<br>lecords File (Automa<br>sipate in and receive<br>Agricultural Act of 2<br>licable to the informa     | uthority for reguesting the<br>4 (Pub L. 113-79). The is<br>rmation collected on this to<br>sea to the information by<br>ted). Providing the regue<br>benefits under the Margin<br>benefits under the Margin<br>014 (Pub. L. 113-79, Title<br>tion provided. <b>RETURN</b>  | information id<br>nformation will<br>form may be di<br>statute or regu<br>sted informatik<br>n Protection Pr<br>n Protection Pr<br>n I, Subtitle F, J<br>THIS COMPL                                                                                                    | Intified on this form is i<br>be used to determine<br>isclosed to other Federa<br>lation and/or as describ-<br>no is voluntay. Howev<br>ogram for dairy produce<br>ogram for dairy produce<br>Administration).<br>ETED FORM TO YOU   | 7 Ci<br>al,<br>bed i<br>er,<br>ers.                   |
| following statement is made in accordance with the Pri<br>1430, the Commodity Credit Corporation Charter Act<br>ibility to participate in and receive benefits under the Ma<br>le, Local government agencies, Tribal agencies, and no<br>licable Routine Uses identified in the System of Record,<br>re to furnish the requested information will result in a de-<br>information collection is exempted from the Paperwork<br>provisions of appropriate criminal and civil fraud, privac<br>UNTY FSA OFFICE.                                                            | acy Act of 1974 (5 USC 552 – «<br>5 U.S.C. 714 et seq.), and the A<br>gin Protection Program for dairy<br>governmental entities that have in<br>Notice for USDNFSA-2, Branch<br>termination of ineligibility to partic<br>Reduction Act as specified in the<br>y, and other statutes may be app                                    | as amended). The a<br>gricultural Act of 201<br>producers. The infor<br>been authorized accu<br>lecords File (Automa<br>sipate in and receive<br>Agricultural Act of 2<br>licable to the informa     | uthority for reguesting the<br>4 (Pub L. 113-79). The is<br>rmation collected on this to<br>sea to the information by<br>ted). Providing the regue<br>benefits under the Margin<br>benefits under the Margin<br>014 (Pub. L. 113-79, Title<br>tion provided. <b>RETURN</b>  | information id<br>nformation will<br>form may be di<br>statute or regu<br>sted informatik<br>n Protection Pr<br>n Protection Pr<br>N, Subtitle F, J<br>THIS COMPL                                                                                                    | Intified on this form is i<br>be used to determine<br>isclosed to other Federa<br>lation and/or as describ-<br>no is voluntay. Howev<br>ogram for dairy produce<br>ogram for dairy produce<br>Administration).<br>ETED FORM TO YOU   | 7 Ci<br>al,<br>bed<br>ver,<br>ers.                    |
| following statement is made in accordance with the Pri<br>1430, the Commodity Credit Corporation Charter Act<br>billy to participate in and receive benefits under the Ma<br>e, Local government agencies. Tribal agencies, and no<br>licable Routine Uses identified in the System of Record,<br>re to furnish the requested information will result in a de<br>information collection is exempted from the Paperwork<br>provisions of appropriate criminal and civil fraud, privac<br>JNTY FSA OFFICE.                                                                | acy Act of 1974 (5 USC 552 – «<br>5 U.S.C. 714 et seq.), and the A<br>gin Protection Program for dairy<br>governmental entities that have in<br>Notice for USDN/FSA-2, Farther<br>termination of ineligibility to partic<br>Reduction Act as specified in the<br>y, and other statutes may be app                                  | as amended). The a<br>gricultural Act of 201<br>producers. The infor<br>been authorized accu<br>fecords File (Automa<br>sipate in and receive<br>Agricultural Act of 2<br>licable to the informa     | uthority for reguesting the<br>4 (Pub L. 113-79). The is<br>rmation collected on this to<br>sea to the information by<br>ted). Providing the regue<br>benefits under the Margin<br>benefits under the Margin<br>014 (Pub. L. 113-79, Title<br>tion provided. <b>RETURN</b>  | information id<br>nformation will<br>form may be di<br>statute or regu<br>sted informatik<br>n Protection Pr<br>n Protection Pr<br>n I, Subtitle F, J<br>THIS COMPL                                                                                                    | Intified on this form is i<br>be used to determine<br>isclosed to other Federa<br>lation and/or as describ<br>or is voluntay. Howev<br>ogram for dairy produce<br>ogram for dairy produce<br>administration).<br>ETED FORM TO YOU    | 7 Ci<br>al,<br>bed i<br>er,<br>ers.                   |
| following statement is made in accordance with the Pri<br>1430, the Commodity Credit Corporation Charter Act (<br>billy to participate in and receive benefits under the Ma<br>e, Local government agencies. Tribal agencies, and no<br>licable Routine Uses identified in the System of Record,<br>re to furnish the requested information will result in a de<br>information collection is exempted from the Paperwork<br>provisions of appropriate criminal and civil fraud, privac<br>JNTY FSA OFFICE.                                                              | acy Act of 1974 (5 USC 552 – 4<br>5 U.S.C. 714 et seq.), and the A<br>gin Protection Program for dairy<br>governmental entities that have i<br>Notize for USDN/FSA-2, Farm R<br>termination of ineligibility to partic<br>Reduction Act as specified in the<br>y, and other statutes may be app                                    | as amended). The a<br>gricultural Act of 201<br>producers. The infor<br>been authorized accu-<br>fecords File (Automa<br>sipate in and receive<br>Agricultural Act of 2<br>licable to the informa    | uthority for reguesting the<br>4 (Pub L. 113-79). The is<br>rmation collected on this to<br>sea to the information by<br>ted). Providing the regue<br>benefits under the Margin<br>benefits under the Margin<br>014 (Pub. L. 113-79, Title<br>tion provided. <b>RETURN</b>  | information id<br>nformation will<br>form may be di<br>statute or regu<br>sted informatik<br>n Protection Pr<br>n Protection Pr<br>n I, Subtitle F, J<br>THIS COMPL                                                                                                    | Intified on this form is is<br>be used to determine<br>isclosed to other Federa<br>lation and/or as describ-<br>no is voluntay. Howev<br>ogram for dairy product<br>ogram for dairy product<br>administration).<br>ETED FORM TO YOU  | 7 Ci<br>al,<br>ver,<br>ers.                           |
| following statement is made in accordance with the Pri<br>1430, the Commodity Credit Corporation Chater Act (<br>billy to participate in and receive benefits under the Ma<br>e, Local government agencies. Tribal agencies, and no<br>licable Routine Uses identified in the System of Record,<br>re to furnish the requested information will result in a de<br>information collection is exempted from the Paperwork<br>provisions of appropriate criminal and civil fraud, privac<br>JNTY FSA OFFICE.                                                               | acy Act of 1974 (5 USC 552 – 4<br>5 U.S.C. 714 et seq.), and the A<br>gin Protection Program for dairy<br>governmental entities that have i<br>Notice for USDN/FSA-2, Farm R<br>termination of ineligibility to partic<br>Reduction Act as specified in the<br>y, and other statutes may be app                                    | as amended). The a<br>gricultural Act of 201<br>producers. The infor<br>been authorized accu-<br>fecords File (Automa<br>sipate in and receive<br>Agricultural Act of 2<br>licable to the informa    | uthority for reguesting the<br>4 (Pub L. 113-79). The is<br>rmation collected on this to<br>sea to the information by<br>ted). Providing the regue<br>benefits under the Margin<br>benefits under the Margin<br>014 (Pub. L. 113-79, Title<br>tion provided. <b>RETURN</b>  | information id<br>nformation will<br>form may be di<br>statute or regu<br>sted informatik<br>n Protection Pr<br>n Protection Pr<br>n I, Subtitle F, J<br>THIS COMPL                                                                                                    | Intified on this form is is<br>be used to determine<br>isclosed to other Federa<br>lation and/or as describ<br>or is voluntay. Howev<br>ogram for dairy produce<br>ogram for dairy produce<br>administration).<br>ETED FORM TO YOU   | 7 Cl<br>ed.<br>er,<br>ers.                            |
| following statement is made in accordance with the Pri<br>1430, the Commodity Credit Corporation Chater Act (<br>billy to participate in and receive benefits under the Ma<br>e, Local government agencies. Tribal agencies, and no<br>licable Routine Uses identified in the System of Record,<br>re to furnish the requested information will result in a de<br>information collection is exempted from the Paperwork<br>provisions of appropriate criminal and civil fraud, privac<br>JNTY FSA OFFICE.                                                               | acy Act of 1974 (5 USC 552 – 4<br>5 U.S.C. 714 et seq.), and the A<br>gin Protection Program for dairy<br>governmental entities that have in<br>Notice for USDN/FSA-2, Farm<br>Termination of ineligibility to partic<br>Reduction Act as specified in the<br>y, and other statutes may be app                                     | as amended). The a<br>gricultural Act of 201<br>producers. The infor<br>been authorized accu<br>fecords File (Automa<br>sipate in and receive<br>Agricultural Act of 2<br>licable to the informa     | uthority for reguesting the<br>4 (Pub L. 113-79). The is<br>rmation collected on this to<br>sea to the information by<br>ted). Providing the regue<br>benefits under the Margin<br>benefits under the Margin<br>014 (Pub. L. 113-79, Title<br>tion provided. <b>RETURN</b>  | information id<br>nformation will<br>form may be di<br>statute or regu<br>sted informatik<br>n Protection Pr<br>n I, Subtitle F, J<br>THIS COMPL                                                                                                    | Ientified on this form is is<br>be used to determine<br>isclosed to other Federa<br>lation and/or as describ<br>or is voluntay. Howev<br>ogram for dairy produce<br>ogram for dairy produce<br>administration).<br>ETED FORM TO YOU  | 7 Ci<br>al,<br>ver,<br>ers.                           |
| following statement is made in accordance with the Pri<br>1430, the Commodity Credit Corporation Charter Act (<br>billity to participate in and receive benefits under the Ma<br>e, Local government agencies, Tribal agencies, and no<br>licable Routine Uses identified in the System of Record,<br>re to furnish the requested information will result in a de<br>s information collection is exempted from the Paperwork<br>provisions of appropriate criminal and civil fraud, privac<br>UNTY FSA OFFICE.                                                          | acy Act of 1974 (5 USC 552 – 4<br>5 U.S.C. 714 et seq.), and the A<br>gin Protection Program for dairy<br>governmental entities that have i<br>Notice for USDN/FSA-2, Farm R<br>termination of ineligibility to partic<br>Reduction Act as specified in the<br>y, and other statutes may be app                                    | as amended). The a<br>gricultural Act of 201<br>producers. The infor<br>been authorized accu-<br>fecords File (Automa<br>sipate in and receive<br>Agricultural Act of 2<br>licable to the informa    | uthority for reguesting the<br>4 (Pub L. 113-79). The is<br>rmation collected on this to<br>sea to the information by<br>ted). Providing the regue<br>benefits under the Margin<br>benefits under the Margin<br>014 (Pub. L. 113-79, Title<br>tion provided. <b>RETURN</b>  | information id<br>nformation will<br>form may be di<br>statute or regu<br>sted informatik<br>n Protection Pr<br>n I, Subtitle F, J<br>THIS COMPL                                                                                                    | Ientified on this form is is<br>be used to determine<br>isclosed to other Federa<br>lation and/or as describ<br>or is voluntay. Howev<br>ogram for dairy produce<br>ogram for dairy produce<br>administration).<br>ETED FORM TO YOU  | 7 Cl<br>bed<br>ver,<br>ers.                           |
| following statement is made in accordance with the Pri<br>f 1430, the Commodity Credit Corporation Charter Act (<br>biblity to participate in and receive benefits under the Ma<br>the, Local government agencies, Tribal agencies, and no<br>licable Routine Uses identified in the System of Record,<br>are to furnish the requested information will result in a de-<br>s information collection is exempted from the Paperwork<br>provisions of appropriate criminal and civil fraud, privac<br>UNTY FSA OFFICE.                                                    | acy Act of 1974 (5 USC 552 – 4<br>5 U.S.C. 714 et seq.), and the A<br>gin Protection Program for dairy<br>governmental entities that have in<br>Notice for USDN/FSA-2, far that are<br>termination of ineligibility to partic<br>Reduction Act as specified in the<br>y, and other statutes may be app                             | as amended). The a<br>gricultural Act of 201<br>producers. The infor<br>been authorized accu<br>lecords File (Automa<br>sipate in and receive<br>Agricultural Act of 2<br>licable to the informa     | uthority for reguesting the<br>4 (Pub L. 113-79). The is<br>rmation collected on this to<br>sea to the information by<br>ted). Providing the regue<br>benefits under the Margin<br>benefits under the Margin<br>014 (Pub. L. 113-79, Title<br>tion provided. <b>RETURN</b>  | information id<br>information will<br>form may be di<br>statute or regu<br>sted informatik<br>n Protection Pr<br>e I, Subtitle F, J<br>THIS COMPL                                                                                                    | Ientified on this form is is<br>be used to determine<br>isclosed to other Federa<br>lation and/or as describ<br>or is voluntary. Howev<br>ogram for dairy produce<br>ogram for dairy produce<br>Administration).<br>ETED FORM TO YOU | 7 Ci<br>ver,<br>vers.                                 |
| following statement is made in accordance with the Pri<br>f 1430, the Commodity Credit Corporation Chater Act (<br>biblity to participate in and receive benefits under the Ma<br>(e. Local government agencies, Tribal agencies, and no<br>licable Routine Uses identified in the System of Record,<br>are to furnish the requested information will result in a de-<br>s information collection is exempted from the Paperwork<br>provisions of appropriate criminal and civil fraud, privac<br>UNTY FSA OFFICE.                                                      | acy Act of 1974 (5 USC 552 – 4<br>5 U.S.C. 714 et seq.), and the A<br>gin Protection Program for dairy<br>governmental entities that have in<br>Notice for USDN/FSA-2, far thave<br>termination of ineligibility to partic<br>Reduction Act as specified in the<br>y, and other statutes may be app                                | as amended). The a<br>gricultural Act of 201<br>producers. The infor<br>been authorized accu<br>lecords File (Automa<br>sipate in and receive<br>Agricultural Act of 2<br>licable to the informa     | uthority for reguesting the<br>4 (Pub L. 113-79). The is<br>rmation collected on this to<br>sea to the information by<br>ted). Providing the regue<br>benefits under the Margin<br>benefits under the Margin<br>014 (Pub. L. 113-79, Title<br>tion provided. <b>RETURN</b>  | information id<br>information will<br>form may be di<br>statute or regu<br>sted informatik<br>n Protection Pr<br>e I, Subtitle F, J<br>THIS COMPL                                                                                                    | lentified on this form is is<br>be used to determine<br>isclosed to other Federa<br>lation and/or as describ<br>or is voluntary. Howev<br>ogram for dairy produce<br>administration).<br>ETED FORM TO YOU                            | 7 Ci<br>pedi<br>er,<br>ers.                           |
| ofollowing statement is made in accordance with the Pri<br>t 1430, the Commodity Credit Corporation Chater Act (<br>ibility to participate in and receive benefits under the Ma<br>te, Local government agencies, Tribal agencies, and no<br>licable Routine Uses identified in the System of Record,<br>are to furnish the requested information will result in a de<br>s information collection is exempted from the Paperwork<br>provisions of appropriate criminal and civil fraud, privac<br>UNTY FSA OFFICE.                                                      | acy Act of 1974 (5 USC 552 – 4<br>5 U.S.C. 714 et seq.), and the A<br>gin Protection Program for dairy<br>governmental entities that have in<br>Notice for USDN/FSA-2, far thave<br>termination of ineligibility to partic<br>Reduction Act as specified in the<br>y, and other statutes may be app                                | as amended). The a<br>gricultural Act of 201<br>producers. The infor<br>been authorized accu-<br>lecords File (Automa<br>sipate in and receive<br>• Agricultural Act of 2<br>licable to the informa  | uthority for reguesting the<br>4 (Pub L. 113-79). The is<br>rmation collected on this to<br>sea to the information by<br>ted). Providing the regue<br>benefits under the Margin<br>benefits under the Margin<br>014 (Pub. L. 113-79, Title<br>tion provided. <b>RETURN</b>  | information id<br>information will<br>form may be di<br>statute or regu<br>sted informatik<br>n Protection Pr<br>e I, Subtitle F, J<br>THIS COMPL                                                                                                    | lentified on this form is is<br>be used to determine<br>isclosed to other Federa<br>lation and/or as describ<br>or is voluntary. Howev<br>ogram for dairy produce<br>ogram for dairy produce<br>Administration).<br>ETED FORM TO YOU | 7 Ci<br>al,<br>bed<br>rer,<br>ers.                    |
| o following statement is made in accordance with the Pri<br>t 1430, the Commodity Credit Corporation Chatter Act (<br>ibility to participate in and receive benefits under the Ma<br>te, Local government agencies, Tribal agencies, and no<br>licable Routine Uses identified in the System of Record,<br>are to furnish the requested information will result in a de-<br>s information collection is exempted from the Paperwork<br>is provisions of appropriate criminal and civil fraud, privac<br>UNTY FSA OFFICE.                                                | acy Act of 1974 (5 USC 552 – 4<br>5 U.S.C. 714 et seq.), and the A<br>gin Protection Program for dairy<br>governmental entities that have in<br>Notice for USDA/FSA-2, far thave<br>termination of ineligibility to partic<br>Reduction Act as specified in the<br>y, and other statutes may be app                                | as amended). The a<br>gricultural Act of 201<br>producers. The infor<br>been authorized accu-<br>lecords File (Automa<br>sipate in and receive<br>• Agricultural Act of 2<br>licable to the informa  | uthority for reguesting the<br>4 (Pub L. 113-79). The is<br>rmation collected on this to<br>sea to the information by<br>ted). Providing the regue<br>benefits under the Margin<br>benefits under the Margin<br>014 (Pub. L. 113-79, Title<br>tion provided. <b>RETURN</b>  | information id<br>information will<br>form may be di<br>statute or regu<br>sted informatik<br>n Protection Pr<br>e I, Subtitle F, J<br>THIS COMPL                                                                                                    | lentified on this form is is<br>be used to determine<br>isclosed to other Federa<br>lation and/or as describ<br>or is voluntary. Howev<br>ogram for dairy produce<br>administration).<br>ETED FORM TO YOU                            | 7 Cl<br>al,<br>ver,<br>ers.                           |
| o following statement is made in accordance with the Pri<br>1 (130, the Commodity Credit Corporation Chatter Act (<br>ibility to participate in and receive benefits under the Ma<br>te, Local government agencies, Tribal agencies, and no<br>slicable Routine Uses identified in the System of Record,<br>are to furnish the requested information will result in a de-<br>s information collection is exempted from the Paperwork<br>provisions of appropriate criminal and civil fraud, privac<br>UNTY FSA OFFICE.                                                  | acy Act of 1974 (5 USC 552 – 4<br>5 U.S.C. 714 et seq.), and the A<br>gin Protection Program for dairy<br>governmental entities that have in<br>Notice for USDA/FSA-2, Branch<br>termination of ineligibility to partic<br>Reduction Act as specified in the<br>y, and other statutes may be app                                   | as amended). The a<br>gricultural Act of 201<br>producers. The infor<br>been authorized accu-<br>lecords File (Automa<br>sipate in and receive<br>• Agricultural Act of 2<br>licable to the informa  | uthority for reguesting the<br>4 (Pub L. 113-79). The is<br>rmation collected on this to<br>sea to the information by<br>ted). Providing the regue<br>benefits under the Margin<br>014 (Pub. L. 113-79, Title<br>tion provided. <b>RETURN</b>                               | information id<br>information will<br>form may be di<br>statute or regu<br>sted informatik<br>n Protection Pr<br>e I, Subtitle F, J<br>THIS COMPL                                                                                                    | lentified on this form is is<br>be used to determine<br>isclosed to other Federa<br>lation and/or as describ<br>or is voluntary. Howev<br>ogram for dairy produce<br>Administration).<br>ETED FORM TO YOUI                           | 7 Cl<br>al,<br>ver,<br>ers.<br>R                      |
| o following statement is made in accordance with the Pri<br>t 1430, the Commodity Credit Corporation Chatter Act (<br>ibility to participate in and receive benefits under the Ma<br>te, Local government agencies, Tribal agencies, and no<br>slicable Routine Uses identified in the System of Record,<br>are to furnish the requested information will result in a de-<br>s information collection is exempted from the Paperwork<br>provisions of appropriate criminal and civil fraud, privac<br>UNTY FSA OFFICE.                                                  | acy Act of 1974 (5 USC 552 – 4<br>5 U.S.C. 714 et seq.), and the A<br>gin Protection Program for dairy<br>governmental entities that have in<br>Notice for USDA/FSA-2, far thave<br>termination of ineligibility to partic<br>Reduction Act as specified in the<br>y, and other statutes may be app                                | as amended). The a<br>gricultural Act of 201<br>producers. The infor<br>been authorized accu-<br>lecords File (Automa<br>sipate in and receive<br>• Agricultural Act of 2<br>licable to the informa  | uthority for reguesting the<br>4 (Pub L. 113-79). The is<br>rmation collected on this to<br>sea to the information by<br>ted). Providing the regue<br>benefits under the Margin<br>014 (Pub. L. 113-79, Title<br>tion provided. <b>RETURN</b>                               | information id<br>information will<br>form may be di<br>statute or regu<br>sted informatik<br>n Protection Pr<br>e I, Subtitle F, J<br>THIS COMPL                                                                                                    | lentified on this form is is<br>be used to determine<br>isclosed to other Federa<br>lation and/or as describ<br>or is voluntary. Howev<br>ogram for dairy produce<br>Administration).<br>ETED FORM TO YOUI                           | 7 Cl<br>al,<br>ver,<br>ers.<br>R                      |
| following statement is made in accordance with the Pri<br>1430, the Commodity Credit Corporation Charter Act (<br>ibility to participate in and receive benefits under the Ma<br>e. Local government agencies, Tribal agencies, and no<br>licable Routine Uses identified in the System of Record,<br>are to furnish the requested information will result in a de<br>s information collection is exempted from the Paperwork<br>provisions of appropriate criminal and civil fraud, privac<br>UNTY FSA OFFICE.                                                         | acy Act of 1974 (5 USC 552 – 4<br>5 U.S.C. 714 et seq.), and the A<br>gin Protection Program for dairy<br>governmental entities that have in<br>Notice for USDA/FSA-2, far<br>termination of ineligibility to partic<br>Reduction Act as specified in the<br>y, and other statutes may be app                                      | as amended). The a<br>gricultural Act of 201<br>producers. The infor<br>been authorized accu-<br>lecords File (Automa<br>sipate in and receive<br>• Agricultural Act of 2<br>licable to the informa  | uthority for reguesting the<br>4 (Pub L. 113-79). The is<br>rmation collected on this to<br>sea to the information by<br>ted). Providing the regue<br>benefits under the Margin<br>014 (Pub. L. 113-79, Title<br>tion provided. <b>RETURN</b>                               | information id<br>information will<br>form may be di<br>statute or regu<br>sted informatik<br>n Protection Pr<br>e I, Subtitle F, J<br>THIS COMPL                                                                                                    | lentified on this form is is<br>be used to determine<br>isclosed to other Federa<br>lation and/or as describ<br>or is voluntary. Howev<br>ogram for dairy produce<br>Administration).<br>ETED FORM TO YOUI                           | 7 Ci<br>al,<br>bred,<br>ers.<br>R                     |
| following statement is made in accordance with the Pri<br>1430, the Commodity Credit Corporation Chater Act (<br>billy to participate in and receive benefits under the Ma<br>e, Local government agencies. Tribal agencies, and no<br>icable Routine Uses identified in the System of Record,<br>re to furnish the requested information will result in a de<br>information collection is exempted from the Paperwork<br>provisions of appropriate criminal and civil fraud, privac<br>INTY FSA OFFICE.                                                                | ecy Act of 1974 (5 USC 552 –<br>5 U.S.C. 714 et seq.), and the A<br>gin Protection Program for dairy<br>governmental entities that have in<br>Notice for USD/FSA-2, Branch<br>termination of ineligibility to partic<br>Reduction Act as specified in the<br>y, and other statutes may be app                                      | as amended). The a<br>gricultural Act of 201.<br>producers. The infor<br>been authorized accu-<br>lecords File (Automa<br>sipate in and receive<br>• Agricultural Act of 2<br>licable to the informa | uthority for reguesting the<br>4 (Pub. L. 113-79). The is<br>rmation collected on this to<br>sea to the information by<br>ted). Providing the regue<br>benefits under the Margin<br>014 (Pub. L. 113-79, Title<br>tion provided. <b>RETURN</b>                              | information id<br>information will<br>form may be di<br>statute or regu<br>sted informatik<br>n Protection Pr<br>e I, Subtitle F, J<br>I THIS COMPL                                                                                                    | lentified on this form is is<br>be used to determine<br>isclosed to other Federa<br>lation and/or as describ-<br>or is voluntary. Howev<br>ogram for dairy produce<br>Administration).<br>ETED FORM TO YOU!                          | 7 7 C.<br>Jail, al, al, al, al, al, al, al, al, al, a |

#### C CCC-781 to Establish Production History for a New Dairy Operation

The following is an example of CCC-781 for a new dairy operation.

| CCC-                                                                                                    | 781                                                                                                    | U.S. DE                                                                                                    | PARIMEN                                                                                                    | IT OF AGRICI                                                                                                    | JLTURE                                                                                                    |                                                                                                    | Fo                                                                                                    | or County Of                                                                                                    | fice U                                                                                                    | se Only                                                                                                    |                                                                                                    |
|----------------------------------------------------------------------------------------------------|----------------------------------------------------------------------------------------------------|----------------------------------------------------------------------------------------------------|----------------------------------------------------------------------------------------------------|----------------------------------------------------------------------------------------------------|----------------------------------------------------------------------------------------------------|----------------------------------------------------------------------------------------------------|----------------------------------------------------------------------------------------------------|----------------------------------------------------------------------------------------------------|----------------------------------------------------------------------------------------------------|----------------------------------------------------------------------------------------------------|----------------------------------------------------------------------------------------------------|
| 06-10-                                                                                                    | 16)                                                                                                    | Con                                                                                                    | nmodity Cre                                                                                                    | edit Corporatio                                                                                                    | 'n                                                                                                    | 1. Typ                                                                                                    | e of Acti                                                                                                    | on:                                                                                                    | Initial                                                                                                    | Establishment                                                                                                    | t                                                                                                    |
|                                                                                                    |                                                                                                    |                                                                                                    |                                                                                                    |                                                                                                    |                                                                                                    | 2. Adr                                                                                                    | nin State                                                                                                    | Name:                                                                                                    | Califo                                                                                                    | mia                                                                                                    |                                                                                                    |
|                                                                                                    |                                                                                                    |                                                                                                    |                                                                                                    |                                                                                                    |                                                                                                    | 3. Adr                                                                                                    | nin Cour                                                                                                    | ty Name:                                                                                                    | Merce                                                                                                    | ed                                                                                                    |                                                                                                    |
| MA                                                                                                    | RGIN                                                                                                    | PROTECTION PR                                                                                                    | OGRAM                                                                                                    | M FOR DA                                                                                                    | IRY PRODUCERS                                                                                                    | 4A E                                                                                                    | arm Num                                                                                                    | iber:                                                                                                    | 10204                                                                                                    |                                                                                                    |                                                                                                    |
| (                                                                                                    | MPP-D                                                                                                    | AIRY) PRODUCT                                                                                                    | ION HIS                                                                                                    | STORY ES                                                                                                    | TABLISHMENT                                                                                                    | AR T                                                                                                    | act Num                                                                                                    | her:                                                                                                    | 4075                                                                                                    |                                                                                                    |                                                                                                    |
|                                                                                                    |                                                                                                    |                                                                                                    |                                                                                                    |                                                                                                    |                                                                                                    | 40. II                                                                                                    |                                                                                                    | tion Number                                                                                                    | 4070                                                                                                    |                                                                                                    |                                                                                                    |
| PART                                                                                                    | A-GE                                                                                                    |                                                                                                    | NN                                                                                                    |                                                                                                    |                                                                                                    | 5. Dal                                                                                                    | ry Opera                                                                                                    | uion Number.                                                                                                    |                                                                                                    |                                                                                                    |                                                                                                    |
| 6A. Da<br>A                                                                                                    | airy Open                                                                                                    | ation Name<br>IILY DAIRY                                                                                                    |                                                                                                    |                                                                                                    |                                                                                                    |                                                                                                    |                                                                                                    |                                                                                                    |                                                                                                    |                                                                                                    |                                                                                                    |
| 6B. Is t                                                                                                    | he dairy of the                                                                                                    | operation facility being le                                                                                                    | ased or ren<br>ete Part C.                                                                                                    | nted? If "YES,                                                                                                    | " and this is not the initial e                                                                                                    | stablishm                                                                                                    | ent of the                                                                                                    | e production                                                                                                    |                                                                                                    | NO                                                                                                    |                                                                                                    |
| 6C. Eff                                                                                                    | fective Da                                                                                                    | te of Production History                                                                                                    | Establishm                                                                                                    | nent                                                                                                    |                                                                                                    |                                                                                                    |                                                                                                    |                                                                                                    |                                                                                                    |                                                                                                    |                                                                                                    |
| PART                                                                                                    | B-AN                                                                                                    | NUAL PRODUCTION                                                                                                    | HISTORY                                                                                                    | Y                                                                                                    |                                                                                                    |                                                                                                    |                                                                                                    |                                                                                                    |                                                                                                    |                                                                                                    |                                                                                                    |
| 7. Did<br>hist<br>Iten<br>resp                                                                                                    | the dairy<br>ory for the<br>n 6B is "Y<br>ponse to t                                                                                                    | operation produce and o<br>e dairy operation for each<br>(ES" and this is not the ir<br>this question. If "NO", pro-                                                                                               | commercial<br>n applicable<br>nitial establi<br>occeed to Pa                                                                                                    | lly market milk<br>e year in Item<br>ishment of the<br>art C.                                                                                                    | as of February 7, 2013? If<br>8, and then proceed to Part<br>production history for the d                                                                                                    | "YES", en<br>D. Howe<br>airy opera                                                                                                    | ter the to<br>ver, if the<br>tion, sele                                                                                           | e response to<br>ect "NO" in                                                                                                    |                                                                                                    | NO                                                                                                    |                                                                                                    |
| 8. Ente                                                                                                    | er the tota                                                                                                    | al marketings for the dair                                                                                                    | y operation                                                                                                    | for each appli                                                                                                    | cable calendar year below:                                                                                                    |                                                                                                    |                                                                                                    |                                                                                                    |                                                                                                    |                                                                                                    |                                                                                                    |
| 2011:                                                                                                    |                                                                                                    | 0                                                                                                    | lbs.                                                                                                    | 2012:                                                                                                    | C                                                                                                    | ) Ibs.                                                                                                    | 2013:                                                                                                    |                                                                                                    |                                                                                                    | 0                                                                                                    | lbs.                                                                                                    |
| Compl                                                                                                    | at date di<br>lete Optic                                                                                                    | d the dairy operation first<br>on I and/or Option II to                                                                                                    | begin to m<br>determine                                                                                                    | narket milk?<br>the highest n                                                                                                    | narketings that may be us                                                                                                    | ed to esta                                                                                                    | blish th                                                                                                    | e production                                                                                                    | history                                                                                                    | 01-20-20                                                                                                    | 016                                                                                                    |
| Option<br>10. Ent<br>For<br>spe<br>mill                                                                                                    | at date di<br>lete Option<br>at a date di<br>n I Action<br>der the action<br>months to<br>ecific num<br>k on an ai                                                                                                    | d the dairy operation first<br>on I and/or Option II to<br>ctual production history<br>tual milk marketings for e<br>with no production enter<br>iber of months annually,<br>nnual basis: 0                        | begin to m<br>determine<br>as adjust<br>ach month<br>"0". If you<br>check here:<br>months                                                                                                    | the highest n<br>ted by the sea<br>the dairy has<br>are a seasona<br>: If this b                                                                                                    | narketings that may be us<br>asonal index.<br>been in operation beginning<br>I dairy producing operation<br>ox is checked, indicate the r                                                                                                    | ed to esta<br>g with the f<br>meaning<br>number of                                                                                                    | iblish th<br>irst full m<br>your dai<br>months                                                                                    | e production                                                                                                    | history<br>ction as<br>ustomar<br>dairy op                                                                                                    | 01-20-20<br>indicated in It<br>ily operates o<br>peration will pr                                                                                                    | em 9.<br>nly a<br>oduce                                                                                                    |
| Option<br>Option<br>10. Ent<br>For<br>spe<br>mill                                                                                                    | at date di<br>lete Option<br>at a l Action<br>for the action<br>for months to<br>crific num<br>k on an article<br>Year                                                                                                    | d the dairy operation first<br>on I and/or Option II to<br>ctual production history<br>tual milk marketings for e<br>with no production enter<br>ber of months annually,<br>nnual basis:0<br>                      | determine<br>as adjust<br>ach month<br>"0". If you<br>check here:<br>months<br>Index I                                                                                                    | the highest n<br>ted by the sea<br>the dairy has<br>are a seasona<br>: If this b<br>Month Year                                                                                                    | harketings that may be us<br>asonal index.<br>been in operation beginning<br>I dairy producing operation<br>ox is checked, indicate the r<br>Marketings                                                                                                    | ed to esta<br>with the t<br>meaning<br>number of                                                                                                    | inst full m<br>irst full m<br>your da<br>months                                                                                   | e production<br>nonth of produc<br>iry operation co<br>your seasonal<br>Year                                                                                                    | history<br>ction as<br>ustomar<br>dairy op<br>Mark                                                                                                    | 01-20-20<br>indicated in It<br>ily operates o<br>peration will pr<br>etings                                                                                                    | em 9.<br>nly a<br>oduce                                                                                                    |
| Compl<br>Option<br>10. Ent<br>For<br>spe<br>mill<br>Aonth<br>Jan                                                                                                   | at date di<br>lete Optic<br>a I Ac<br>ter the act<br>months ter<br>cific num<br>k on an at<br>Year                                                                                                    | d the dairy operation first<br>on I and/or Option II to<br>ctual production history<br>tual milk marketings for e<br>with no production enter<br>ber of months annually,<br>nnual basis: 0<br>Marketings<br>0 lbs. | determine<br>y as adjust<br>ach month<br>"0". If you<br>check here:<br>months<br>Index I<br>1.1500                                                                                                    | the highest milk?<br>the highest m<br>ted by the sea<br>the dairy has<br>are a seasona<br>: If this b<br>Month Year<br>May 2011                                                                                                    | harketings that may be us<br>isonal index.<br>been in operation beginning<br>i dairy producing operation<br>is checked, indicate the r<br>Marketings<br>3 30,000 lbs.                                                                                                    | ed to esta<br>with the t<br>meaning<br>number of<br>Index<br>1.0075                                                                                                    | inst full m<br>your da<br>months<br>Month<br>Sep                                                                                  | e production                                                                                                    | history<br>ction as<br>ustomar<br>dairy op<br>Mark                                                                                                    | 01-20-20<br>indicated in It<br>ily operates o<br>beration will pr<br>etings<br>0 lbs.                                                                                                    | em 9.<br>nly a<br>oduce<br>Index<br>1.000                                                                                                    |
| Compl<br>Option<br>10. Ent<br>For<br>spe<br>mill<br>Aonth<br>Jan<br>Feb                                                                                            | A date di<br>A date di<br>A date Option<br>A date of the act<br>resolution of the act<br>resolution o                                                                                                    | d the dairy operation first<br>on I and/or Option II to o<br>ctual production history<br>tual milk marketings for e<br>with no production enter<br>ber of months annually,<br>nnual basis:                         | determine<br>y as adjust<br>ach month<br>"0". If you<br>check here:<br>months<br>Index I<br>1.1500<br>1.0002                                                                                                    | the highest n<br>ted by the sea<br>the dairy has<br>are a seasona<br>: If this b<br>Month Year<br>May 2011<br>Jun                                                                                                    | harketings that may be us<br>asonal index.<br>been in operation beginning<br>I dairy producing operation<br>ox is checked, indicate the indicate the indicate th                                                                                                    | ed to esta<br>with the t<br>meaning<br>number of<br>Index<br>1.0075<br>1.0025                                                                                                    | irst full m<br>your dai<br>months<br>Sep<br>Oct                                                                                   | e production in nonth of production ir yoperation cryour seasonal Year                                                                                                    | history<br>ction as<br>ustomar<br>dairy op<br>Mark                                                                                                    | 01-20-20<br>indicated in It<br>ily operates o<br>seration will pr<br>etings<br>0 lbs.<br>0 lbs.                                                                                                    | em 9.<br>nly a<br>oduce<br>1.000<br>1.001                                                                                                    |
| Compl<br>Option<br>10. Ent<br>For<br>spe<br>mill<br>Ionth<br>Jan<br>Feb<br>Mar                                                                                     | at date di       lete Option       at a date di       lete Option       at a date di       at a date di <td>d the dairy operation first<br/>on I and/or Option II to<br/>ctual production history<br/>tual milk marketings for e<br/>with no production enter<br/>ber of months annually,<br/>nnual basis:</td> <td>begin to m<br/>determine<br/>y as adjust<br/>ach month<br/>"0". If you<br/>check here:<br/>months<br/>Index I<br/>1.1500<br/>1.0002<br/>1.0003</td> <td>the highest n<br/>ted by the sea<br/>the dairy has<br/>are a seasona<br/>: If this b<br/>Month Year<br/>May 2010<br/>Jun<br/>Jul</td> <td>harketings that may be us<br/>asonal index.<br/>been in operation beginning<br/>il dairy producing operation<br/>ox is checked, indicate the indicate the<br/>Marketings<br/>5 30,000 lbs.<br/>0 lbs.<br/>0 lbs.</td> <td>ed to esta<br/>with the meaning<br/>number of<br/>Index<br/>1.0075<br/>1.0025<br/>1.0010</td> <td>irst full m<br/>your dai<br/>months<br/>Sep<br/>Oct<br/>Nov</td> <td>e production in nonth of production in your seasonal Year</td> <td>history<br/>ction as<br/>ustomar<br/>dairy op<br/>Mark</td> <td>01-20-21<br/>indicated in It<br/>ily operates o<br/>peration will pr<br/>etings<br/>0 lbs.<br/>0 lbs.<br/>0 lbs.<br/>0 lbs.</td> <td>em 9.<br/>nly a<br/>oduce<br/>1.0005<br/>1.0010</td>                                                                                                    | d the dairy operation first<br>on I and/or Option II to<br>ctual production history<br>tual milk marketings for e<br>with no production enter<br>ber of months annually,<br>nnual basis:                           | begin to m<br>determine<br>y as adjust<br>ach month<br>"0". If you<br>check here:<br>months<br>Index I<br>1.1500<br>1.0002<br>1.0003                                                                                                    | the highest n<br>ted by the sea<br>the dairy has<br>are a seasona<br>: If this b<br>Month Year<br>May 2010<br>Jun<br>Jul                                                                                                    | harketings that may be us<br>asonal index.<br>been in operation beginning<br>il dairy producing operation<br>ox is checked, indicate the indicate the<br>Marketings<br>5 30,000 lbs.<br>0 lbs.<br>0 lbs.                                                                                                    | ed to esta<br>with the meaning<br>number of<br>Index<br>1.0075<br>1.0025<br>1.0010                                                                                                    | irst full m<br>your dai<br>months<br>Sep<br>Oct<br>Nov                                                                            | e production in nonth of production in your seasonal Year                                                                                                    | history<br>ction as<br>ustomar<br>dairy op<br>Mark                                                                                                    | 01-20-21<br>indicated in It<br>ily operates o<br>peration will pr<br>etings<br>0 lbs.<br>0 lbs.<br>0 lbs.<br>0 lbs.                                                                                                    | em 9.<br>nly a<br>oduce<br>1.0005<br>1.0010                                                                                                    |
| S. White<br>Completion<br>Option<br>10. Ent<br>For<br>spe<br>mill<br>fonth<br>Jan<br>Feb<br>Mar<br>Apr                                                             | at date di       lete Option       n I     Ac       ter the act       months       control       works       Year       2016       2016       2016       2016       2016                                                                                                    | d the dairy operation first<br>on I and/or Option II to<br>ctual production history<br>tual milk marketings for e-<br>with no production enter<br>ber of months annually,<br>nnual basis:                          | determine<br>ach month<br>""". If you<br>check here:<br>months<br>Index I<br>1.0002<br>1.0003<br>1.0010                                                                                                    | the highest n<br>ted by the sea<br>the dairy has<br>are a seasona<br>: If this b<br>Month Year<br>May 2011<br>Jun<br>Jul<br>Aug                                                                                                    | Anarketings that may be us<br>asonal index.<br>been in operation beginning<br>il dairy producing operation<br>ox is checked, indicate the<br>Marketings<br>5 30,000 lbs.<br>0 lbs.<br>0 lbs.<br>0 lbs.                                                                                                    | ed to esta<br>with the to<br>meaning<br>number of<br>1.0075<br>1.0025<br>1.0010<br>1.0012                                                                                                    | Month<br>Sep<br>Oct<br>Nov<br>Dec                                                                                                 | e production in nonth of production in your seasonal Year                                                                                                    | history<br>ction as<br>ustomar<br>dairy op<br>Mark                                                                                                    | 01-20-21<br>indicated in It<br>ily operates o<br>peration will pr<br>etings<br>0 lbs.<br>0 lbs.<br>0 lbs.<br>0 lbs.<br>0 lbs.                                                                                                    | em 9.<br>nly a<br>oduce<br>1.0000<br>1.0010<br>1.0010                                                                                                    |
| Compl<br>Option<br>10. Ent<br>For<br>spe<br>mill<br>Ionth<br>Jan<br>Feb<br>Mar<br>Apr<br>11. Cal<br>divi<br>ind<br>ava<br>and                                      | A date di<br>A date di<br>A date di | d the dairy operation first<br>on I and/or Option II to o<br>ctual production history<br>tual milk marketings for e<br>with no production enter<br>ber of months annually,<br>nnual basis:                         | begin to m<br>determine<br>y as adjust<br>ach month<br>"0". If you<br>sheck here:<br>months<br>Index I<br>1.1500<br>1.0002<br>1.0003<br>1.0010<br>n history by<br>ndex percent<br>months<br>not show divid<br>ber of months                                                                                                    | the highest n<br>ted by the sea<br>the dairy has<br>are a seasona<br>: If this b<br>Month Year<br>May 2011<br>Jun<br>Jul<br>Jul<br>Aug<br>y using the suu<br>ntages for the<br>Jate and enter<br>ed by the sum                                                                                                    | harketings that may be us<br>asonal index.<br>been in operation beginning<br>il dairy producing operation<br>ox is checked, indicate the<br>Marketings<br>3 30,000 lbs.<br>0 lbs.<br>0 lbs. | ed to esta<br>with the is<br>meaning<br>number of<br>1.0075<br>1.0025<br>1.0010<br>1.0012<br>k marketin<br>s is a seas<br>y using the<br>dividing the                                                                                                    | Month<br>Sep<br>Oct<br>Nov<br>Dec<br>ses abovicional daire<br>e sum of<br>e result b                                              | e production in honth of production in your seasonal Year Pear Production control of the seasonal Production of the seasonal Production of the seasonal Prod | history<br>ction as<br>ustoman<br>dairy op<br>Mark                                                                                                    | 01-20-24<br>indicated in It<br>ily operates o<br>beration will pr<br>etings<br>0 lbs.<br>0 lbs.<br>0 lbs.<br>0 lbs.<br>0 lbs.<br>0 lbs.<br>1 bs.<br>25,2                                                                                                    | em 9.<br>nly a<br>oduce<br>1.0001<br>1.0011<br>1.0011<br>5e Only<br>93 Ibs.                                                                                                    |
| Compl<br>Option<br>For<br>spe<br>mill<br>Ionth<br>Jan<br>Feb<br>Mar<br>Apr<br>11. Cal<br>div<br>ind<br>ave<br>and<br>Option                                        | At date di<br>At date di<br>At dat                             | d the dairy operation first<br>on I and/or Option II to<br>ctual production history<br>tual milk marketings for e<br>with no production enter<br>ber of months annually,<br>nnual basis:                           | begin to m<br>determine<br>y as adjust<br>ach month<br>"0". If you<br>check here:<br>months<br>Index I<br>1.1500<br>1.0002<br>1.0003<br>1.0010<br>n history by<br>dex percer<br>m 10, calcu<br>above divid<br>ber of monl<br>story wID by                                                                                                    | the highest n<br>ted by the sea<br>the dairy has<br>are a seasona<br>: If this b<br>Month Year<br>May 2010<br>Jun<br>Jul<br>Jul<br>Aug<br>y using the sun<br>thates for the<br>sea for the<br>ted by the sum<br>this indicated in<br>the based on the                                                                                                    | Anarketings that may be us<br>asonal index.<br>been in operation beginning<br>il dairy producing operation<br>ox is checked, indicate the in<br>Marketings<br>S 30,000 lbs.<br>0 lbs.<br>0  | ed to esta<br>a with the t<br>meaning<br>number of<br>1.0075<br>1.0025<br>1.0010<br>1.0012<br>k marketin<br>s is a sea<br>y u sing th<br>dividing the<br>pating dai                                                                                                    | Month<br>Sep<br>Oct<br>Nov<br>Dec<br>sonal daire<br>e sum of<br>e result b                                                        | e production in<br>nonth of produc<br>iry operation ci<br>your seasonal<br>Year<br>e<br>fy, as<br>py 12,<br>ation relative t                                                                                                    | history<br>ction as<br>ustoman<br>dairy op<br>Mark<br>r Cour                                                                                                   | 01-20-21<br>indicated in It<br>ily operates o<br>beration will pr<br>etings<br>0 Ibs.<br>0 Ibs.<br>0 Ibs.<br>0 Ibs.<br>0 Ibs.<br>10 Ibs.<br>25,2<br>ational rolling                                                                                                    | em 9.<br>nly a<br>oduce<br>Index<br>1.000<br>1.001<br>1.001<br>5e Only<br>93 lbs.<br>g herd                                                                                                    |
| Compl<br>Option<br>10. Ent<br>For<br>spee<br>mill<br>fonth<br>Jan<br>Feb<br>Mar<br>Apr<br>11. Cal<br>div<br>ind<br>ave<br>and<br>Option<br>12. Ent                 | At date di<br>At date di<br>At dat                             | d the dairy operation first<br>on I and/or Option II to<br>ctual production history<br>tual milk marketings for e-<br>with no production enter-<br>ber of months annually,<br>nnual basis:                         | begin to m<br>determine<br>y as adjust<br>ach month<br>"0". If you<br>check here:<br>months<br>I.1500<br>1.0002<br>1.0003<br>1.0003<br>1.0010<br>n history by<br>dex percer<br>mol, calculation<br>above divid<br>ber of months<br>story will by<br>y USDA.                                                                                                    | the highest n<br>ted by the sea<br>the dairy has<br>are a seasona:<br>                                                                                                    | Anarketings that may be us<br>asonal index.<br>been in operation beginning<br>il dairy producing operation<br>ox is checked, indicate the<br>Marketings<br>S 30,000 lbs.<br>0 lbs.<br>0 lbs | ed to esta<br>a with the f<br>meaning<br>number of<br>1.0075<br>1.0025<br>1.0010<br>1.0012<br>k marketin<br>s is a sea<br>y u sing th<br>dividing the<br>cating dal                                                                                                    | Month<br>Sep<br>Oct<br>Nov<br>Dec<br>os sum of<br>e result b<br>ry operation                                                      | e production in onth of production cryour seasonal Year Pear Production cryour seasonal Production cryour seasonal Production cry | history<br>ction as<br>ustomation<br>dairy of<br>Mark<br>r Cour                                                                                                | 01-20-20<br>indicated in It<br>ily operates o<br>operation will pr<br>etings<br>0 lbs.<br>0 lbs.<br>0 lbs.<br>0 lbs.<br>0 lbs.<br>0 lbs.<br>10 lbs.<br>125,2<br>ational rolling<br>1                                                                                                    | em 9.<br>nly a<br>oduce<br>Index<br>1.0001<br>1.0012<br>1.0012<br>93 lbs.<br>g herd<br>50                                                                                                    |
| Compl<br>Option<br>10. Ent<br>For<br>spe<br>mill<br>10.nth<br>Jan<br>Feb<br>Mar<br>Apr<br>11. Cal<br>divi<br>divi<br>ave<br>ann<br>Option<br>12. Ent<br>13. Nat    | At date di<br>At date di<br>At dat                             | d the dairy operation first<br>on I and/or Option II to o<br>ctual production history<br>tual milk marketings for e<br>with no production enter<br>ber of months annually,<br>nnual basis:                         | begin to m<br>determine<br>y as adjust<br>ach month<br>"0". If you<br>sheck here:<br>months<br>Index I<br>1.1500<br>1.0002<br>1.0003<br>1.0010<br>n history by<br>dex percerm<br>10, calcu<br>above divid<br>ber of mont<br>story WII by<br>y USDA.<br>ws in the de<br>ow (use NA                                                                               | the highest n<br>ted by the sea<br>the dairy has<br>are a seasons<br>: If this b<br>Month Year<br>May 2011<br>Jun<br>Jul<br>Jul<br>Aug<br>y using the sun<br>thages for the<br>slate and enter<br>the indicated in<br>the based on the<br>airy operation,<br>ASS data as pu                                                                                                    | harketings that may be us<br>asonal index.<br>been in operation beginning<br>il dairy producing operation<br>ox is checked, indicate the<br>Marketings<br>3 30,000 lbs.<br>0 lbs.<br>0 lbs. | ed to esta<br>y with the is<br>meaning<br>number of<br>1.0075<br>1.0025<br>1.0010<br>1.0012<br>k marketin<br>s is a sea<br>by using the<br>dividing the<br>bating data                                                                                                    | Month<br>Sep<br>Oct<br>Nov<br>Dec<br>gs abov<br>conal dai<br>e sum of<br>e result b<br>ry operation                               | e production in<br>nonth of produciny operation of<br>your seasonal<br>Year<br>e ry, as<br>f yy 12,<br>ation relative t<br>esh):<br>Fo                                                                                                    | nhistory<br>ction as<br>ustoman<br>dairy op<br>Mark                                                                                                    | 01-20-24<br>indicated in It<br>ily operates o<br>beration will pr<br>etings<br>0 Ibs.<br>0 Ibs.<br>0 Ibs.<br>0 Ibs.<br>0 Ibs.<br>10 Ibs.<br>125,2<br>ational rolling<br>1<br>ty Office Us                                                                                                    | em 9.<br>nly a<br>oduce<br>Index<br>1.0001<br>1.0011<br>1.0011<br>1.0011<br>93 lbs.<br>g herd<br>50<br>50 lbo                                                                                                    |
| Compl<br>Option<br>10. Ent<br>For<br>spe<br>mill<br>Ionth<br>Jan<br>Feb<br>Mar<br>Apr<br>11. Cal<br>divid<br>ave<br>ann<br>Option<br>12. Ent<br>13. Nat            | At date di<br>At date di<br>At dat                             | d the dairy operation first<br>on I and/or Option II to o<br>ctual production history<br>tual milk marketings for e<br>with no production enter<br>ber of months annually,<br>nnual basis:                         | begin to m<br>determine<br>y as adjust<br>ach month<br>"0". If you<br>check here:<br>months<br>Index I<br>1.1500<br>1.0002<br>1.0003<br>1.0010<br>n history by<br>dex percer<br>m 10, calcu<br>above divid<br>ber of moni<br>story will by<br>y USDA.<br>ws in the day                                                                                          | the highest n<br>ted by the sea<br>the dairy has<br>are a seasona<br>: If this b<br>Month Year<br>May 2010<br>Jun<br>Jul<br>Jul<br>Aug<br>y using the sun<br>thates for the<br>sun tages for the<br>sun tages for the<br>the day the sum<br>this indicated in<br>the based on the<br>airy operation,<br>ASS data as pu                                                                                                    | harketings that may be us<br>asonal index.<br>been in operation beginning<br>il dairy producing operation<br>ox is checked, indicate the in<br>Marketings<br>S 30,000 lbs.<br>0 lbs.<br>0 lbs.<br>0 lbs.<br>0 lbs.<br>0 lbs.<br>0 lbs.<br>0 lbs.<br>0 lbs.<br>0 lbs.<br>no f available full month mil<br>applicable months. Or, if thi<br>annual production history b<br>of the index percentages, o<br>intem 10.<br>The herd size of the particip<br>including dry cows (excluded<br>ublished for applicable caler                                                                                                    | ed to esta<br>a with the ti<br>meaning<br>number of<br>1.0075<br>1.0025<br>1.0010<br>1.0012<br>k marketin<br>s is a sea<br>y u sing th<br>dividing the<br>pating dal<br>as heifers in<br>ndar year)                                                                                                    | Month<br>Sep<br>Oct<br>Nov<br>Dec<br>gs abovional dai<br>e sum of<br>e result b                                                   | e production in<br>nonth of produc<br>iry operation ci<br>your seasonal<br>Year<br>e For<br>ry, as<br>py 12,<br>ation relative t<br>esh):<br>For                                                                                                    | nistory<br>ction as<br>ustoman<br>dairy op<br>Mark<br>r Cour<br>r Cour                                                                                         | 01-20-21<br>indicated in It<br>ily operates o<br>beration will pr<br>etings<br>0 Ibs.<br>0 Ibs.<br>0 Ibs.<br>0 Ibs.<br>0 Ibs.<br>1 Us<br>25,2<br>ational rolling<br>1<br>ty Office Us<br>5<br>ty Office Us                                                                                                    | em 9.<br>nly a<br>oduce<br>Index<br>1.000<br>1.001<br>1.001<br>1.001<br>1.001<br>33 lbs.<br>g herd<br>50<br>50 lbs.<br>se Only<br>50 lbs.<br>se Only                                                                                                    |
| Compl<br>Option<br>10. Ent<br>For<br>spe<br>mill<br>Ionth<br>Jan<br>Feb<br>Mar<br>Apr<br>11. Cal<br>divi<br>ave<br>ann<br>Option<br>12. Ent<br>13. Nat             | at date di       at date di                                                                                                    | d the dairy operation first<br>on I and/or Option II to o<br>ctual production history<br>tual milk marketings for e<br>with no production enter<br>ber of months annually,<br>nnual basis:                         | begin to m<br>determine<br>y as adjust<br>ach month<br>"0". If you<br>check here:<br>months<br>Index I<br>1.1500<br>1.0002<br>1.0003<br>1.0010<br>n history by<br>dex percer<br>m10, calcu<br>above divid<br>ber of moni<br>story will by<br>y USDA.<br>ws in the design of the story will by<br>by multiplyi                                                   | the highest n<br>ted by the sea<br>the dairy has<br>are a seasona<br>: If this b<br>Month Year<br>May 2010<br>Jun<br>Jul<br>Jul<br>Aug<br>y using the sun<br>thates for the<br>state and enter<br>led by the sum<br>this indicated in<br>the based on the<br>airy operation,<br>ASS data as puis                                                                                                    | harketings that may be us<br>asonal index.<br>been in operation beginning<br>il dairy producing operation<br>ox is checked, indicate the in<br>Marketings<br>S 30,000 lbs.<br>0 lbs.<br>0 lbs.<br>0 lbs.<br>0 lbs.<br>0 lbs.<br>0 lbs.<br>0 lbs.<br>0 lbs.<br>1 annual production history b<br>of the index percentages, or<br>intem 10.<br>he herd size of the particip                                                                                                    | ed to esta<br>a with the t<br>meaning<br>number of<br>1.0075<br>1.0025<br>1.0010<br>1.0012<br>k marketir<br>s is a sea<br>y u sing th<br>dividing the<br>bating dal<br>es heifers in<br>dar year)                                                                                                    | Month<br>Sep<br>Oct<br>Nov<br>Dec<br>Igs abovisional daile<br>e sum of<br>e result b                                              | e production i<br>nonth of produc<br>iry operation ci<br>your seasonal<br>Year<br>ci<br>your seasonal<br>For<br>yy 12,<br>esh):<br>For<br>For                                                                                                    | nistory<br>ction as<br>ustoman<br>dairy op<br>Mark<br>r Cour<br>r Cour                                                                                         | 01-20-20<br>indicated in It<br>ily operates o<br>beration will pr<br>etings<br>0 Ibs.<br>0 Ibs.<br>0 Ibs.<br>0 Ibs.<br>0 Ibs.<br>0 Ibs.<br>1 Us.<br>25,2<br>ational rolling<br>1<br>ty Office Us<br>5<br>ty Office Us<br>82,5                                                                                                    | em 9.<br>nly a<br>oduce<br>Index<br>1.000<br>1.001<br>1.001<br>1.001<br>1.001<br>1.001<br>33 lbs.<br>39 lbs.<br>39 lbs.<br>50 lbs.<br>50 lb |
| Compl<br>Option<br>10. Entr<br>Ford<br>Spermill<br>Ionth<br>Jan<br>Feb<br>Mar<br>Apr<br>11. Cal<br>divining<br>ave<br>ave<br>and<br>Option<br>12. Entr<br>13. Nati | A date di<br>at date di<br>at dat dat date di<br>at date di<br>at date di<br>at date di<br>at date di                                | d the dairy operation first<br>on I and/or Option II to<br>ctual production history<br>tual milk marketings for e<br>with no production enter<br>ber of months annually,<br>nnual basis:                           | begin to m<br>determine<br>y as adjust<br>ach month<br>"0". If you<br>heck here:<br>months<br>Index I<br>1.1500<br>1.0002<br>1.0003<br>1.0010<br>n history by<br>dex percerm<br>10, calcu<br>above divid<br>ber of mont<br>story WII b<br>y USDA.<br>ws in the da<br>ow (use NA<br>by multiplyi<br>artment of Apriminating basec<br>store yay by<br>decommundas | the highest n<br>ted by the sea<br>the dairy has<br>are a seasone<br>: If this b<br>Month Year<br>May 2011<br>Jun<br>Jul<br>Jun<br>Jul<br>Aug<br>y using the sum<br>thages for the<br>Jate and enter<br>the indicated in<br>the based on the<br>airy operation,<br>ASS data as put<br>ing Item 12 an<br>ing Item 12 an<br>ing Item 20 and in the sum<br>that and on the<br>airy operation,<br>ASS data as put<br>ing Item 12 an<br>ing Item 12 an<br>ing Item 20 and in the sum<br>that are cober, and<br>on the part of an are of the<br>airy operation of an are of the<br>airy operation of an are of the<br>airy operation of the sum<br>the the sum the sum<br>the sum of the sum<br>the sum of the sum of the sum of the sum<br>the sum of the sum of the su | harketings that may be us<br>asonal index.<br>been in operation beginning<br>il dairy producing operation<br>ox is checked, indicate the r<br>Marketings<br>3 30,000 lbs.<br>0 lbs.<br>0 lbs.<br>0 lbs.<br>0 lbs.<br>0 lbs.<br>0 lbs.<br>0 lbs.<br>0 lbs.<br>0 lbs.<br>0 lbs.<br>1 dayplicable full month mil<br>applicable months. Or, if thi<br>annual production history b<br>of the index percentages, of<br>hetem 10.<br>hetem 110.<br>hetem 11                                                                                                    | ed to esta<br>a with the fi<br>meaning<br>humber of<br>1.0075<br>1.0025<br>1.0010<br>1.0012<br>k marketin<br>s is a sea<br>sy using th<br>dividing the<br>dividing the<br>divi | Month<br>Sep<br>Oct<br>Nov<br>Dec<br>gs abov<br>oct<br>Nov<br>Dec<br>gs abov<br>oct<br>se result b<br>ry operative<br>not yet fre | e production in on the of production of production of your seasonal Year Provide the other seasonal Year Provide the other seasonal Provide the other seasonal production relative to the shift of the other season, secure of the other season, secure of the other season of the other season of the other seaso | history<br>ction as<br>ustomara<br>dairy or<br>Mark<br>r Courr<br>r Courr<br>r Courr<br>r Courr<br>c Courr<br>c Courr<br>and instit<br>mentation<br>c che nade | 01-20-21<br>indicated in It<br>ily operates o<br>beration will pr<br>etings<br>0 Ibs.<br>0 Ibs.<br>0 Ibs.<br>0 Ibs.<br>0 Ibs.<br>0 Ibs.<br>1 Ibs.<br>1 | em 9.<br>nly a<br>coduce<br>Index<br>1.0001<br>1.0011<br>1.0011<br>1.0011<br>1.0011<br>1.0013<br>93 lbs.<br>g herd<br>50<br>50<br>50<br>50 lbs.<br>e Only<br>50 lbs.<br>e Only<br>f (f) f (f) f                                                                                              |

C CCC-781 to Establish Production History for a New Dairy Operation (Continued)

| 2 Not UP Clear An UNIX 5: STA ADUSTICUED FORCIDUET ION HISTORY AD DE CENTRECATION       1154.       0.2500. Ib.         5 EXA prepresentative Will not the applicable production history for the days prevations are abaliable on Part B.       1154.       1159.         1 (and prevations with less than 1.2 full months of abalian on thy marketings must confirm elsect day often in one Part C.       1159.       1150.         1 (and the days of the days of the                                                                                                    | CCC-781 (06-10-16)                                                                                                    |                                                                                                    |                                                                                                    |                                                                                                    |                                                                                                    | Pa                                                                                                    | age 2 of 2                                                                                                    |                                                                            |
|----------------------------------------------------------------------------------------------------|----------------------------------------------------------------------------------------------------|----------------------------------------------------------------------------------------------------|----------------------------------------------------------------------------------------------------|----------------------------------------------------------------------------------------------------|----------------------------------------------------------------------------------------------------|----------------------------------------------------------------------------------------------------|----------------------------------------------------------------------------------------------------|----------------------------------------------------------------------------|
| 5. FSA representative will enter the applicable production history for the dary operation as established in Part B or dary operations in leased or method facilies that are representative colong and do (not possible operation of addation operation of addation operation of addation operation of addation operation of addation operation of addation operation of addation operation of addation operation of addation operation of addation operation of addation operation of addation operation of addation operation of a ddation operation of a ddation operation of a ddation operation of a ddation operation of a ddation operation operation | PART D - DAIRY OPERATION'S ESTABLIS                                                                                                    | HED PRODUCTION HIS                                                                                                    | TORY AND CE                                                                                                    | RTIFICATION                                                                                                    |                                                                                                    |                                                                                                    |                                                                                                    |                                                                            |
| Laber operations with loss is an 12 full models of balant models provided states of the state of the state of the sta                               | <ol> <li>FSA representative will enter the applicable pro<br/>Part C from elected option 1 or option 2. Deiry</li> </ol>                                                                                                    | duction history for the dairy of                                                                                                    | operation as establed facilities that are                                                                                                    | ished in Part B or<br>relocating and                                                                                                    | 15A.                                                                                                    |                                                                                                    | 82,50                                                                                                    | JO Ib                                                                      |
| C Im Item 1198.                                                                                                    | dairy operations with less than 12 full months of                                                                                                    | actual monthly marketings r                                                                                                    | nust confirm electe                                                                                                    | ed option from Part                                                                                                    | 15B.                                                                                                    | -                                                                                                    | -                                                                                                    |                                                                            |
| 16A.       16C.       Data         Signature of Producer (By)       Ittle-Relationship of the Individual Signing in the (MM-OD-YYY)         A Signature of COC or Designee       17E. Status       17C. Date (MM-OD-YYY)         A Signature of COC or Designee       17E. Status       17C. Date (MM-OD-YYY)         A Remarks       Phoproved       Disapproved       Disapproved         A Signature of COC or Designee       17E. Status       17C. Date (MM-OD-YYY)         A Oproved       Disapproved       Disapproved       Disapproved         A Status       Disapproved       Disapproved       Disapproved       Disapproved         If B Oproved       Disapproved       Disapproved       Disapproved       Disapproved       Disapproved         If B Oproved       Disapproved       Disapproved                                                                                                    | C in item 15B.                                                                                                    |                                                                                                    |                                                                                                    |                                                                                                    |                                                                                                    | Option 1                                                                                                    | X Op                                                                                                    | tion 2                                                                     |
| Internation of an include a lighting in the Labe     International and lighting in the Labe     International and lighting in the Inductional lighting in the     Induced by the Induced and Induced and Induced And Induced And Indu     | 16A.                                                                                                    | Tille (Delet) and th                                                                                                    | 16B.                                                                                                    | Olaning in the                                                                                                    |                                                                                                    | 16                                                                                                    | C.                                                                                                    |                                                                            |
| A Signature of COC or Designee     178. Status     176. Date (MM-DD-YYYY)     Approved     Dispproved     TC: Date (MM-DD-YYYY)     Dispproved     TC: Date (MM-DD-YYYY)     Dispproved     Dispproved     Dispprov     | Signature of Producer (By)                                                                                                    | Rep                                                                                                    | profitme individual                                                                                                    | signing in the                                                                                                    |                                                                                                    | (MM-DD                                                                                                    | -YYYY)                                                                                                    |                                                                            |
| 7A. Signature of COC or Designee       17B. Status       17C. Date (MM-DD-VYYY)                                                                                                    |                                                                                                    |                                                                                                    |                                                                                                    |                                                                                                    |                                                                                                    |                                                                                                    |                                                                                                    |                                                                            |
| 8. Remarks  6. Remarks  6. Re | 7A. Signature of COC or Designee                                                                                                    |                                                                                                    | 17B. Status                                                                                                    |                                                                                                    | 17C. D                                                                                                    | ate (MM-D                                                                                                    | D-YYYY                                                                                                    |                                                                            |
| 8. Remarks           • Remarks           • following statement is made is accordance with the Philery Act of 1974 (5 USC 550a - se amended). The adhordy for regulating the information identified on this form is 7 of 1505. The following statement is made in accordance with the Philery Act of 1974 (5 USC 550a - se amended). The adhordy for regulating the information identified on this form is 7 of 1505. The following statement is made in accordance with the Philery Act of 1974 (5 USC 550a - se amended). The adhordy for regulating the information identified on this form is 7 of 1505. The following statement is made in a cocordance with the Philery Act of 1974 (5 USC 550a - se amended). The adhordy for regulating the information identified on this form is 7 of 1505. The following adhords in the following the following the following the Philery Act of 1974 (5 USC 550a - se amended). The adhord for regulating the information identified on this form is 7 of 1505. The following adhords in the following the following the second the second the second the second the second the second the second the second the second the second the following the following the following the following the following the following the following the following the following the following the following the following the following the following the following the following the following the following the following the followin                                              |                                                                                                    |                                                                                                    | -                                                                                                    |                                                                                                    |                                                                                                    |                                                                                                    |                                                                                                    |                                                                            |
| 8. Remarks           • Remarks           • Biswing statement is made in accordance with the Privery Act of 1974 (5 USC 5524 – as amended). The subhorty for requesting the information isertified on this form is 7 of 1450, the Commody Coeff Corporation Charter Act of 1974 (5 USC 5524 – as amended). The subhorty for requesting the information isertified on this form is 7 of 1450, the Commody Coeff Corporation Charter Act of 150 USC. 7144 et ang), and the Agriculturi Act of 2014 (PiuL, L. 113-70). The information isertified on this form is 7 of 1450, the Commody Coeff Corporation Charter Act of 150 USC. 5524 – as amended). The subhort is the information by states on regulation and/or as ideorible in the Agriculturi Act of 2014 (PiuL, L. 113-70). The information is detected on the Prevent is a detected information and/or as determined in the Agriculturi Act of 2014 (PiuL, L. 113-70). The information of adverse is there are used to ideormine in a discribed information in and/or as a determined in a discribed information in and/or as a detected information is and/or as a determined in a discribed information is a determined in a discribed information will exact in a determined on of ineligibility to participate in and receive benefits under the Margin Protection Program for dairy producers is a information collection is exempted from the Papervoxic Reduction Act as specified in the Agricultural Act of 2014 (PiuL L. 113-70, Tate I, Subble F, Administration).           • provisions of agriculture areas in a determination of other statutes may be agglicable to the information provided. RETURN THIS COMPLETED FORM TO YOUR UNTY FSA OPFICE.                                                                                                    |                                                                                                    |                                                                                                    | Approved                                                                                                    | Disapproved                                                                                                    |                                                                                                    |                                                                                                    |                                                                                                    |                                                                            |
| No. Loss growthing in the System of Records Nake for USDAYFSAL, Farm Records File (Automated). Providing the requested information will result in a determination of ineligibility to participate in and receive benefits under the Margin Protection Program for dairy producers<br>is information collection is exempled from the Paperwork Reduction Act as specified in the Agricultural Act of 2014 (Pub. L. 113-79, Tale I, Subitle F, Administration).<br>e provisions of appropriate criminal and civil fraud, privacy, and other statutes may be applicable to the information provided. RETURN THIS COMPLETED FORM TO YOUR<br>UNITY FSA OFFICE.                                                                                                    |                                                                                                    |                                                                                                    |                                                                                                    |                                                                                                    |                                                                                                    |                                                                                                    |                                                                                                    |                                                                            |
|                                                                                                    | e following statement is made in accordance with the Priv<br>rt 1430, the Commodity Credit Corporation Charter Act (1<br>jibility to participate in and receive benefits under the Man<br>le, Local government agencies, Tribal agencies, and non<br>slicable Routine Uses identified in the System of Records<br>ure to furnish the requested information will result in a det                                                                                                    | acy Act of 1974 (5 USC 552a – a<br>5 U.S.C. 714 et œq.), and the Aç<br>jin Protection Program for dairy<br>overmmental entities that have i<br>Notice for USDA/FSA-2, Farm R<br>ermination of ineligibility to partic                                                                          | as amended). The au<br>gricultural Act of 2014<br>producers. The infor<br>been authorized acce<br>tecords File (Automat<br>sipate in and receive l                                                       | thority for requesting the<br>I (Pub. L. 113-79). The i<br>mation collected on this<br>ss to the information by<br>ed). Providing the requi<br>benefits under the Margi                                                                                           | e informatio<br>information<br>form may b<br>statute or n<br>ested inform<br>n Protection                                                                                                    | n identified o<br>will be used<br>e disclosed<br>gulation an<br>nation is volo<br>n Program fo                                    | on this form<br>to determ<br>to other Fe<br>d/or as dea<br>untary. Ho<br>or dairy pro                         | n is 7 C<br>ine<br>deral,<br>scribed<br>wever,<br>oducers.                 |
|                                                                                                    | e following statement is made in accordance with the Privi<br>rt 1430, the Commodity Credit Corporation Charter Act (1)<br>juility to participate in and receive benefits under the Man<br>ste, Local government agencies, Tribal agencies, and non<br>plicable Routine Uses identified in the System of Records<br>ure to furnish the requested information will result in a det<br>is information collection is exempted from the Paperwork I<br>e provisions of appropriate criminal and civil fraud, privacy<br>UNTY FSA OFFICE.      | acy Act of 1974 (5 USC 552a – a<br>5 U.S.C. 714 et seq.), and the Ag<br>jin Protection Program for dairy<br>overmmental entities that have i<br>Notice for USDA/FSA-2, Farm R<br>ermination of ineligibility to partic<br>Reduction Act as specified in the<br>, and other statutes may be app | as amended). The au<br>gricultural Act of 2014<br>producers. The infor<br>been authorized acce<br>lecords File (Automat<br>sipate in and receive I<br>Agricultural Act of 20<br>licable to the informat  | thority for requesting the<br>(Pub. L. 113-79). The i<br>mation collected on this i<br>sas to the information by<br>ed). Providing the requi<br>benefits under the Margi<br>penefits under the Margi<br>114 (Pub. L. 113-79, Tâth<br>tion provided. <b>RETURN</b> | e information<br>information<br>form may b<br>statute or n<br>ested inform<br>n Protection<br>n Protection<br>e I, Subtitle<br>I THIS COM                                                                                                    | n idertified<br>will be used<br>egulation an<br>nation is volu<br>Program fo<br>F, Administr                                      | on this form<br>to determ<br>dor as de-<br>dor as de-<br>untary. Ho<br>or dairy pro<br>ration).<br>ORM TO Y   | n is 7 C.<br>ine<br>deral,<br>scribed<br>wever,<br>ducers.<br>YOUR         |
|                                                                                                    | e following statement is made in accordance with the Privi<br>rt 1430, the Commodity Credit Corporation Charter Act (1)<br>joility to patricipate in and receive benefits under the Man<br>ate, Local government agencies, Tribal agencies, and non<br>licable Routine Uses identified in the System of Records<br>fure to furnish the requested information will result in a det<br>is information collection is exempted from the Paperwork I<br>e provisions of appropriate criminal and civil fraud, privacy<br>JUNTY FSA OFFICE.     | acy Act of 1974 (5 USC 552a – a<br>5 U.S.C. 714 et seq.), and the Ag<br>jin Protection Program for dairy<br>overmmental entities that have i<br>Notice for USDA/FSA-2, Farm R<br>ermination of ineligibility to partic<br>Reduction Act as specified in the<br>, and other statutes may be app | as amended). The au<br>pricultural Act of 2014<br>producers. The inforn<br>been authorized acce<br>tecords File (Automat<br>ipate in and receive I<br>Agricultural Act of 20<br>licable to the informal  | thority for requesting the<br>(Pub L. 113-79). The i<br>mation collected on this :<br>sa to the information by<br>ed). Providing the requi<br>benefits under the Margi<br>one the Margi<br>(14 (Pub. L. 113-79, Tak<br>tion provided. <b>RETURN</b>               | e information<br>information<br>form may b<br>statute or n<br>ested inform<br>stated inform<br>n Protection<br>n Protection<br>e I, Subtitle<br>I THIS COM                                                                                                    | n identified o<br>will be used<br>e disclosed<br>gyulation an<br>program fo<br>F, Administr<br><b>IPLETED F</b>                   | on this form<br>to determ<br>to other Fe<br>d/or as de-<br>untary. Ho<br>or dairy pro<br>ration).<br>ORM TO Y | n is 7 C<br>ine<br>oderal,<br>scribed<br>wever,<br>iducers.<br><b>(OUR</b> |
|                                                                                                    | e following statement is made in accordance with the Privi<br>rt 1430, the Commodity Gredit Corporation Charter Act (1)<br>jolity to participate in and receive benefits under the Man<br>tee, Local government agencies, Tribal agencies, and non<br>licable Routine Uses identified in the System of Records<br>ure to furnish the requested information will result in a det<br>is information collection is exempted from the Paperwork I<br>e provisions of appropriate criminal and civil freud, privacy<br>UNTY FSA OFFICE.        | acy Act of 1974 (5 USC 552a – a<br>5 U.S.C. 714 et seq.), and the A<br>jin Protection Program for dairy<br>povermental entities that have i<br>Notice for USDA/FSA-2, farm R<br>ermination of ineligibility to partic<br>Reduction Act as specified in the<br>, and other statutes may be app  | as amended). The au<br>pricutural Act of 2014<br>producers. The infort<br>been authorized acce<br>becords File (Automat<br>sipate in and receive I<br>Agricutural Act of 20<br>licable to the informat   | thority for requesting the<br>(Pub. L. 113-79). The i<br>mation collected on this<br>ss to the information by<br>ed). Providing the requi<br>benefits under the Margi<br>penefits under the Margi<br>(14 (Pub. L. 113-79, Title<br>tion provided. <b>RETURN</b>   | a information<br>information<br>form may b<br>statute or n<br>sated informa-<br>n Protection<br>a I, Subtitle<br>I THIS COI                                                                                                    | n identified of<br>will be used<br>e disclosed<br>ggulation an<br>ation is volu<br>Program fo<br>F, Administr<br><b>IPLETED F</b> | on this form<br>to determ<br>to other Fe<br>d'ar as deu<br>untary. Ho<br>or dairy pro<br>ration).             | n is 7 C.<br>ine<br>deral,<br>scribed<br>wever,<br>ducers.                 |
|                                                                                                    | e following statement is made in accordance with the Privi<br>rt 1430, the Commodity Credit Corporation Charter Act (1)<br>julity to participate in and receive benefits under the Man<br>tee, Local government agencies, Tribal agencies, and non<br>licable Routine Uses identified in the System of Records<br>ure to furnish the requested information will result in a det<br>is information collection is exempted from the Paperwork I<br>e provisions of appropriate criminal and civil fraud, privacy<br>JUNTY FSA OFFICE.       | acy Act of 1974 (5 USC 552a – a<br>5 U.S.C. 714 et seq.), and the A<br>jon Protection Program for dairy<br>protection Program for dairy<br>Notice for USDA/FSA-2, farm R<br>ermination of ineligibility to partic<br>Reduction Act as specified in the<br>, and other statutes may be app      | as amended). The au<br>pricultural Act of 2014<br>producers. The infor<br>been authorized acce<br>decords File (Automat<br>sipate in and receive I<br>Agricultural Act of 20<br>licable to the informat  | thority for requesting the<br>(Pub. L. 113-79). The i<br>mation collected on this<br>se to the information by<br>ed). Providing the requi<br>benefits under the Margi<br>D14 (Pub. L. 113-79, Titk<br>tion provided. <b>RETURN</b>                                | a information<br>information<br>form may b<br>statute or n<br>ested inform<br>rested inform<br>statutes<br>n for the statute<br>of the statute<br>of the | n identified o<br>will be used<br>e disclosed<br>gulation an<br>nation is volo<br>Program fo<br>F, Administr<br>F, Administr      | on this form<br>to determ<br>to other Fe<br>d/or as de<br>untary. Ho<br>or dairy pro<br>ration).<br>ORM TO Y  | n is 7 C.<br>ine<br>oderal,<br>scribed<br>wever,<br>oducers.               |
|                                                                                                    | e following statement is made in accordance with the Privi<br>rt 1430, the Commodity Credit Corporation Charter Act (1)<br>julity to participate in and receive benefits under the Man<br>ite, Local government agencies, Tribal agencies, and non<br>licable Routine Uses identified in the System of Records<br>ure to furnish the requested information will result in a det<br>is information collection is exempted from the Paperwork I<br>e provisions of appropriate criminal and civil fraud, privacy<br>UNTY FSA OFFICE.        | acy Act of 1974 (5 USC 552a – a<br>5 U.S.C. 714 et seq.), and the A<br>jin Protection Program for dairy<br>governmental entities that have i<br>Notice for USDA/FSA-2, farm R<br>ermination of ineligibility to partic<br>Reduction Act as specified in the<br>, and other statutes may be app | as amended). The au<br>pricultural Act of 2014<br>producers. The infor<br>been authorized acce<br>lecords File (Automat<br>sipate in and receive I<br>agricultural Act of 20<br>licable to the informat  | thority for requesting the<br>(Pub. L. 113-79). The i<br>mation collected on this<br>se to the information by<br>ed). Providing the requi<br>benefits under the Margi<br>D14 (Pub. L. 113-79, Titk<br>tion provided. <b>RETURN</b>                                | e information<br>information<br>form may b<br>statute or n<br>ested inform<br>n Protection<br>n Protection<br>e I, Subtitle<br>I THIS COM                                                                                                    | n identified o<br>will be used<br>e disclosed<br>gulation an<br>nation is volo<br>Program fc<br>F, Administr<br><b>IPLETED F</b>  | on this form<br>to determ<br>to other Fe<br>d/ar as de<br>untary. Ho<br>or dairy pro<br>ration).<br>ORM TO Y  | n is 7 Ci<br>ine<br>oderal,<br>scribed<br>wever,<br>ducers.                |
|                                                                                                    | e following statement is made in accordance with the Privi<br>t 1430, the Commodity Credit Corporation Onter Act (1)<br>jolisity to participate in and receive benefits under the Man<br>itse, Local government agencies, Tribal agencies, and non<br>licable Routine Uses identified in the System of Records<br>ure to furnish the requested information will result in a det<br>is information collection is exempted from the Paperwork I<br>e provisions of appropriate criminal and civil freud, privacy<br>UNTY FSA OFFICE.        | acy Act of 1974 (5 USC 552a – a<br>5 U.S.C. 714 et seq.), and the Ay<br>in Protection Program for dairy<br>governmental entities that have i<br>Netice for USDA/FSA-2, Farm R<br>ermination of ineligibility to partic<br>Reduction Act as specified in the<br>, and other statutes may be app | as amended). The au<br>pricutural Act of 2014<br>producers. The infor<br>been authorized acce<br>lecords File (Automat<br>ipate in and receive I<br>agricultural Act of 20<br>licable to the informat    | thority for requesting the<br>(Pub. L. 113-79). The i<br>mation collected on this<br>se to the information by<br>ed). Providing the reque<br>benefits under the Margi<br>D14 (Pub. L. 113-79, Title<br>tion provided. <b>RETURN</b>                               | e information<br>information<br>form may b<br>statute or n<br>ested inform<br>n Protection<br>n Protection<br>e I, Subtitle                                                                                                    | n identified o<br>will be used<br>e disclosed<br>gulation an<br>nation is volu<br>Program fc<br>F, Administr                      | on this form<br>to determ<br>to other Fe<br>diar as de-<br>untary. Ho<br>or dairy pro<br>ration).<br>ORM TO Y | n is 7 Ci.<br>scribed<br>scribed<br>vducers.                               |
|                                                                                                    | e following statement is made in accordance with the Privi<br>t 1430, the Commodity Credit Corporation Chater Act (1)<br>billity to participate in and receive benefits under the Man<br>te, Local government agencies, Tribal agencies, and non<br>licable Routine Uses identified in the System of Records<br>ure to furnish the requested information will result in a det<br>is information collection is exempted from the Paperwork I<br>a provisions of appropriate criminal and civil fraud, privacy<br>UNTY FSA OFFICE.          | acy Act of 1974 (5 USC 552a – a<br>5 U.S.C. 714 et seq.), and the Ay<br>in Protection Program for dairy<br>governmental entities that have i<br>Natice for USDA/FSA-2, Farm R<br>ermination of ineligibility to partic<br>Reduction Act as specified in the<br>, and other statutes may be app | as amended). The au<br>gricultural Act of 2014<br>producers. The infor<br>been authorized acce<br>tecords File (Automat<br>ipate in and receive I<br>Agricultural Act of 20<br>licable to the informat   | thority for requesting the<br>(Pub. L. 113-79). The i<br>mation collected on this<br>se to the information by<br>ed). Providing the reque<br>benefits under the Margi<br>D14 (Pub. L. 113-79, Title<br>tion provided. <b>RETURN</b>                               | e information<br>information<br>form may b<br>statute or n<br>ested inform<br>n Protection<br>n Protection<br>e I, Subtitle<br>I THIS COM                                                                                                    | n identified o<br>will be used<br>e disclosed<br>gulation an<br>ation is volo<br>Program fo<br>F, Administr                       | on this form<br>to determ<br>to other Fe<br>diar as de-<br>untary. Ho<br>or dairy pro<br>ration).<br>ORM TO Y | n is 7 Cl<br>ine<br>scribed<br>scribed<br>ducers.                          |
|                                                                                                    | following statement is made in accordance with the Privit<br>t 1430, the Commodity Gredit Corporation Chatter Act (1)<br>hilling to participate in and receive benefits under the Mari<br>te, Local government agencies, Tribal agencies, and non<br>licable Routine Uses identified in the System of Records<br>ure to furnish the requested information will result in a det<br>is information collection is exempted from the Paperwork i<br>e provisions of appropriate criminal and civil fraud, privacy<br>UNTY FSA OFFICE.         | acy Act of 1974 (5 USC 552a – a<br>5 U.S.C. 714 et seq.), and the Ag<br>jin Protection Program for dairy<br>povermental entities that have i<br>Notice for USDA/FSA-2, Farm R<br>ermination of ineligibility to partic<br>Reduction Act as specified in the<br>, and other statutes may be app | as amended). The au<br>gricultural Act of 2014<br>producers. The infor<br>been authorized acce<br>lecords File (Automat<br>aipate in and receive la<br>Agricultural Act of 20<br>licable to the informat | thority for requesting the<br>(Pub. L. 113-79). The i<br>mation collected on this<br>se to the information by<br>ed). Providing the requi<br>benefits under the Margi<br>2014 (Pub. L. 113-79, Title<br>tion provided. <b>RETURN</b>                              | e information<br>information<br>form may b<br>statute or n<br>ested inform<br>n Protection<br>n Protection<br>e I, Subtitle                                                                                                    | n identified o<br>will be used<br>e disclosed<br>gulation a nation is volo<br>p Program fo<br>F, Administr                        | on this form<br>to determ<br>to other Fa<br>diar as de-<br>untary. Ho<br>or dairy pro<br>ration).<br>ORM TO Y | n is 7 Ci<br>ine<br>ideral,<br>scribed<br>wever,<br>iducers.               |
|                                                                                                    | e following statement is made in accordance with the Privi<br>t 1430, the Commodity Gredit Corporation Chatter Act (1<br>ibility to pathicipate in and receive benefits under the Mar-<br>tic, Local government agencies, Tribal agencies, and non-<br>licable Routine Uses identified in the System of Records<br>ure to furnish the requested information will result in a det<br>is information collection is exempted from the Paperwork I<br>e provisions of appropriate criminal and civil fraud, privacy<br>UNTY FSA OFFICE.       | acy Act of 1974 (5 USC 552a – a<br>5 U.S.C. 714 et seq.), and the Ag<br>jin Protection Program for dairy<br>povermental entities that have i<br>Notice for USDA/FSA-2, Farm R<br>ermination of ineligibility to partic<br>Reduction Act as specified in the<br>; and other statutes may be app | as amended). The au<br>gricultural Act of 2014<br>producers. The infor-<br>been authorized acce<br>lecords File (Automat<br>sipate in and receive I<br>Agricultural Act of 20<br>licable to the informat | thority for requesting the<br>(Pob L. 113-79). The i<br>mation collected on this is<br>say to the information by<br>ed). Providing the requi-<br>benefits under the Margin<br>114 (Pub. L. 113-79, Title<br>tion provided. <b>RETURN</b>                          | e information<br>information<br>form may b<br>statute or n<br>ested inform<br>n Protection<br>n Protection<br>e I, Subtitle<br>I THIS COM                                                                                                    | n identified o<br>will be used<br>e disclosed<br>gulation an<br>attoin is volo<br>P Frogram fo<br>F, Administr                    | on this form<br>to determ<br>to other Fe<br>diar as de-<br>untary. Ho<br>or dairy pro<br>ration).<br>ORM TO Y | n is 7 C.<br>ine<br>ideral,<br>scribed<br>wever,<br>ducers.                |
|                                                                                                    | a following statement is made in accordance with the Privi<br>I 1430, the Commodity Gredit Corporation Chatter Act (1:<br>ibility to pathicipate in and receive benefits under the Mar-<br>te, Local government agencies, Tribal agencies, and non-<br>licable Routine Uses identified in the System of Records<br>ure to furnish the requested information will result in a det<br>is information collection is exempted from the Paperwork I<br>e provisions of appropriate criminal and civil freud, privacy<br>UNTY FSA OFFICE.       | acy Act of 1974 (5 USC 552a – a<br>5 U.S.C. 714 et seq.), and the Ag<br>jin Protection Program for dairy<br>overmnental entities that have i<br>Notice for USDA/FSA-2, Farm R<br>ermination of ineligibility to partic<br>Reduction Act as specified in the<br>; and other statutes may be app | as amended). The au<br>gricultural Act of 2014<br>producers. The infor-<br>leecods File (Automat<br>sipate in and receive I<br>Agricultural Act of 20<br>licable to the informat                         | thority for requesting the<br>(Pob. L. 113-79). The i<br>mation collected on this is<br>sa to the information by<br>ed). Providing the requi-<br>benefits under the Margii<br>114 (Pub. L. 113-79, Title<br>tion provided. <b>RETURN</b>                          | e information<br>information<br>form may b<br>statute or n<br>ested inform<br>n Protection<br>n Protection<br>e I, Subtitle<br>I THIS COM                                                                                                    | n idertified<br>will be used<br>e disclosed i<br>gulation an<br>nation is volo<br>F, Administr<br>IPLETED F                       | on this form<br>to determ<br>to other Fe<br>d/or as da<br>untary. Ho<br>r dairy pro<br>ration).               | n is 7 C<br>ine<br>ine<br>ine<br>scribed<br>www.er,<br>ducers.             |
|                                                                                                    | e following statement is made in accordance with the Privi<br>rt 1430, the Commodity Gredit Corporation Chatter Act (1:<br>jibility to participate in and receive benefits under the Mar-<br>licable Routine Uses identified in the System of Records<br>fure to furnish the requested information will result in a det<br>is information collection is exempted from the Paperwork i<br>e provisions of appropriate criminal and civil freud, privacy<br>UNTY FSA OFFICE.                                                                | acy Act of 1974 (5 USC 552a – a<br>5 U.S.C. 714 et seq.), and the Ag<br>jin Protection Program for dairy<br>overmental entities that have i<br>Notice for USDA/FSA-2, Farm R<br>ermination of ineligibility to partic<br>Reduction Act as specified in the<br>, and other statutes may be app  | as amended). The au<br>gricultural Act of 2014<br>producers. The infor-<br>been authorized acce<br>lecords File (Automat<br>ipate in and receive I<br>Agricultural Act of 20<br>licable to the informat  | thority for requesting the<br>(Pub L. 113-79). The i<br>mation collected on this is<br>as to the information by<br>ed). Providing the requi-<br>benefits under the Margii<br>114 (Pub. L. 113-79, Tâtă<br>tion provided. <b>RETURN</b>                            | e information<br>information<br>form may b<br>statute or n<br>ested inform<br>n Protection<br>n Protection<br>e I, Subtitle<br>I THIS COM                                                                                                    | n idertified<br>will be used<br>e disclosed i<br>gulation an<br>nation is volo<br>Frogram fo<br>F, Administr<br>IPLETED F         | on this form<br>to determ<br>to other Fe<br>d/or as da<br>untary. Ho<br>r dairy pro<br>ration).               | n is 7 Ci<br>ine<br>doral,<br>scribed<br>wever,<br>ducers.                 |
|                                                                                                    | e following statement is made in accordance with the Priv<br>rt 1430, the Commodity Gredit Corporation Charter Act (1:<br>jibility to participate in and receive benefits under the Mar-<br>late, Local government agencies, Tribal agencies, and non-<br>glicable Routine Uses identified in the System of Records<br>fure to furnish the requested information will result in a det<br>is information collection is exempted from the Paperwork I<br>e provisions of appropriate criminal and civil freud, privacy<br>UNTY FSA OFFICE.  | acy Act of 1974 (5 USC 552a – a<br>5 U.S.C. 714 et seq.), and the Ag<br>jin Protection Program for dairy<br>overmental entities that have i<br>Notice for USDA/FSA-2, Farm R<br>ermination of ineligibility to partic<br>Reduction Act as specified in the<br>; and other statutes may be app  | as amended). The au<br>gricultural Act of 2014<br>producers. The infor<br>been authorized acce<br>lecords File (Automat<br>ipate in and receive I<br>Agricultural Act of 20<br>licable to the informat   | thority for requesting the<br>(Pub L. 113-79). The i<br>mation collected on this :<br>sa to the information by<br>ed). Providing the requi-<br>benefits under the Margii<br>114 (Pub. L. 113-79, Täk<br>tion provided. <b>RETURN</b>                              | e information<br>information<br>form may b<br>statute or n<br>ested inform<br>n Protection<br>n Protection<br>e I, Subtitle<br>I THIS COM                                                                                                    | n idertified<br>will be used<br>e disclosed<br>gulation an<br>nation is volo<br>Frogram fo<br>F, Administr                        | on this form<br>to determ<br>to other Fe<br>d/or as dai<br>untary. Ho<br>or dairy pro<br>ation).              | n is 7 Cl<br>ine<br>scribed<br>scribed<br>wever,<br>dducers.               |
|                                                                                                    | e following statement is made in accordance with the Privi<br>rt 1430, the Commodity Gredit Corporation Charter Act (1:<br>jibility to participate in and receive benefits under the Mar-<br>late, Local government agencies, Tribal agencies, and non-<br>plicable Routine Uses identified in the System of Records<br>fure to furnish the requested information will result in a det<br>is information collection is exempted from the Paperwork I<br>e provisions of appropriate criminal and civil freud, privacy<br>UNTY FSA OFFICE. | acy Act of 1974 (5 USC 552a – a<br>5 U.S.C. 714 et seq.), and the Ag<br>jur Protection Program for dairy<br>operamental entities that have i<br>Notice for USDA/FSA-2, Farm R<br>ermination of ineligibility to partic<br>Reduction Act as specified in the<br>, and other statutes may be app | as amended). The au<br>gricultural Act of 2014<br>producers. The infor<br>been authorized acce<br>lecords File (Automat<br>ipate in and receive I<br>Agricultural Act of 20<br>licable to the informat   | thority for requesting the<br>(Pub L. 113-79). The i<br>mation collected on this :<br>sa to the information by<br>red). Providing the requi-<br>benefits under the Margii<br>114 (Pub. L. 113-79, Tâté<br>tion provided. <b>RETURN</b>                            | e information<br>information<br>form may b<br>statute or n<br>ested inform<br>n Protection<br>n Protection<br>e I, Subtitle<br>I THIS COM                                                                                                    | n idertified (<br>will be used<br>ed usclosed<br>gulation an<br>nation is volo<br>F, Administr<br>IPLETED F                       | on this form<br>to determ<br>to other Fa<br>d/or as dat<br>untary. Ho<br>or dairy pro<br>ation).              | n is 7 Cl<br>ine<br>scribed<br>scribed<br>wever,<br>dducers.               |
|                                                                                                    | e following statement is made in accordance with the Privi<br>rt 1430, the Commodity Gredit Corporation Charter Act (1:<br>jibility to participate in and receive benefits under the Mar-<br>late, Local government agencies, Tribal agencies, and non-<br>licable Routine Uses identified in the System of Records<br>fure to furnish the requested information will result in a det<br>is information collection is exempted from the Paperwork I<br>e provisions of appropriate criminal and civil freud, privacy<br>UNTY FSA OFFICE.  | acy Act of 1974 (5 USC 552a – a<br>5 U.S.C. 714 et seq.), and the Ag<br>jun Protection Program for dairy<br>operamental entities that have i<br>Notice for USDA/FSA-2, Farm R<br>ermination of ineligibility to partic<br>Reduction Act as specified in the<br>, and other statutes may be app | as amended). The au<br>gricultural Act of 2014<br>producers. The inforn<br>been authorized acce<br>tecords File (Automat<br>ipate in and receive l<br>Agricultural Act of 20<br>licable to the informat  | thority for requesting the<br>(Pub L. 113-79). The i<br>mation collected on this is<br>as to the information by<br>ed). Providing the requi-<br>benefits under the Margii<br>114 (Pub. L. 113-79, Täk<br>tion provided. <b>RETURN</b>                             | e information<br>information<br>form may b<br>statute or n<br>sated inform<br>n Protection<br>e I, Subitile<br>I THIS COM                                                                                                    | n idertified (<br>will be used<br>edisclosed<br>egulation an<br>nation is volo<br>Frogram fc<br>F, Administr<br>IPLETED F         | on this form<br>to determ<br>to other Fe<br>d/or as dat<br>untary. Ho<br>r dairy pro<br>ration).              | n is 7 C.<br>ine<br>deral,<br>scribed<br>wever,<br>dducers.                |
|                                                                                                    | e following statement is made in accordance with the Privi<br>rt 1430, the Commodity Gredit Corporation Charter Act (1:<br>jibility to participate in and receive benefits under the Mar-<br>lage Local government agencies, Tribal agencies, and non-<br>licable Routine Uses identified in the System of Records<br>ture to furnish the requested information will result in a det<br>is information collection is exempted from the Paperwork I<br>e provisions of appropriate criminal and civil freud, privacy<br>UNTY FSA OFFICE.   | acy Act of 1974 (5 USC 552a – a<br>5 U.S.C. 714 et seq.), and the Ag<br>jun Protection Program for dairy<br>overmental entities that have i<br>Notice for USDA/FSA-2, Farm R<br>ermination of ineligibility to partic<br>Reduction Act as specified in the<br>, and other statutes may be app  | as amended). The au<br>gricultural Act of 2014<br>producers. The inforn<br>been authorized acce<br>tecords File (Automat<br>ipate in and receive la<br>Agricultural Act of 20<br>licable to the informat | thority for requesting the<br>(Pub L. 113-79). The i<br>mation collected on this:<br>ss to the information by<br>ed). Providing the requi-<br>benefits under the Margi<br>114 (Pub. L. 113-79, Title<br>tion provided. <b>RETURN</b>                              | e information<br>information<br>form may b<br>statute or n<br>sated inform<br>n Protection<br>e I, Subitile<br>I THIS COM                                                                                                    | n idertified (<br>will be used<br>eduslosed<br>egulation an<br>nation is volo<br>Frogram fo<br>F, Administr<br>IPLETED F          | on this form<br>to determ<br>to other Fe<br>d/or as det<br>untary. Ho<br>r dairy pro<br>ration).              | n is 7 C.<br>ine<br>scribed<br>wever,<br>ducers.                           |
|                                                                                                    | e following statement is made in accordance with the Privi<br>rt 1430, the Commodity Gredit Gorporation Charter Act (1:<br>jibility to participate in and receive benefits under the Mar-<br>late, Local government agencies, Tribal agencies, and non-<br>licable Routine Uses identified in the System of Records<br>ture to furnish the requested information will result in a det<br>is information collection is exempted from the Peperwork I<br>e provisions of appropriate criminal and civil freud, privacy<br>UNTY FSA OFFICE.  | acy Act of 1974 (5 USC 552a – a<br>5 U.S.C. 714 et seq.), and the Ag<br>ju Protection Program for dairy<br>povermental entities that have i<br>Notice for USDA/FSA-2, Farm R<br>ermination of ineligibility to partic<br>Reduction Act as specified in the<br>, and other statutes may be app  | as amended). The au<br>pricutural Act of 2014<br>producers. The inforn<br>been authorized acce<br>tecords File (Automat<br>ipate in and receive l<br>Agricutural Act of 20<br>licable to the informat    | thority for requesting the<br>(Pub L. 113-79). The i<br>mation collected on this<br>ss to the information by<br>ed). Providing the requi-<br>benefits under the Margi<br>114 (Pub. L. 113-79, Title<br>tion provided. <b>RETURN</b>                               | e information<br>information<br>form may be<br>statute or n<br>ested inform<br>n Protection<br>e I, Subitile<br>I THIS COM                                                                                                    | n idertified (<br>will be used<br>egulation an<br>nation is volt<br>Program fo<br>F, Administr                                    | on this form<br>to determ<br>to other Fe<br>d'or as det<br>untary, Ho<br>r dairy pro<br>ration).<br>ORM TO Y  | n is 7 C<br>ine<br>scribed<br>wever,<br>ducers                             |
|                                                                                                    | e following statement is made in accordance with the Privi<br>rt 1430, the Commodity Credit Corporation Charter Act (1)<br>glility to participate in and receive benefits under the Man<br>ate, Local government agencies, Tribal agencies, and non<br>plicable Routine Uses identified in the System of Records<br>lure to furnish the requested information will result in a det<br>is information collection is exempted from the Paperwork I<br>e provisions of appropriate criminal and civil fraud, privacy<br>DUNTY FSA OFFICE.    | acy Act of 1974 (5 USC 552a – a<br>5 U.S.C. 714 et seq.), and the Ag<br>jin Protection Program for dairy<br>povermental entities that have i<br>Notice for USDA/FSA-2, Farm R<br>ermination of ineligibility to partic<br>Reduction Act as specified in the<br>, and other statutes may be app | as amended). The au<br>pricutural Act of 2014<br>producers. The inforn<br>been authorized acce<br>lecords File (Automat<br>ipate in and receive l<br>Agricutural Act of 20<br>licable to the informat    | thority for requesting the<br>(Pub L. 113-79). The immution collected on this<br>ss to the information by<br>ed). Providing the requi<br>benefits under the Margi<br>1/14 (Pub. L. 113-79, Title<br>tion provided. <b>RETURN</b>                                  | e information<br>information<br>form may be<br>statute or n<br>ested inform<br>n Protection<br>n Protection<br>e I, Subtitle<br>I THIS COM                                                                                                    | n idertified (<br>will be used<br>egulation an<br>nation is volt<br>Program fc<br>F, Administr                                    | on this form<br>to determ<br>to other Fe<br>d'or as de-<br>untary. Ho<br>r dairy pro<br>ration).<br>ORM TO Y  | n is 7 C<br>ine<br>scribed<br>scribed<br>wever,<br>ducers.                 |
|                                                                                                    | e following statement is made in accordance with the Privi<br>rt 1430, the Commodity Credit Corporation Charter Act (1)<br>joiling to participate in and receive benefits under the Man<br>ate, Local government agencies, Tribal agencies, and non<br>licable Routine Uses identified in the System of Records<br>fure to furnish the requested information will result in a det<br>is information collection is exempted from the Paperwork I<br>e provisions of appropriate criminal and civil fraud, privacy<br>JUNTY FSA OFFICE.     | acy Act of 1974 (5 USC 552a – a<br>5 U.S.C. 714 et seq.), and the A<br>jin Protection Program for dairy<br>povermental entities that have i<br>Notice for USDA/FSA-2, Farm R<br>ermination of ineligibility to partic<br>Reduction Act as specified in the<br>, and other statutes may be app  | as amended). The au<br>prioutural Act of 2014<br>producers. The inforn<br>been authorized acce<br>lecords File (Automat<br>ipate in and receive l<br>Agricutural Act of 20<br>licable to the informat    | thority for requesting the<br>(Pub L. 113-79). The immution collected on this<br>ss to the information by<br>ed). Providing the requi<br>benefits under the Margi<br>1/14 (Pub. L. 113-79, Title<br>tion provided. <b>RETURN</b>                                  | e information<br>information<br>form may be<br>statute or n<br>ested inform<br>n Protection<br>n Protection<br>e l, Subtitle<br>I THIS COM                                                                                                    | n idertified (<br>will be used<br>egulation an<br>nation is volt<br>Program fc<br>F, Administr<br>IPLETED F                       | on this form<br>to determ<br>to other Fa<br>dior as de-<br>untary. Ho<br>or dairy pro<br>ration).<br>ORM TO Y | n is 7 C.<br>ine<br>deral,<br>scribed<br>wever,<br>ducers.                 |

--\*

## D CCC-781T to Establish Production History for a Transfer/Relocation

The following is an example of CCC-781T for a transfer/relocation.

| CC-781T                                                                                                    | U.S. DEPARTMENT                                                                                                    | OF AGRICULTURE                                                                                                    |                                                                                                    | For County Of                                                                                                    | fice Use Only                                                                                                    |
|----------------------------------------------------------------------------------------------------|----------------------------------------------------------------------------------------------------|----------------------------------------------------------------------------------------------------|----------------------------------------------------------------------------------------------------|----------------------------------------------------------------------------------------------------|----------------------------------------------------------------------------------------------------|
| 05-31-16)                                                                                                    | Commodity Credi                                                                                                    | t Corporation                                                                                                    | 1. Type of                                                                                                    | Action:                                                                                                    | Transfer/Relocation                                                                                                    |
| MARGIN PROTECT<br>(MPP-DAIRY) PR                                                                                                    | ODUCTION HIST                                                                                                    | FOR DAIRY PRODUCE                                                                                                    | 5. Dairy O                                                                                                    | peration Number:                                                                                                    |                                                                                                    |
| PART A - GENERAL INF                                                                                                    | ORMATION                                                                                                    |                                                                                                    |                                                                                                    |                                                                                                    |                                                                                                    |
| 6a. Dairy Operation Name<br>ANY FAMILY DAIR                                                                                                    | Y                                                                                                    |                                                                                                    |                                                                                                    |                                                                                                    |                                                                                                    |
| 6C. Effective Date of Transfer                                                                                                    | /Relocation                                                                                                    |                                                                                                    |                                                                                                    |                                                                                                    |                                                                                                    |
| C                                                                                                    | Driginal Farm/Tract                                                                                                    |                                                                                                    |                                                                                                    | New Farm/Tract                                                                                                    |                                                                                                    |
| Administrative State                                                                                                    | California                                                                                                    | Admini                                                                                                    | strative State                                                                                                    | Californ                                                                                                    | nia                                                                                                    |
| Administrative County                                                                                                    | 11377                                                                                                    | Admini                                                                                                    | strative County                                                                                                    | 11198                                                                                                    | 3                                                                                                    |
| Tract Number                                                                                                    | 8110                                                                                                    | Tract N                                                                                                    | umber                                                                                                    | 7903                                                                                                    |                                                                                                    |
| understand that the transfer/relo                                                                                                    | ation of my dairy operation a                                                                                                    | and FSA approved production history                                                                                                    | hall be effective imme                                                                                                    | diately upon FSA app                                                                                                    | roval. I also understand that                                                                                                    |
|                                                                                                    | TION'S ESTABLISH                                                                                                    |                                                                                                    |                                                                                                    | pon completion of the                                                                                                    | transier.                                                                                                    |
| PART D - DAIRT OPERA                                                                                                    | HON 3 ESTABLISHE                                                                                                    | D PRODUCTION HISTORT                                                                                                    | AND CERTIFICA                                                                                                    | TION                                                                                                    |                                                                                                    |
| <ol><li>Established Production Hi</li></ol>                                                                                                    | story                                                                                                    |                                                                                                    |                                                                                                    | 15A.                                                                                                    | 375,000 lbs.                                                                                                    |
| 16A.                                                                                                    |                                                                                                    | 16                                                                                                    | B.                                                                                                    |                                                                                                    | 16C.                                                                                                    |
| Signature of Pro                                                                                                    | ducer (By)                                                                                                    | Title/Relationship of the<br>Representat                                                                                                    | ndividual Signing in<br>ive Capacity                                                                                                    | the                                                                                                    | Date<br>(MM-DD-YYYY)                                                                                                    |
|                                                                                                    |                                                                                                    |                                                                                                    |                                                                                                    |                                                                                                    |                                                                                                    |
| 7A. Signature of COC or Des                                                                                                    | ignee                                                                                                    | 17B.                                                                                                    |                                                                                                    | 17C.                                                                                                    | Date (MM-DD-YYYY)                                                                                                    |
|                                                                                                    |                                                                                                    |                                                                                                    |                                                                                                    |                                                                                                    |                                                                                                    |
| 8. Remarks                                                                                                    |                                                                                                    | Ar                                                                                                    | proved Dis                                                                                                    | approved                                                                                                    |                                                                                                    |
| 8. Remarks<br>accordance with Federal civil righ<br>titutions participating in or admini<br>pression, sexual orientation, disa<br>il rights activity, in any program o<br>il rights activity, in any program o<br>responsible Agency or USDA's<br>responsible Agency or USDA's                                                                                                    | ts law and U.S. Department<br>stering USDA programs are<br>billy, age, marital status, far<br>activity conducted or funde<br>a alternative means of comm<br>TARGET Center at (202) 720<br>in Januaras of New The Ace                                                                                                    | of Agriculture (USDA) civil rights regul<br>prohibled from discriminating based of<br>nily/parental status, income derived fr<br>d by USDA (not all bases apply to all p<br>unication for program information (e.g.<br>1-2600 (voice and TTY) or contact USD<br>ich                                                                                                    | proved Dis<br>ations and policies, the<br>n race, color, national<br>m a public assistance<br>orgrams). Remedes<br>B. Braille, large print, au<br>X through the Federal                                                                                                    | approved<br>USDA, its Agencies,<br>origin, religion, sex, g<br>program, political beli<br>nd complaint filing de-<br>udiotape, American Si<br>I Relay Service at (800                                                                                                    | offices, and employees, and<br>ender identity (including gender<br>lefs, or reprisal or retaliation for p<br>adlines vary by program or incide<br>gn Language, etc.) should contac<br>0) 877-8339. Additionally program                                                                                                    |
| 8. Remarks<br>accordance with Federal civil righ<br>titutions participating in or admin<br>pression), sexual orientation, disa<br>il rights activity, in any program o<br>il rights activity, in any program o<br>responsible Agency or USDA's<br>ormation may be made available<br>file a program discrimination con<br>office a program discrimination con<br>a ta any USDA office or vmite a le<br>2-9992. Submit your completed for<br>asshington, D.C. 20250-9410; (2) f                                                                                                    | ts law and U.S. Department<br>stering USDA programs are<br>billify, age, marital status, far<br>a etivity conducted or funde<br>a alternative means of comm<br>TARGET Center at (202) 720<br>in languages other than Eng<br>splaint, complete the USDA in<br>ther addressed to USDA and<br>ym or letter to USDA by: (1)<br>ax: (202) 690-7442; or (3) en                                                                                                    | of Agriculture (USDA) civil rights regul<br>prohibled from discriminating based of<br>milyparental status, income derived fri<br>d by USDA (not all bases apply to all p<br>unication for program information (e.g.<br>>2600 (voice and TTY) or contact USD<br>lish.<br>Program Discrimination Complaint For<br>provide in the letter all of the informat<br>mail: U.S. Department of Agriculture (<br>nail: program.intake@usda.gov. USDJ                                                                                                    | proved Dis<br>ations and policies, the<br>n race, color, national<br>m a public assistance<br>orgrams). Remedies a<br>Braille, Iarge print, au<br>A through the Federal<br>m, AD-3027, found onli<br>on requested in the for<br>fifice of the Assistant S<br>is an equal opportunal                                                                                                    | approved<br>b USDA, its Agencies,<br>origin, religion, sex, g<br>program, political beli<br>program, political beli<br>program, pol | offices, and employees, and<br>ender identity (including gender<br>edines vary by program or incide<br>gn Language, etc.) should contac<br>0 877-839. Addikionally prod<br>0 877-839. Addikionally program<br>0 877-839. Addikionally program<br>0 877-939. Addikionally program<br>0 877-939. Addikionally program<br>0 877-939. Addikionally program<br>0 877-939. Addikionaly program<br>0 877-939. Addikionally program<br>0 8 |
| 8. Remarks<br>accordance with Federal civil righ<br>titutions participating in or admin<br>pression), sexual orientation, disa<br>il rights activity, in any program o<br>e responsible Agency or USDA's '<br>ormation may be made available<br>responsible Agency or USDA's '<br>ormation may be made available<br>of a any USDA office or write a le<br>2-9992. Submit your completed for<br>astington, D. C. 20250-9410; (2) for<br>the following statement is made in,<br>rt 1430, the Commodity Credit Co<br>gibility to participate in and receiv<br>se, Local government agencies,<br>plicable Routine Uses identified infor<br>tise information collection is exemp<br>the provisions of appropriate crimin<br>DUNTY FSA OFFICE. | ts law and U.S. Department<br>stering USDA programs are<br>billity, age, marital status, far<br>a rectivity conducted or funde<br>a alternative means of comm<br>rarefer Center at (202) 720<br>in languages other than Eng<br>splaint, complete the USDA in<br>the addressed to USDA and<br>Srm or letter to USDA by: (1)<br>ax: (202) 690-7442; or (3) en<br>vecordance with the Privacy<br>riporation Charter Act (15 U,<br>a benefits under the Margin I<br>Trobal agencies, and nongow<br>I the System of Records Not<br>mation will result in a determ<br>ted from the Paperwork Red<br>al and civil fraud, privacy, an | of Agriculture (USDA) civil rights regul<br>prohibled from discriminating based o<br>mity/parental status, income derived fri<br>d by USDA (not all bases apply to all p<br>unication for program information (eg<br>lish.<br>2660 (voice and TTY) or contact USI<br>lish.<br>Program Discrimination Complaint Foro<br>provide in the letter all of the informat<br>mail: U.S. Department of Agriculture (<br>science) (SSDA (science))<br>Act of 1974 (5 USC 552a – as armend<br>S.C. 714 et seq.), and the Agricultural<br>Protection Program for dairy producer-<br>nommental entites that have been auth<br>ice for USDA/FSA-2, Farm Records Fi<br>ination of ineligibility to participate in a<br>uction Act as specified in the Agricultur<br>d other statutes may be applicable to | proved Dis<br>ations and policies, the<br>n race, color, national<br>m a public assistance<br>rograms). Remedies a<br>A through the Federa<br>Mice of the Assistant S<br>is an equal opportunk<br>wid). The authority for r<br>Act of 2014 (Pub. L. 1<br>. The information coll<br>orized access to the in<br>le (Automated). Provid<br>nd receive benefits und<br>ral Act of 2014 (Pub. L<br>he information provide | approved<br>a USDA, its Agencies,<br>origin, religion, sex, gr<br>program, political beli<br>and complaint filing de-<br>udiotape, American Si,<br>I Relay Service at (800<br>ine at http://www.set<br>To request a copy<br>Secretary for Civil Right<br>ty provider, employer,<br>requesting the information<br>13-79). The information<br>formation by statute o<br>ding the requested info<br>der the Margin Protect<br>. 113-79, Tikle I, Subbil<br>vol. RETURN THIS C                                                                                                    | offices, and employees, and<br>ender identity (including gender<br>lefs, or reprisal or retailation for p<br>adlines vary by program or incide<br>gn Language, etc.) should contec<br>0) 877-8359. Additionally program<br>usda.gov/complaint_filing_cust.<br>877-8359. Additionally program<br>usda.gov/complaint_filing_cust.<br>1400 Independence Avenue,<br>and lender.<br>tion identified on this form is 7 CC<br>on will be used to determine<br>y be disclosed to other Federal,<br>to a view of the secribed<br>ormation is volurtary. However,<br>tion Program for deiry producers.<br>Ite F, Administration).<br>OMPLETED FORM TO YOUR                                                                                                    |

Par. 59

E CCC-781S to Establish Production History for a Successor-In-Interest

|                                                                                                    | U.S. DEPARTMENT                                                                                                    | OF AGRICULTURE                                                                                                    |                                                                                                    | For Cou                                                                                                    | inty Office                                                                                                    | Use Only                                                                                                    |
|----------------------------------------------------------------------------------------------------|----------------------------------------------------------------------------------------------------|----------------------------------------------------------------------------------------------------|----------------------------------------------------------------------------------------------------|----------------------------------------------------------------------------------------------------|----------------------------------------------------------------------------------------------------|----------------------------------------------------------------------------------------------------|
| (05-31-16)                                                                                                    | Commodity Credit                                                                                                    | Corporation                                                                                                    |                                                                                                    | 1. Type of Action:                                                                                                    | Su                                                                                                    | ccessor-In-Interest                                                                                                    |
|                                                                                                    |                                                                                                    |                                                                                                    |                                                                                                    | 2. Admin State Name                                                                                                    | : Ca                                                                                                    | lifornia                                                                                                    |
| MARGIN PRO                                                                                                    | TECTION PROGRAM                                                                                                    |                                                                                                    | DUCERS                                                                                                    | 3. Admin County Nar                                                                                                    | ne: Me                                                                                                    | erced                                                                                                    |
| (MPP-DAIR)                                                                                                    | () PRODUCTION HIST                                                                                                    | ORY ESTABLIS                                                                                                    | HMENT                                                                                                    | 4a. Farm Number:                                                                                                    | 54                                                                                                    | 6                                                                                                    |
|                                                                                                    |                                                                                                    |                                                                                                    |                                                                                                    | 4b. Tract Number:                                                                                                    | 41                                                                                                    | 6                                                                                                    |
| PART A - GENERA                                                                                                    | L INFORMATION                                                                                                    |                                                                                                    |                                                                                                    |                                                                                                    |                                                                                                    |                                                                                                    |
| 6A. Succeeding Dairy<br>ANY FAMIL                                                                                                    | Operation Name<br>Y DAIRY                                                                                                    |                                                                                                    |                                                                                                    |                                                                                                    |                                                                                                    |                                                                                                    |
| 6C. Effective Date of S                                                                                                    | uccessor-In-Interest                                                                                                    |                                                                                                    |                                                                                                    |                                                                                                    |                                                                                                    |                                                                                                    |
|                                                                                                    | Original Dairy Operation                                                                                                    |                                                                                                    |                                                                                                    | Succeeding D                                                                                                    | airy Operati                                                                                                    | n                                                                                                    |
| Dairy Operation Name                                                                                                    | ANY DAIR                                                                                                    | OPERATION                                                                                                    | Dairy Operation                                                                                                    | n Name                                                                                                    | ANY I                                                                                                    | AMILY DAIRY                                                                                                    |
| Dairy Operation Numbe                                                                                                    | er 123728920                                                                                                    |                                                                                                    | Dairy Operation                                                                                                    | n Number                                                                                                    | 732                                                                                                    |                                                                                                    |
| pproval during a current y<br>therwise, the succession-<br>ransferring CAT level cove<br>peration as to the date the<br>cceptance by FSA. FSA<br>orm.                                                                                                    | rear of coverage, all administrative a<br>-in-interest will not become effective<br>arage to a succeeding dairy operatio<br>e production history and coverage le<br>may at any time it deems appropriate                                                                                                    | nd premium fees must be p<br>until the next coverage yea<br>n. The effective date in iter<br>vels are transferred to the<br>e require documentation su                                                                                                    | vaid in full so that ar<br>r. A succession-in-<br>m 6C is an affirmation<br>succeeding dairy op<br>ibstantiating the trained<br>STORY AND                                                                                                    | by payment triggered will g<br>interest becomes effective<br>on by the preceding MPP-1<br>iveration. The date entered<br>hafer request or any of the                                                                                                    | o to the succe<br>immediately<br>Participant and<br>in item 6C is<br>information en                                                                                                    | eding dairy operation.<br>for a dairy operation<br>if the succeeding dairy<br>subject to review and<br>ttered or contained on this                                                                                                    |
|                                                                                                    | PERATION'S ESTABLISHE                                                                                                    | D PRODUCTION HI                                                                                                    | STORY AND C                                                                                                    | SERTIFICATION                                                                                                    | 45.4                                                                                                    | 100.000 #                                                                                                    |
| 5. Established Produc                                                                                                    | tion History                                                                                                    |                                                                                                    | 160                                                                                                    |                                                                                                    | 15A.                                                                                                    | 100,000 lbs.                                                                                                    |
| Signature                                                                                                    | of Producer (By)                                                                                                    | Title/Relationsl<br>Re                                                                                                    | nip of the Individu<br>presentative Cap                                                                                                    | al Signing in the<br>bacity                                                                                                    |                                                                                                    | Date<br>(MM-DD-YYYY)                                                                                                    |
| 7A. Signature of COC                                                                                                    | or Designee                                                                                                    |                                                                                                    | 17B. Status                                                                                                    |                                                                                                    | 17C. Da                                                                                                    | te (MM-DD-YYYY)                                                                                                    |
| 8 Demarks                                                                                                    |                                                                                                    |                                                                                                    | Approved                                                                                                    | Disapproved                                                                                                    |                                                                                                    |                                                                                                    |
| <ol> <li>Remarks</li> <li>accordance with Federal 1<br/>stations participating in or<br/>pression), sexual oriental<br/>dichets activity in any or</li> </ol>                                                                                                    | civil rights law and U.S. Department<br>administering USDA programs are<br>on, disability, age, marital status, fan<br>yram or achivic sondurche or funde                                                                                                    | of Agriculture (USDA) civil<br>prohibled from discriminat<br>hiy/parental status, income<br>i bu / ISDA (cot al harea a                                                                                                    | Approved                                                                                                    | Disapproved<br>nd policies, the USDA, its /<br>color, national origin, religi<br>bic assistance program, po<br>) Remedies and comphetic                                                                                                    | Agencies, offic<br>on, sex, gende<br>filical beliefs,<br>e filica deadli                                                                                                    | es, and employees, and<br>ir identity (including gender<br>or reprised or refailation for p<br>as york to recease or incide                                                                                                    |
| 8. Remarks<br>accordance with Federal I<br>statutions participating in or<br>pression), sexual orientati<br>if rights activity, in any pro-<br>arsons with disabilities who<br>responsible Agency or U<br>formation may be made as<br>of file a program discriminal                                                                                                    | civil rights law and U.S. Department<br>administering USDA programs are<br>on, disability, age, marital status, fan<br>gram or activity conducted or funder<br>spagner atternative means of comm<br>SDA's TARGET Center at (202) 720<br>ailable in languages other than Engi<br>tion complaint, complete the USDA F                                                                                                    | of Agriculture (USDA) chril<br>prohibted from discriminat<br>nily/parental status, income<br>by USDA (not all bases a<br>unication for program infor<br>.2600 (voice and TTY) or (<br>ish.                                                                                                    | rights regulations an<br>ing based on race, or<br>derived from a public<br>poly to all programs<br>mation (e.g., Braille,<br>contact USDA throu<br>mplaint Form, AD-3                                                                                                    | Disapproved<br>Ind policies, the USDA, its /<br>color, national origin, religi<br>bic assistance program, po-<br>bi). Remedies and complain<br>large print, audiotape, An<br>gh the Federal Relay Serv<br>2027, found online at http://                                                                                                    | Agencies, offic<br>n, sex, gende<br>lítical beliefs,<br>t filing deadlin<br>verican Sign L<br>ice at (800) 81<br>www.ascr.usd                                                                                                    | es, and employees, and<br>ridentRy (including gender<br>or reprisal or realiation for por<br>res vary by program or incide<br>anguage, etc.) should contac<br>7-8339. Additionally program<br>a.gov/complaint_filing_cust.h                                                                                                    |
| 18. Remarks accordance with Federal 1 stations participating in or pression), sexual orientati il rights activity, in any procession in the second second | civil rights law and U.S. Department<br>administering USDA programs are<br>on, disability, age, marital status, fan<br>gram or activity conducted or funde<br>require altemative means of comm<br>ISDA's TARGET Center at (202) 720<br>ailable in languages other than Eng<br>tion complaint, complete the USDA f<br>ince a letter addressed to USDA and<br>pleted form or letter to USDA by: (1)<br>10; (2) fax: (202) 690-7442; or (3) en                                                                                                    | of Agriculture (USDA) civil<br>prohibited from discriminat<br>hiy/parental status, income<br>d by USDA (not all bases a<br>unication for program infor<br>~2600 (voice and TTY) or to<br>ish.<br>Program Discrimination Co<br>provide in the letter all of ti<br>mail: U.S. Department of A<br>nail: program.intake@usda                                                                                                    | rights regulations and<br>ing based on race, of<br>derived from a pub<br>py to all programs<br>mation (e.g., Braille,<br>contact USDA throu-<br>mplaint Form, AD-3<br>ne information requ<br>griculture Office of<br>gov. USDA is an ex-                                                                                                    | Disapproved<br>md policies, the USDA, its /<br>color, national origin, religi<br>blic assistance program, pc<br>). Remedies and compalain<br>large print, audiotape, An<br>gh the Federal Relay Serv<br>2027, found online at http://<br>seted in the form. To reque<br>the Assistant Secretary for<br>qual opportunity provider, of                                                                                                    | Agencies, offi<br>Initiation and Agencies, official<br>Ilitical beliefs,<br>Ilitical beliefs,<br>Ilitical additional<br>Ilice at (800) 81<br>Www.ascr.usd<br>st a copy of Il<br>Civil Rights 1<br>mployer, and                                                                                                    | tes, and employees, and<br>ridentity (including gender<br>or reprisal or retailaition for pie-<br>se vary by program or incide<br>anguage, etc.) should contac<br>r7-8339. Additionally program<br>a.gov/complaint_filing_cust.h<br>te complaint form, call (865)<br>400 Independence Avenue, :<br>lender.                                                                                                    |
| 8. Remarks accordance with Federal 1<br>stitutions participating in oi<br>pression), sexual orientati<br>al rights activity, in any pro-<br>arsons with disabilities who<br>responsible Agency or U<br>formation may be made av<br>fille a program discriminal<br>d at any USDA office or<br>4 at any USDA office or<br>4 at any USDA office or<br>29992. Submit your comp<br>ashington, D. C. 20250-94 be following statement is m<br>rt 1430, the Commody C<br>gibility to participate in ano<br>ete, Local government age<br>plicable Routine Uses ide<br>fure to furnish the request                                                                                                    | civil rights law and U.S. Department<br>administering USDA programs are<br>on, disability, age, marital status, fan<br>gram or activity conducted or fundes<br>sparn or activity conducted or fundes<br>(SDA's TARGET Center at (202) 720<br>ailable in languages other than Engi<br>tion complaint, complete the USDA f<br>rite a letter addressed to USDA and<br>letter addressed to USDA hy; (1)<br>10; (2) fax: (202) 690-7442; or (3) en<br>made in accordance with the Privacy,<br>red& Corporation Charter Act (15 U.<br>receive benefits under the Margin I<br>noncies, ritibal agencies, and nongow<br>thifed in the System of Records Not<br>ed information will result in a determ                                                                                                    | of Agriculture (USDA) civil<br>prohibted from discriminat<br>nij/yarental status, income<br>d by USDA (not all bases a<br>unication for program infor<br>-2680 (voice and TTY) or d<br>ish.<br>Program Discrimination Co-<br>provide in the letter all of ti<br>mail: U.S. Department of A<br>nail: program.intake@usda<br>Act of 1974 (5 USC 552a -<br>S.C. 714 et seq.), and the<br>"protection Program for dai<br>mmental entities that havic<br>sef or USDA/FSA-2, Farm<br>ination of ineligibility to panti-                                                               | Approved<br>rights regulations an<br>ing based on race, i<br>derived from a put<br>pply to all programs<br>mation (e.g., Braille,<br>isontact USDA throu<br>mplaint Form, AD-3<br>is information requi-<br>griculture Office of<br>gov. USDA is an e<br>as amended). The<br>dyricultural Act of 2<br>producers. The in<br>been authorized a<br>scorts File (Auto-<br>icipate in and recei                                                                                                    | Disapproved<br>Ind policies, the USDA, its /<br>color, national origin, religi<br>bic assistance program, po-<br>b). Remedies and complain<br>large print, audiotape, Am<br>gh the Federal Relay Serv<br>2027, found online at http://A<br>seted in the form. To reque<br>the Assistant Secretary for<br>qual opportunity provider, of<br>authority for requesting the<br>1014 (Pub L, 113-79). The<br>formation coviding the requ-<br>ve benefits under the Marg                                                                                                    | Agencies, offic<br>n, sex, gende<br>litical beliefs,<br>t filing deadlin<br>thica beliefs,<br>t filing deadlin<br>thica beliefs,<br>t filing deadlin<br>thica beliefs,<br>t for a set of the<br>mployer, and<br>e information w<br>rotantion w<br>rotantion w<br>statute or re<br>tested informs<br>in Protection i                                                                                                    | es, and employees, and<br>ri identky (including gender<br>or reprisal or relailation for por<br>es vary by program or incide<br>anguage, etc.) should contac<br>7-8339. Additionally program<br>a gov/complaint filling_cust. It<br>the complaint form, call (866)<br>400 Independence Avenue,<br>lender.<br>identified on this form is 7 CI<br>ill be used to determine<br>disclosed to other Federal,<br>fuiction is volutrary. However,<br>Program for dairy producers.                                                                       |
| 18. Remarks accordance with Federal 1 statistic sparticipating in origonation of pression), sexual orientation of the second second  | civil rights law and U.S. Department<br>radministering USDA programs are<br>on, disability, age, marital status, fan<br>gram or activity conducted or funde<br>prequire alternative means of comm<br>(SDA's TARGET Center at (202) 720<br>ailable in languages other than Engi<br>tion complaint, complete the USDA and<br>pleted form or letter to USDA and<br>pleted form or letter to USDA by; (1)<br>10; (2) fax; (202) 690-7442; or (3) en<br>rade in accordance with the Privacy,<br>readt Corporation Charter Act (15 U.<br>I socials, Tribal agencies, and nongov<br>en finited in the System of Records Not<br>de information will result in a determ<br>exempted from the Papervork Red                                                                                                    | of Agriculture (USDA) civil<br>prohibled from discriminat<br>hily/parental status, income<br>by USDA (not all bases a<br>unication for program infor<br>-2600 (voice and TTY) or di<br>ish.<br>Program Discrimination Co<br>provide in the letter all of ti<br>mail: U.S. Department of A<br>nail: program.intake@usda<br>Act of 1974 (SUSC 552a -<br>SC, 714 et seq.), and the :<br>Protection Program for dail<br>promental entities that havic<br>efor USDATSA-2, Farm<br>ination of ineligibility to par<br>uction Act as specified in til                                  | Approved<br>rights regulations an<br>ing based on race, of<br>derived from a pub<br>py to all programs<br>mation (e.g., Braille,<br>contact USDA throu<br>mplaint Form, AD-3<br>he information requ<br>gricuture Office of<br>gov. USDA is an er<br>as amended). The<br>Agricutural Act of 22<br>producers. The in<br>been authorized a<br>the authorized a<br>the authorized a<br>the factor of the (Auto<br>ricipate in and recei<br>the Agricutural Act of<br>the Agricutural Act of<br>the authorized a<br>the Agricutural Act of<br>the Agricutural Act of<br>the Agricutural Agricutural Agricutural Agricutural Agricutural Agricutural Agricutural Agricutural Agricutural Agricutural Agricutural Agricutural Agricutural Agricutural Agricutural Agricutural Agricutural Agricutural Agricutural Agricutural Agricutural Agricutural Agricutural Agricutural Agricut | Disapproved<br>minimum policies, the USDA, its /<br>color, national origin, religio<br>lice assistance program, pc<br>). Remedies and compain<br>large print, audictape, An<br>gh the Federal Relay Serv<br>2027, found online at http://<br>bested in the form. To reque<br>the Assistant Secretary for<br>qual opportunity provider, et<br>authority for requesting th<br>014 (Pub L. 113-79). The<br>formation collected on this<br>ccess to the information by<br>mated). Providing the requ-<br>ve benefits under the Marg<br>f 2014 (Pub. L. 113-79, Tit                                                       | Agencies, offici<br>nn, sex, gende<br>litical beliefs,<br>t filing deadlin<br>thica la beliefs,<br>t a copy of the<br>Civil Rights 1<br>minformation w<br>form may be<br>statute or re-<br>statute or re- | es, and employees, and<br>ri identify (including gender<br>or reprisal or relailation for p<br>es vary by program or incide<br>anguage, etc.) should contac<br>7-8339. Additionally program<br>a gov/complaint_filing_cust. It<br>e complaint form, call (866)<br>400 Independence Avenue,<br>lender.<br>identified on this form is 7 Ci<br>ill be used to determine<br>disclosed to other Federal,<br>function is volutrary. However,<br>Program for dainy producers.<br>Administration).                                                       |
| 8. Remarks accordance with Federal of the stations participating in or pression), sexual oriental it rights activity, in any programs with disabilities who responsible Agency or U formation may be made avoid at any USDA office or v2-9992. Submit your compashington, D.C. 20250-94 te following statement is may be following statement are the Local government age plicable Routine User idea information collection is a provisions of appropriat DUTY FSA OFFICE.                                                                                                    | civil rights law and U.S. Department<br>administering USDA programs are<br>on, disability, age, marital status, fan<br>gram or activity conducted or fundes<br>sparm or activity conducted or fundes<br>sparm or activity conducted or fundes<br>status in anguages other than Eng<br>allable in languages other than Eng<br>allable in languages other than Eng<br>bieted form or letter to USDA by (1)<br>10; (2) fax: (202) 690-7442; or (3) en<br>rade in accordance with the Privacy,<br>redit Corporation Charter Act (15 L)<br>d receive benefits under the Margin I<br>necies, Tribal agencies, and norgoven<br>ntified in the System of Records Not<br>et information will result in a determ<br>exempted from the Paperwork Red<br>e criminal and civil fraud, privacy, an                                                                   | of Agriculture (USDA) civil<br>prohibted from discriminat<br>mity/parental status, income<br>d by USDA (not all bases a<br>unication for program infor<br>-2600 (voice and TTY) or<br>ish.<br>Program Discrimination Co-<br>provide in the letter all of t<br>mail: U.S. Department of A<br>nail: program.intake@usda<br>Act of 1974 (S USC 552a -<br>S.C. 714 et seq.), and the<br>Protection Program for dair<br>ammental entities that havi<br>ce for USDA/FSA-2, Farm<br>ination of ineligibility to par<br>uction Act as specified in th<br>d other statutes may be ap     | Approved<br>rights regulations an<br>rights and on race, a<br>derived from a pub-<br>pply to all programs<br>mation (e.g., Braille,<br>contact USDA throu-<br>mplaint Form, AD-3-<br>te information requi-<br>griculture Office of<br>gov. USDA is an en-<br>as amended). The<br>Agriculture of fice of<br>gov. USDA is an en-<br>as amended). The<br>Agriculture of fice of<br>the per advector file (Aldon<br>icipate in and recei<br>pe Agricultural Act op<br>plicable to the infor                                                                                                    | Disapproved<br>Ind policies, the USDA, its /<br>color, national origin, relign<br>bic assistance program, po-<br>bic assistance program, po-<br>bic, Remedies and complain<br>large print, audiotape, Arr<br>gh the Federal Relay Serv<br>D27, found online at http://<br>seted in the form. To reque<br>the Assistant Secretary for<br>qual opportunity provider, or<br>authority for requesting th<br>D14 (Pub L, 113-79). The<br>information collection this<br>ccess to the information by<br>mated). Providing the reque<br>we benefits under the Marg<br>f 2014 (Pub. L, 113-79, Tit<br>mation provided. RETUR | Agencies, offi<br>n, sex, gende<br>likical belies,<br>t filing deadlin<br>verican Sign L<br>ice at (800) 81<br>www.ascr.usd<br>ts a copy of II<br>civil Rights 1<br>mployer, and<br>e information<br>information<br>information<br>information<br>information<br>information<br>information<br>information<br>information<br>information<br>to Protection<br>le I, Subtite F<br>N THIS COM                                                                                                    | es, and employees, and<br>ri dentky (including gender<br>or reprisal or realiation for por<br>res vary by program or incide<br>anguage, etc.) should contac<br>r7-8339. Additionally program<br>a.gou/complaint_filing_cust.h<br>te complaint form, call (866)<br>400 Independence Avenue, -<br>lender.<br>identified on this form is 7 CI<br>ill be used to determine<br>disclosed to other Federal,<br>luation and/or as described<br>tion is voluntary. However,<br>Frogram for dairy producers.<br>, Administration).<br>PLETED FORM TO YOUR |
| 8. Remarks accordance with Federal of<br>statutions participating in or<br>pression), sexual oriental<br>il rights activity, in any pro-<br>arsons with disabilities who<br>e responsible Agency or U<br>formation may be made av-<br>offile a program discriminal<br>d at any USDA office or v<br>2-9992. Submit your comp<br>ashington, D. C. 20250-94 te following statement is m<br>tr 1430, the Commodity C<br>gibility to participate in an-<br>ate, Local government age<br>plicable Routine Uses ide<br>lure to furniscipate in ar-<br>ate, Local government age<br>plicable Routine Uses ide<br>lure to furniscipate in ar-<br>ate, Local government age<br>plicable Routine Uses ide<br>lure to furniscipate in ar-<br>ate, Local government age<br>plicable Routine Uses ide<br>is information collection is<br>e provisions of appropriate<br>DUNTY FSA OFFICE.                                                                                                    | civil rights law and U.S. Department<br>administering USDA programs are<br>on, disability, age, marital status, fan<br>ogram or activity conducted or fundes<br>prequire alternative means of comm<br>SDA's TARGET Center at (202) 720<br>allable in languages other than Engl<br>allable in languages other than Engl<br>tion complaint, complete the USDA F<br>rite a letter addressed to USDA and<br>letter addressed to USDA and<br>beted form or letter to USDA by; (1)<br>10; (2) fax: (202) 690-7442; or (3) en<br>made in accordance with the Privacy,<br>redit Corporation Charter Act (15 U.<br>J receive benefits under the Margin I<br>oncies, Tribal agencies, and nongov<br>ntified in the System of Records Not<br>el information will result in a determ<br>exempted from the Papervork Red<br>e criminal and civil fraud, privacy, an | of Agriculture (USDA) civil<br>prohibled from discriminat<br>mity/parental status, income<br>d by USDA (not all bases a<br>unication for program infor<br>-2600 (voice and TTY) or (<br>ish.<br>Program Discrimination Co-<br>provide in the letter all of t<br>mail: U.S. Department of A<br>nail: program.intake@usda<br>Act of 1974 (S USC 552a<br>S.C. 714 et seq.), and the i<br>Protection Program for dair<br>promental entities that have<br>ce for USDA/FSA-2, Farm<br>ination of ineligibility to pari<br>uction Act as specified in th<br>d other statutes may be ap | Approved<br>rights regulations an<br>ing based on race, a<br>derived from a pub-<br>pply to all programs<br>mation (e.g., Braille,<br>contact USDA throu-<br>mplaint Form, AD-3-<br>to formation requi-<br>griculture Office of<br>gov. USDA is an en-<br>as amended). The<br>Agricultureal Act of 2<br>producers. The in<br>been authorized a<br>Records File (Auto-<br>icipate in and recei-<br>tipate in and recei-<br>plicable to the infor-                                                                                                    | Disapproved<br>Ind policies, the USDA, its /<br>color, national origin, relign<br>bic assistance program, po-<br>bi). Remedies and complain<br>large print, audiotape, An<br>gh the Federal Relay Serv<br>D27, found online at http://<br>seted in the form. To reque<br>the Assistant Secretary for<br>qual opportunity provider, or<br>authority for requesting th<br>D14 (Pub L. 113-79). The<br>formation collected on this<br>cess to the information by<br>mated). Providing the reque<br>we benefits under the Marg<br>f 2014 (Pub. L. 113-79, The<br>mation provided. RETUR                                  | Agencies, offi<br>n, sex, gende<br>likical belies,<br>t filing deadlin<br>terican Sign L<br>terican Sign L<br>terican Sign                                                                                                    | es, and employees, and<br>ri dentky (including gender<br>or reprisal or realiation for por<br>res vary by program or incide<br>anguage, etc.) should contac<br>7-8339. Additionally program<br>a.gow/complaint_filing_cust.h<br>e complaint form, call (866)<br>400 Independence Avenue, :<br>lender.<br>ill be used to determine<br>disclosed to other Federal,<br>luation and/or as described<br>tion is volurtary. However,<br>Program for deiry producers.<br>Administration).<br>PLETED FORM TO YOUR                                        |

--\*

F CCC-781M to Establish Production History for a Merger

|                                                                                                    | U.S. DEPARTMEN                                                                                                    | NT OF AGRICULTURE                                                                                                    |                                                                                                    |                                                                                      | For Coun                                                                                                    | ty Off                                                                                                    | ice Use Only                                                                                                    |
|----------------------------------------------------------------------------------------------------|----------------------------------------------------------------------------------------------------|----------------------------------------------------------------------------------------------------|----------------------------------------------------------------------------------------------------|--------------------------------------------------------------------------------------|----------------------------------------------------------------------------------------------------|----------------------------------------------------------------------------------------------------|----------------------------------------------------------------------------------------------------|
| (05-31-16)                                                                                                    | Commodity Cr                                                                                                    | redit Corporation                                                                                                    | 1.1                                                                                                    | Туре                                                                                 | of Action:                                                                                                    |                                                                                                    | Merger                                                                                                    |
|                                                                                                    |                                                                                                    |                                                                                                    | 2                                                                                                    | Admir                                                                                | State Name                                                                                                    |                                                                                                    | Mississippi                                                                                                    |
|                                                                                                    |                                                                                                    |                                                                                                    | 2.7                                                                                                    | Admin                                                                                | County Marco                                                                                                    |                                                                                                    | Coahoma                                                                                                    |
| MARGIN PROTE                                                                                                    | ECTION PROGRA                                                                                                    | M FOR DAIRY PRODUC                                                                                                    | ERS                                                                                                    | Auril                                                                                | Soundy warne                                                                                                    | •                                                                                                    | c.                                                                                                    |
| (MPP-DAIRY)                                                                                                    | PRODUCTION HI                                                                                                    | STORY ESTABLISHMEN                                                                                                    | IT 4a.                                                                                                    | . Farm                                                                               | Number:                                                                                                    |                                                                                                    | 61                                                                                                    |
|                                                                                                    |                                                                                                    |                                                                                                    | 4b.                                                                                                    | . Trac                                                                               | t Number:                                                                                                    |                                                                                                    | 1574                                                                                                    |
|                                                                                                    |                                                                                                    |                                                                                                    | 5. 1                                                                                                    | Dairy                                                                                | Operation Num                                                                                                    | nber:                                                                                                    | 50479                                                                                                    |
| PART A - GENERAL                                                                                                    | INFORMATION                                                                                                    |                                                                                                    |                                                                                                    |                                                                                      |                                                                                                    |                                                                                                    |                                                                                                    |
| ANY DAIRY OPERA                                                                                                    | ration Name                                                                                                    |                                                                                                    |                                                                                                    |                                                                                      |                                                                                                    |                                                                                                    |                                                                                                    |
| C. Effective Date of Mer                                                                                                    | rger                                                                                                    |                                                                                                    |                                                                                                    |                                                                                      |                                                                                                    |                                                                                                    | 12-31-2015                                                                                                    |
|                                                                                                    |                                                                                                    | Merged Dairy Opera                                                                                                    | tions                                                                                                    |                                                                                      |                                                                                                    |                                                                                                    | 1                                                                                                    |
| airy Operation Name                                                                                                    |                                                                                                    | Dairy Operation Number                                                                                                    |                                                                                                    |                                                                                      | Established Pr                                                                                                    | roductio                                                                                                    | on History                                                                                                    |
| NY DAIRY OPERATION                                                                                                    | 1                                                                                                    | 31                                                                                                    |                                                                                                    |                                                                                      | 1,000,000                                                                                                    |                                                                                                    |                                                                                                    |
| understand that the dains on                                                                                                    | parations that are included in #                                                                                                    | bis margar must all be registered in the 1                                                                                                    | ADD. Dains are a                                                                                                    | ram du                                                                               | 5,019,060                                                                                                    | VAST                                                                                                    | rior to the merger After the                                                                                                    |
| PART D - DAIRY OPE<br>5. Established Productic                                                                                                    | ERATION'S ESTABLIS                                                                                                    |                                                                                                    | AND CERT                                                                                                    | TIFIC                                                                                | ATION                                                                                                    | 15A                                                                                                    | 6.019.060                                                                                                    |
|                                                                                                    | 160                                                                                                    | 1                                                                                                    | ISP                                                                                                    |                                                                                      |                                                                                                    | ion.                                                                                                    | 160                                                                                                    |
| Signature of                                                                                                    | f Producer (By)                                                                                                    | Title/Relationship of the                                                                                                    | e individual Sig                                                                                                    | gning                                                                                | in the                                                                                                    |                                                                                                    | Date                                                                                                    |
|                                                                                                    |                                                                                                    | Represent                                                                                                    | ative Capacity                                                                                                    | /                                                                                    |                                                                                                    |                                                                                                    | (###-66-1117)                                                                                                    |
| 7A. Signature of COC or                                                                                                    | r Designee                                                                                                    | 17B. S                                                                                                    | ative Capacity<br>Status                                                                                                    |                                                                                      | isapproved                                                                                                    | 17C.                                                                                                    | ( <i>MM-DD-YYYY</i> )                                                                                                    |
| 7A. Signature of COC or<br>8. Remarks                                                                                                    | r Designee                                                                                                    | 17B. S                                                                                                    | Natus                                                                                                    |                                                                                      | isapproved                                                                                                    | 17C.                                                                                                    | ( <i>MM-DD-YYYY</i> )                                                                                                    |
| 7A. Signature of COC or<br>8. Remarks<br>accordance with Federal civi<br>titutions participating in or ac<br>pression, sexual orientation<br>if rights activity, in any progra<br>resons with disabilities who re<br>responsible Agency or USC<br>symation may be made avail<br>file a program discrimination<br>1 at any USDA office or write<br>2-sp92. Submit your complet<br>Isbington, D.C. 20250-9410; | il rights law and U.S. Departm<br>dministering USDA programs<br>( isability, age, marital status<br>am or activity conducted or fu<br>aguire alternative means of co<br>DA's TARGET Center at (202)<br>lable in languages other than 1<br>n complaint, complete the USI<br>a letter addressed to USDA by:<br>( 2) fax: (202) 690-7442; or (3 | IT BASE AND A CONTRACT AND A CONTRACT AND A CONTRAC | Vatus Vatus Vapproved Vations and poli on race, color, in form a public as: programs). Ren g., Braille, large SDA through the borm, AD-3027, fo ation requested Coffice of the As DA is an equal o | licies, t<br>nation<br>nation<br>medies<br>e print,<br>e Feder<br>found o<br>ssistan | isapproved<br>he USDA, its Age<br>I origin, religion,<br>end compleint fii<br>audiotape, Ameri<br>audiotape, Ameri<br>audiotape, Ameri<br>audiotape, Ameri<br>audiotape, Ameri<br>Secretary for Ci<br>nity provider, emy | 17C.<br>ITC.<br>Incluses, c<br>sex, gen<br>cal belie<br>ican Signing deas<br>ican Signing deas<br>ican Signing deas<br>at (800)<br>w. ascr.t.u. | Date (MM-DD-YYYY)<br>Date (MM-DD-YYYY)<br>offices, and employees, and<br>nder identky (including gender<br>dines vary by program or incik<br>n Language, etc.) should contri<br>) 877-8339. Additionally progra<br>usda.gov/complaint form, call (866<br>is 1400 Independence Avenue<br>and lender. |

## 60-69 (Reserved)

\*

# 73 Contract Coverage Level Elections (Continued)

# **D** Contracts Screen Coverage Level Election Errors

The following provides a list of error messages that may be displayed on the Contracts Screen, "Coverage Level Election" section.

| Message                    | Reason for Message                   | Corrective Action                 |
|----------------------------|--------------------------------------|-----------------------------------|
| "Selection required for    | User did <b>not</b> select the       | Select the desired coverage level |
| the Coverage Level         | coverage level percentage.           | percentage.                       |
| Percentage Election."      |                                      |                                   |
| "If CAT Level Coverage     | User selected \$4 for the            | Perform either of the following:  |
| (\$4 per cwt) is selected, | coverage level threshold, but        |                                   |
| then the Coverage Level    | did <b>not</b> select 90 percent for | • select 90 percent for the       |
| percentage should be       | the coverage level percentage.       | coverage level percentage         |
| 90%."                      |                                      |                                   |
|                            |                                      | • select a different coverage     |
|                            |                                      | level threshold other than \$4.   |
| "Selection required for    | User did <b>not</b> select the       | Select the desired coverage level |
| the Coverage Level         | coverage level threshold.            | threshold.                        |
| Threshold Election."       |                                      |                                   |

Par. 73

•

### A Milk Handler Designation

The MPP-Dairy web-based system allows dairy operations to designate that a milk handler will remit premium payments on behalf of a dairy operation that elects buy-up coverage for the 2017 MPP coverage year and subsequent years.

See 1-MPP for additional information on the milk handler designation.

### **B** Milk Handler Information Screen

The Milk Handler Information Screen is displayed after the coverage election is selected and before the premium calculation summary when completing a dairy operation's MPP contract.

Note: This screen is only displayed for those dairy operations electing buy-up coverage.

County Offices shall:

- record either of the following responses to the question "Will the outstanding premium balance be submitted to FSA through the Dairy Operation's Milk Handler?":
  - "Yes" if the dairy operation wishes to designate a milk handler to remit premium payments on their behalf
  - "No" if the dairy operation does not wish to designate a milk handler to remit premium payments
- if "Yes" is selected indicating the dairy operation is designating their milk handler to remit premium payments, select the milk handler from the drop down list displayed.

If the milk handler is not listed in the drop down list, the milk handler has not registered to participate. County Offices shall advise the dairy operation to contact the milk handler.--\*

# \*--73.5Designating Milk Handler (Continued)

# **B** Milk Handler Information Screen (Continued)

The following is an example of the Milk Handler Designation Screen.

| MPP Menu          | Contracts                                    |                                          |                        |
|-------------------|----------------------------------------------|------------------------------------------|------------------------|
| Welcome:          | State: California                            | County: Merced                           |                        |
| Role: County User |                                              |                                          | Program Year: 2017     |
| Options           | Dairy Operation: ANY FA                      | MILY DAIRY                               | Dairy Number: 50939    |
| Main Menu         | Farm: 535                                    | Tract: 543                               | Status: Approved       |
| Approve Contracts | Established Production                       | History: 12,545,051                      |                        |
| Forms             |                                              |                                          |                        |
| View CCC-781      | All required fields are deno                 | ted by an asterisk (*).                  |                        |
| View CCC-782      | -Milk Handler Inf                            | ormation ———                             |                        |
|                   | * Will the outstanding the Dairy Operation's | ) premium balance be su<br>Milk Handler? | bmitted to FSA through |
|                   | ● Yes ○ No                                   |                                          |                        |
|                   | * Milk Handler: S                            | elect Milk Handler 🗸                     |                        |
|                   | Save And Continue                            | Back Cancel                              |                        |
|                   |                                              |                                          | *                      |

## C Milk Handler Information Error Messages

The following provides a list of error messages that may be displayed on the Milk Handler Information Screen.

| Message                                                                           | Reason for Message                                                                                        | Corrective Action                                                                                                    |
|-----------------------------------------------------------------------------------|----------------------------------------------------------------------------------------------------|----------------------------------------------------------------------------------------------------|
| "Must indicate<br>whether the dairy                                               | User clicked "Save and<br>Continue" but did <b>not</b>                                                    | Select one of the following options:                                                                                                    |
| operation is electing<br>to have their milk<br>handler submit<br>premium payments | select "Yes" or "No" to<br>indicate if the dairy<br>operation chooses to have<br>their milk handler remit | • "Yes" or "No" and CLICK "Save<br>and Continue" based on the dairy<br>operations decision                                                                                      |
| from monthly milk marketings."                                                    | premium payments from<br>their monthly milk<br>marketings.                                                | • click the "Back" button to change coverage election                                                                                                    |
|                                                                                   |                                                                                                    | • click the "Cancel" button to return to MPP Main Menu.                                                                                                    |
| "Must designate the<br>milk handler that<br>will be remitting                     | User clicked "Save and<br>Continue" but did <b>not</b> select a<br>milk handler from the milk             | <ul><li>Select one of the following options:</li><li>select the milk handler from</li></ul>                                                                                     |
| premium payments<br>on behalf of the<br>dairy operation."                         | handler drop-down list.                                                                                   | the drop down list and CLICK<br>"Save and Continue"                                                                                                    |
|                                                                                   |                                                                                                    | • update the response to "No" if<br>the dairy operation does <b>not</b><br>choose to have their milk<br>handler remit premium<br>payments from their monthly<br>milk marketings |
|                                                                                   |                                                                                                    | • click the "Back" button to change coverage election                                                                                                    |
|                                                                                   |                                                                                                    | • click the "Cancel" button to return to MPP Main Menu.                                                                                                    |

--\*

## \*--74 Contracts Screen Coverage Summary

### A Contracts Screen With Coverage Summary

The Contracts Screen, "Coverage Summary" section will be displayed with a summary of the following:

- coverage level percentage election
- coverage level threshold election
- Tier 1 calculated premium amount
- Tier 2 calculated premium amount
- administrative fee
- calculated premium (Tier 1 calculated premium + Tier 2 calculated premium)
- total amount due.

Confirm the information displayed on the screen is correct and CLICK "**Save and Continue**".--\*

## \*--81 Updating Producers With Interest in the Dairy Operation (Continued)

## **C** Revising Producers With Interest Error Messages

The following table provides the error messages that may be displayed when selecting to revise a producer with interest in a dairy operation.

| Message               | Reason for Message           | Corrective Action                          |
|-----------------------|------------------------------|--------------------------------------------|
| "Fees must be paid    | User clicked "Producer       | Perform either of the following:           |
| in full prior to      | Revise" and the              |                                            |
| revising the contract | administrative and           | • click the "Back" option to return to the |
| for a Producer        | premium fees have <b>not</b> | Contract Search Results Screen.            |
| Revision"             | been paid in full for        |                                            |
|                       | the dairy operation.         | • click "Main Menu" to return to the       |
|                       |                              | MPP Main Menu.                             |

### 82 Contract Transfer/Relocation

### A Completing a Farm and/or Tract Transfer on a Contract

When a farm and/or tract transfer occurs in production history and the dairy operation has a contract for the coverage year, additional steps are required to complete the transfer on the contract.

The State and county the dairy operation farm and/or tract is transferred to is responsible for completing the transfer process for the contract once the transfer is approved in production history.

The following is an example of a dairy operation on the Contract Search Screen when the transfer is COC-approved in production history. The transferred from dairy operation will be displayed as "Transferred" and the transferred to dairy operation will be displayed as "Initiated":

| ۲ | ANY DAIRY<br>OPERATION | 33 | 291 | 1312 | 5,564,500 | Approved<br>Transferred |        |
|---|------------------------|----|-----|------|-----------|-------------------------|--------|
| 0 | ANY DAIRY<br>OPERATION | 33 | 62  | 1595 | 5,564,500 | Initiated               | <br> * |

### 82 Contract Transfer/Relocation (Continued)

## **B** Producer Certification on a Contract for a Farm and/or Tract Transfer

Users in the State and county the dairy operation, farm and tract was transferred to have the ability to revise the contract to record the producer signature date.

Users shall:

- select the dairy operation, farm and tract the dairy operation was transferred to and click the "Producer Revise" option described in subparagraph 79 C to record the producer signature for the farm and/or tract transfer
- enter the producer's signature date(s) on the Contracts Producer Certification Screen
- CLICK "Save and Continue" to proceed to the COC Approval Screen.
- \*--Note: If the original contract has a milk handler designation and a transfer/relocation is completed, and "Producer Revise" is selected, then the message "Producer revisions are not allowed when milk handler questions are not answered on the contract" will be displayed.

County Offices shall contact their State Office specialist, then the State Office specialist shall contact the National Office through PECD SharePoint.--\*

See paragraph 76 for additional information on the Contracts Producer Signature Screen.

## C COC Approval on a Contract for a Farm and/or Tract Transfer

Once the producer signature date is recorded on the contract for the farm and/or tract transfer, users shall record the COC determination on the Contract COC Determination Screen.

Users shall:

- select "Approve" or "Disapprove" for the COC determination
- enter the COC determination date
- CLICK "Save and Continue".

See paragraph 78 for additional information on the Contracts COC Determination Screen.

### \*--83 Contract Successor-In-Interest

### A Completing a Successor-In-Interest on a Contract

When a successor-in-interest occurs in production history and the dairy operation has a contract for the coverage year, additional steps are required to complete the succession-in-interest on the contract.

Users are responsible for completing the successor-in-interest for the contract once approved in production history.

The following is an example of the dairy operation on the Contract Search Screen when the succession-in-interest is COC-approved in production history. The succeeded from dairy operation will be displayed as "Succession" and the succeeded to dairy operation will be displayed as "Initiated" on the Contract Search Screen.

| O | ANY DAIRY<br>OPERATION | 25249 | 59 | 1676 | 16,000,000 | Producer<br>Certified<br>Succession |
|---|------------------------|-------|----|------|------------|-------------------------------------|
| 0 | ANY PRODUCER           | 50447 | 59 | 1676 | 16,000,000 | Initiated                           |

### 83 Contract Successor-In-Interest (Continued)

## **B** Producer Certification on a Contract for a Successor-In-Interest

Users have the ability to revise the contract to record the producer signature date for a successor-in-interest.

Users shall:

- select the dairy operation, farm and tract the dairy operation was succeeded to and click the "Producer Revise" option described in subparagraph 79 C to record the producer signature for the successor-in-interest
- enter the producer's signature date(s) on the Contracts Producer Certification Screen
- CLICK "Save and Continue" to proceed to the COC Approval Screen.
- \*--Note: If the original contract has a milk handler designation and a successor-in-interest is completed, and "Producer Revise" is selected, then the message "Producer revisions are not allowed when milk handler questions are not answered on the contract" will be displayed.

County Offices shall contact their State Office specialist, then the State Office specialist shall contact the National Office through PECD SharePoint.--\*

See paragraph 76 for additional information on the Contracts Producer Signature Screen.

## C COC Approval on a Contract for a Successor-In-Interest

Once the producer signature date is recorded on the contract for the successor-in-interest, users shall record the COC determination on the Contract COC Determination Screen.

Users shall:

- select "Approve" or "Disapprove" for the COC determination
- enter the COC determination date
- CLICK "Save and Continue".

See paragraph 78 for additional information on the Contracts COC Determination Screen.

2-MPP Amend. 6

## \*--86 Certifying Contract Dissolution (Continued)

| Field/Link | Description                                                       |
|------------|-------------------------------------------------------------------|
| "Save and  | Saves entries and continues to the next screen in the dissolution |
| Continue"  | process.                                                          |
| "Reject"   | Cancels the dissolution for the dairy operation.                  |
| "Back"     | The previous screen will be displayed.                            |
| "Cancel"   | The MPP Main Menu will be displayed.                              |

# **C** Field Descriptions for Producer Certification (Continued)

# **D** Producer Certification for Dissolution Error Messages

The following table provides a list of error messages that may be displayed on the Producer Certification for Dissolution Screen.

| Message                 | Reason for Message            | Corrective Action                    |
|-------------------------|-------------------------------|--------------------------------------|
| "Producer Signature     | User clicked "Save and        | Perform either of the following:     |
| date must be entered"   | Continue" but did <b>not</b>  |                                      |
|                         | record the signature          | • enter the producer signature date  |
|                         | date.                         |                                      |
|                         |                               | • CLICK "Cancel", "Reject" or        |
|                         |                               | "Main Menu" to cancel the            |
|                         |                               | process and to return the MPP        |
|                         |                               | Main Menu.                           |
| "The Producer           | User did <b>not</b> enter the | Enter the producer signature date in |
| Signature date should   | producer signature date in    | 1 of the following date formats      |
| be in the format        | the correct format.           | allowed or select the date from the  |
| (mm/dd/yyyy)."          |                               | calendar icon:                       |
|                         |                               |                                      |
|                         |                               | • "mm/dd/yyyy"                       |
|                         |                               | • "mmddyy"                           |
|                         |                               | • "mmddyyyy".                        |
| "Producer Signature     | User entered a producer       | Update the producer signature date   |
| date cannot be a future | signature date that is        | to the date on the signed CCC-783.   |
| date."                  | later than the current        |                                      |
|                         | system date.                  |                                      |
| "Producer signature     | User entered a producer       | Record the date the dairy operation  |
| date cannot be earlier  | signature date that is        | notified FSA of the dissolution.     |
| than dissolution        | earlier than the              | See 1-MPP, paragraph 55.             |
| effective date"         | dissolution effective         |                                      |
|                         | date.                         |                                      |

# 87 Approving Dissolution

## A Overview

The COC/DAFP Determination Screen provides the ability for COC or their designee, and DAFP or designee to approve or disapprove the dissolution request and enter the applicable determination dates.

\*--Note: If COC has been delegated DAFP approval authority, COC is required to make the recommendation and approve the dissolution. Both determinations and dates must be recorded in the system.--\*

Users shall:

- CLICK "Approve" or "Disapprove" for COC or designee recommendation
- enter the date COC or designee signed CCC-783 using the calendar icon or in one of the following formats:
  - "mm/dd/yyyy"
  - "mmddyy"
  - "mmddyyyy
- CLICK "Approve" or "Disapprove" for DAFP or designee determination
- enter the date DAFP or designee signed the CCC-783 using the calendar icon or in one of the following formats:
  - "mm/dd/yyyy"
  - "mmddyy"
  - "mmddyyyy"
- review all information on the COC/DAFP Determination Screen and CLICK one of the following:
  - "Save"
  - "Save and Continue"
  - "Reject"
  - "Cancel".

**Note:** The dairy operation dissolution is not complete until:

- DAFP or their designee approves the request
- determination date is recorded.

### 88 Dissolution Refund/Balance Due

### A Overview

When the contract dissolution approval data is recorded in the MPP-Dairy web-based system, the premium balance due will be recalculated based on the election by the dairy operation to either continue or terminate coverage.

#### **B** Handling Premium Balances and Refunds

Regardless of whether the dairy operation elects to continue or terminate coverage, the system will automatically update the premium balance due. This table describes the action that shall be taken based on the option elected.

| IF the dairy         | AND the premium                               |                                                                                                    |
|----------------------|-----------------------------------------------|----------------------------------------------------------------------------------------------------|
| operation elects     | balance due is                                | THEN                                                                                                    |
| to continue coverage | \$0                                           | no additional action is required.                                                                          |
|                      | greater than \$0                              | • no additional action is required by the County Office                                                    |
|                      |                                               | • the dairy operation is required to pay<br>the balance by September 1 of the<br>applicable coverage year. |
| terminate coverage   | greater than \$0                              | • no additional action is required by the County Office                                                    |
|                      |                                               | • the dairy operation is required to pay<br>the balance by September 1 of the<br>applicable coverage year. |
|                      | • \$0, and                                    | no additional action is required by the County Office.                                                     |
|                      | • the refund<br>amount is \$0                 |                                                                                                    |
|                      | <ul><li>\$0, and</li><li>the refund</li></ul> | • cancel the premium collection previously recorded                                                        |
|                      | amount is greater than \$0.                   | • modify the collection to only record the amount due for the premium                                      |
|                      |                                               | • access NRRS to record a refund.                                                                          |
|                      |                                               | See subparagraph 123 for additional information on canceling and modifying collections.                    |

**Note:** The premium balance due can be determined by accessing the Contract Collection Screen.

## \*--89 CCC-783, Margin Protection Program for Dairy Producers (MPP-Dairy) Death, Retirement, or Dissolution Notification

### A Viewing CCC-783

CCC-783 can be displayed by clicking "View CCC-783" for the selected dairy operation.

See 1-MPP for additional information on CCC-783.

## **B** Example of CCC-783

Following is an example of CCC-783.

| CC-783 U.S                                                                              | DEPARTMENT OF AGRICULTURE                                                                                               | For Cour                                                | For County Office Use Only |                    |  |
|-----------------------------------------------------------------------------------------|----------------------------------------------------------------------------------------------------|---------------------------------------------------------|----------------------------|--------------------|--|
| (UD-17-10) Commodity Credit Co                                                          | Commonly Credit Corporation                                                                                             | 1. Type of Action:                                      | Dissolutio                 | solution           |  |
|                                                                                         |                                                                                                    | 2. Admin State Name:                                    | Mississip                  | pi                 |  |
|                                                                                         |                                                                                                    | 3. Admin County Name:                                   | Coahoma                    | 3                  |  |
| MARGIN PR                                                                               | OTECTION PROGRAM                                                                                                    | 4a. Farm Number:                                        | 293                        |                    |  |
| FOR DAIRY PRODUCERS (MPF<br>DEATH/RETIREMENT/DISSOLUTION                                | ODUCERS (MPP-DAIRY)                                                                                                    | 4b. Tract Number:                                       | 1431                       |                    |  |
|                                                                                         |                                                                                                    | 5. Dairy Operation Number:                              | 34                         |                    |  |
|                                                                                         |                                                                                                    | 6. Coverage Year:                                       | 2016                       |                    |  |
|                                                                                         |                                                                                                    | 7. Notification Date:                                   | 02-29-2016                 |                    |  |
| PART A - GENERAL INFORMA                                                                | TION                                                                                                    |                                                         |                            |                    |  |
| Any Operation Name and Addres                                                           | 55                                                                                                    |                                                         |                            |                    |  |
| 100 AVNSLEY LN                                                                          |                                                                                                    |                                                         |                            |                    |  |
| ROCKINGHAM VA 22801-2487                                                                |                                                                                                    |                                                         |                            |                    |  |
|                                                                                         |                                                                                                    |                                                         |                            |                    |  |
| PART B - COVERAGE TYPE                                                                  |                                                                                                    |                                                         |                            |                    |  |
| Type of Coverage the Dairy Operal                                                       | tion has for the current coverage year:                                                                                 |                                                         |                            | CAT Level          |  |
| PART C - COVERAGE INTENT<br>D. Please indicate by selecting one of<br>dissolution.      | ION FOLLOWING RETIREMENT/DIS<br>of the following options for the remainder o                                            | SSOLUTION<br>If the coverage year in the case of death, | retirement, o              | or dairy operation |  |
| A. Continue contract coverage un                                                        | nder CCC-782 for the remainder of the cov                                                                               | rerage year.                                            |                            |                    |  |
| Note: All premium fees must be a                                                        | current by September 1 to continue with co                                                                              | verage for remainder of year.                           |                            | NO                 |  |
| B. Terminate contract coverage f                                                        | or remainder of year, and:                                                                                              |                                                         |                            | VES                |  |
| (1) Degrand weburn of ablight                                                           | tion to pay sylaton ding promium food hose                                                                              | ed on the next conception 2 menth nexts                 |                            | 120                |  |
| following submission of<br>Note: The Dairy Operat<br>obligation depending on            | this form to the County FSA Office.<br>ion may be entitled to a partial refund or m<br>date of submission of this form. | ay be required to pay a portion of the                  |                            | YES                |  |
| (2) Request prorated refund<br>submission of this form to<br>submission of this form to | d of fully paid premium fee based on the ne<br>to the County FSA Office.                                                | ext consecutive 2-month period following                |                            | NO                 |  |
| Note: This option may o                                                                 | only be selected if the premium has been p                                                                              | aid in full.                                            |                            |                    |  |
| PART D - CERTIFICATION ANI<br>11A                                                       | D SIGNATURES                                                                                                    | 110                                                     |                            | 11D.               |  |
| Name of Producer                                                                        | Signature of Producer (By)                                                                                              | Title/Relationship of the individual Sign               | ing in the                 | Date               |  |
|                                                                                         |                                                                                                    | Representative Capacity                                 |                            | (00.00.0016        |  |
|                                                                                         | ATION                                                                                                    |                                                         |                            | 02-29-2016         |  |
| 2A. Signature of COC                                                                    | 12B. Recommenda                                                                                                    | ation                                                   | 12C. Date                  | (MM-DD-YYYY)       |  |
|                                                                                         | X Recomm                                                                                                    | nended Not Recommended                                  |                            | 03-01-2016         |  |
|                                                                                         |                                                                                                    |                                                         |                            |                    |  |
| 3. Remarks                                                                              |                                                                                                    |                                                         |                            |                    |  |
|                                                                                         |                                                                                                    |                                                         |                            |                    |  |
|                                                                                         |                                                                                                    |                                                         |                            |                    |  |
|                                                                                         |                                                                                                    |                                                         |                            |                    |  |
| 4A. DAFP or Designee Signature                                                          | 14B. Status                                                                                                    |                                                         | 14C. Date                  | (MM-DD-YYYY)       |  |
|                                                                                         | X Annroue                                                                                                    | Disapproved                                             |                            | 03-03-2016         |  |
|                                                                                         | Lin Approve                                                                                                    | sissippiored                                            |                            | 00-00-2010         |  |
|                                                                                         |                                                                                                    |                                                         |                            |                    |  |
|                                                                                         |                                                                                                    |                                                         |                            |                    |  |
|                                                                                         |                                                                                                    |                                                         |                            |                    |  |
|                                                                                         |                                                                                                    |                                                         |                            |                    |  |

### \*--89 CCC-783, Margin Protection Program for Dairy Producers (MPP-Dairy) Death, Retirement, or Dissolution Notification (Continued)

#### **B** Example of CCC-783 (Continued)

CCC-783(06-17-15) Page 2 NOTE: The following statement is made in accordance with the Privacy Act of 1974 (5 USC 552a - as amended). The authority for requesting the Information identified on this form is 7 CFR Part 1430, the Commodity Credit Corporation Charter Act (15 U.S.C. 714 et seq.), and the Agricultural Act of 2014 (Pub. L. 113-79). The information will be used to determine eligibility to participate in and receive benefits under the Margin Protection Program for dairy producers. The information collected on this form may be disclosed to other Federal, State, Local government agencies, Tribal agencies, and nongovernmental entities that have been authorized access to the information by statute or regulation and/or as described in applicable Routine Uses identified in the System of Records Notice for USDA/FSA-2, Farm Records File (Automated). Providing the requested information is voluntary. However, failure to furnish the requested information will result in a determination of ineligibility to participate in and receive benefits under the Margin Protection Program for dairy producers. This information collection is exempted from the Paperwork Reduction Act as specified in the Agricultural Act of 2014 (Pub. L. 113-79, Title I, Subtitle F. Administration) The provisions of appropriate criminal and civil fraud, privacy, and other statutes may be applicable to the information provided. RETURN THIS COMPLETED FORM TO YOUR COUNTY FSA OFFICE. The U.S. Department of Agricuture (USDA) prohibits discrimination against its customers, employees, and applicants for employment on the basis of race, color, national origin, age, disability, sex, gender identity, religion, reprisal, and where applicable, political beliefs, martial status, familial or parental status, sexual orientation, or all or part of an individual's income is derived from any public assistance program, or protected genetic information in employment or in any program or activity conducted or funded by the Department. (Not all prohibited bases will apply to all programs and/or employment activities.) Persons with disabilities, who wish to file a program complaint, write to the address below or if you require attentive means of communication for program information (e.g., Braille, large print, audictape, etc.) please contact USDA's TARGET Center at (202) 720-2600 (voice and TDD). Individuals who are deaf, hard of hearing, or have speech disabilities and wish to file either an EEO or program complaint, please contact USDA through the Federal Relay Service at (800) 877-8339 or (800) 845-6136 (in Spanish). If you wish to file a Civil Rights program complaint of discrimination, complete the USDA Program Discrimination Complaint Form, found online at http://www.ascr.usda.gov/complaint\_filing\_cust.html, or at any USDA office, or call (866) 652.9992 to request the form. You may also write a letter containing all of the information requested in the form. Send your completed complaint form or letter by mail to U.S. Department of Agriculture, Director, Office of Adjudication, 1400 Independer Avenue, S.W., Washington, D.C. 20250-9410, by fax (202) 690-7442 or email at program.intake@usda.gov. USDA is an equal opportunity provider and employer.

90-108 (Reserved)

••

# **Reports, Forms, Abbreviations, and Redelegations of Authority**

# Reports

None

# Forms

This table lists all forms referenced in this handbook.

|          |                                                                                                    | Display   |                                                         |
|----------|----------------------------------------------------------------------------------------------------|-----------|---------------------------------------------------------|
| Number   | Title                                                                                                    | Reference | Reference                                               |
| AD-1026  | Highly Erodible Land Conservation (HELC) and                                                                               |           | 161, 162, 175                                           |
|          | Wetland Conservation (WC) Certification                                                                                    |           |                                                         |
| CCC-36   | Assignment of Payment                                                                                                    |           | 175, 200                                                |
| CCC-37   | Joint Payment Authorization                                                                                                |           | 175, 200                                                |
| CCC-526  | Payment Eligibility Average Adjusted Gross Income<br>Certification                                                         |           | 161                                                     |
| CCC-781  | Margin Protection Program for Dairy Producers<br>(MPP-Dairy) Production History Establishment                              | 59        | Part 2, 161,<br>186, 191,<br>199, 200                   |
| CCC-781M | Margin Protection Program for Dairy Producers<br>(MPP-Dairy) Production History Establishment -<br>Merger                  | 59        |                                                         |
| CCC-781S | Margin Protection Program for Dairy Producers<br>(MPP-Dairy) Production History Establishment -<br>Successions-In-Interest | 59        |                                                         |
| CCC-781T | Margin Protection Program for Dairy Producers<br>(MPP-Dairy) Production History Establishment -<br>Transfers               | 59        |                                                         |
| CCC-782  | Margin Protection Program for Dairy Producers<br>(MPP-Dairy) Contract and Annual Coverage Election                         | 109       | Part 2, 161,<br>186, 191,<br>199, 200,<br>201, 203, 205 |
| CCC-783  | Margin Protection Program for Dairy Producers<br>(MPP-Dairy) Death/Retirement/Dissolution<br>Notification                  |           | 71, 86, 87, 88                                          |
| CCC-902  | Farm Operating Plan for Payment Eligibility – 2014<br>and Subsequent Program Years                                         |           | 161, 200                                                |
| FSA-325  | Application for Payment of Amounts Due Persons<br>Who Have Died, Disappeared, or Have Been<br>Declared Incompetent         |           | 161                                                     |

# Reports, Forms, Abbreviations, and Redelegations of Authority (Continued)

# Abbreviations Not Listed in 1-CM

| Approved<br>Abbreviations | Term                                          | Reference |
|---------------------------|-----------------------------------------------|-----------|
| LGM-Dairy                 | Livestock Gross Margin for Dairy Program, RMA | 72, 78    |
| MPP-Dairy                 | Margin Protection Program for Dairy Producers | Text      |

# **Redelegations of Authority**

None.

# Menu and Screen Index

| Menu or Screen | Title                                                      | Reference  |
|----------------|------------------------------------------------------------|------------|
|                | Contract Collection History Screen                         | 123        |
|                | Review Required Screen                                     | 32         |
|                | Milk Handler Designation Screen                            | 73.5       |
|                | Contract Dissolutions Screen                               | 85         |
|                | Contracts Dissolutions Premium Information Screen          | 85         |
|                | Producer Certification for Dissolution Screen              | 86         |
|                | COC/DAFP Determination Screen                              | 87         |
| CPS-WEB004     | Modify Calculated Payment Confirmation Screen              | 184        |
| CPS-WEB004     | Record a Calculated Payment Screen                         | 180        |
| CPS-WEB005     | Delete Calculated Payment Confirmation Screen              | 185        |
| CPS-WEB005     | Record Calculated Payment Confirmation Screen              | 181        |
| CPS-WEB007     | MPP Main Menu                                              | 13         |
| CPS-WEB011     | Select an Administrative State/County Screen               | 177        |
| CPS-WEB013     | Main Menu                                                  | 178        |
| CPS-WEB014     | Enter a New Tract Number Screen                            | 179        |
| CPS-WEB014     | Modify/Delete a Calculated Payment Screen                  | 183        |
| MPP-FSU-001    | Contracts Screen - Search Results                          | 71         |
| MPP-FSU-002    | Contracts Screen                                           | 78, 79     |
| MPP-FSU-003    | Contracts Screen                                           | 72         |
| MPP-FSU-004    | Contracts Screen                                           | 73         |
| MPP-FSU-005    | Contracts Screen                                           | 74         |
| MPP-FSU-006    | Contracts Screen                                           | 75         |
| MPP-FSU-007    | Contracts Screen                                           | 76         |
| MPP-FSU-008    | Contracts Screen                                           | 76         |
| MPP-FSU-009    | Collections Screen                                         | 122        |
| MPP-FSU-010    | Contracts Screen                                           | 77, 122    |
| MPP-FSU-011    | Contracts Screen                                           | 78         |
| MPP-FSU-113    | Revise Contract Producer Summary                           | 76         |
| MPP-PHE-001    | Production History Screen                                  | 23, 24     |
| MPP-PHE-002    | Revise Production History Screen                           | 30         |
| MPP-PHE-003    | Production History Establishment Screen                    | 25         |
| MPP-PHE-004    | Production History Search Results Screen                   | 21         |
| MPP-PHE-007    | Production History Signature Screen                        | 29         |
| MPP-PHE-008    | Production History Screen                                  | 26         |
| MPP-PHE-009    | Production History Screen                                  | 27         |
| MPP-PHE-010    | Production History Screen                                  | 28         |
| MPP-PHE-011    | Succession Production History Screen                       | 34         |
| MPP-PHE-013    | Transfer Production History Screen                         | 33         |
| MPP-PHE-014    | Transfer Production History Pending Transfer Search Screen | 33         |
| MPP-PHE-017    | Merger Production History Screen                           | 35         |
| MPP-PHE-018    | Merger Production History Screen                           | 35         |
| MPP-PHE-020    | Select Transfer To Screen                                  | 33         |
| MPP-PHE-021    | Production History Signature Screen                        | 33, 34, 35 |
| MPP-PHE-022    | Transfer Production History Review Transfer Screen         | 33         |
| MPP-PHE-100    | Production History Summary                                 | 23         |
| MPP-WEB-008    | MPP Main Menu                                              | 32, 33     |

The following menus and screens are displayed in this handbook.